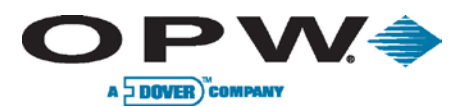

# INTEGRATED MONITORING SYSTEM

# Configuration Manual

www.opwglobal.com

ONE COMPANY. ONE WORLD. ONE SOURCE.

Central Technical Support Number: 1-877-OPW-TECH (877-679-8324) Calls outside US and Canada: 1-708-485-4200 Fax: 1 (800) 421-3297 Hours: Monday through Friday, 7:00 am to 6:00 pm, US CST

Document Number: M1601, Revision 2 Issue Date: November 1, 2012 Supersedes: April 14, 2011

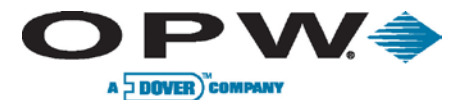

2012 Delaware Capital Formation, Inc. All Rights Reserved. DOVER and the DOVER logo are registered trademarks of Delaware Capital Formation, Inc., a wholly owned subsidiary of Dover Corporation.

ONE COMPANY. ONE WORLD. ONE SOURCE."

Document #: M1601, Revision 2 Page 2 of 117

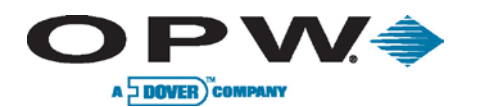

# Table of Contents

| 1         | Get | tting \$ | Started                                                    | 7  |
|-----------|-----|----------|------------------------------------------------------------|----|
| 1.1 Login |     |          | in                                                         | 7  |
|           | 1.2 | Intro    | oduction                                                   | 8  |
|           | 1.3 | Мос      | ule Detection (VSmart, Smart, OM4, and LIM)                | 10 |
|           | 1.3 | 3.1      | Level 0 Auto Detection                                     | 10 |
|           | 1.4 | Dev      | ice Detection (Probes and Sensors)                         | 11 |
|           | 1.4 | 4.1      | Level 1 Auto Detection                                     | 11 |
|           | 1.4 | 4.2      | Level 2 Auto Detection                                     | 11 |
|           | 1.4 | 4.3      | Adding Devices Manually                                    | 13 |
|           | 1.5 | Mul      | ti-Probe and Sensor Setup                                  | 14 |
|           | 1.6 | Dele     | eting Modules and Devices                                  | 14 |
| 2         | Pro | ducts    | 5                                                          | 15 |
|           | 2.1 | To A     | Add a Product Type                                         | 16 |
|           | 2.2 | To A     | Add A Non-Blended Product                                  | 17 |
|           | 2.3 | To A     | Add A Blended Product                                      | 17 |
| 3         | De  | vice S   | Setup (Probes & Sensors)                                   | 18 |
|           | 3.1 | Con      | figuring a Standard SiteSentinel <sup>®</sup> iSite™ Probe | 19 |
|           | 3.2 | Con      | figuring an AST Flex Probe or EECO Probe                   | 21 |
| 4         | Tar | nk Se    | tup                                                        | 23 |
|           | 4.1 | Tan      | k Thresholds                                               | 23 |
|           | 4.2 | Tan      | k Correction Table                                         | 25 |
|           | 4.2 | 2.1      | Import/Export Feature                                      | 25 |
|           | 4.3 | Tan      | k Strapping Table                                          | 26 |
|           | 4.4 | Tan      | k Autocalibration                                          | 27 |
|           | 4.4 | 4.1      | Advanced Autocalibration Parameters                        | 28 |
|           | 4.5 | Alar     | m Actions (In-Tank)                                        | 29 |
|           | 4.5 | 5.1      | Alarms/Events                                              | 29 |
|           | 4.5 | 5.2      | Alarm Actions                                              | 31 |
|           | 4.5 | 5.3      | Configuring Alarm Action Notifications                     | 32 |
|           | 4.5 | 5.4      | Configuring Escalation Alarms                              | 33 |
|           | 4.6 | Den      | sity Probe                                                 | 34 |
| 5         | Vol | umet     | ric Line Leak Detection (LLD) Sensor                       | 35 |
|           | 5.1 | Auto     | Detection                                                  | 35 |
|           | 5.2 | LLD      | Sensor Setup                                               | 36 |
|           | 5.2 | 2.1      | Line-Leak Interface Module (LIM) Setup                     | 37 |
|           |     |          |                                                            |    |

www.opwglobal.com

ONE COMPANY. ONE WORLD. ONE SOURCE."

Document #: M1601, Revision 2 Page 3 of 117

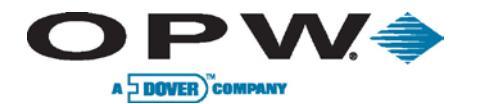

| 5.    | 2.2    | Confirming Correct LIM/LLD Configuration            | 38 |
|-------|--------|-----------------------------------------------------|----|
| 5.    | 2.3    | LIM Diagnostics                                     | 42 |
| 5.    | 2.4    | STP Error                                           | 43 |
| 6 Se  | nsors  |                                                     | 44 |
| 6.1   | Sma    | art Sensors                                         | 44 |
| 6.    | 1.1    | Programming Smart Sensors                           | 44 |
| 6.2   | Nor    | n-Smart Sensors                                     | 45 |
| 6.    | 2.1    | Programming Non-Smart Sensors                       | 46 |
| 7 Ad  | d/Edit | t New Users                                         | 47 |
| 7.1   | Sec    | urity                                               | 47 |
| 7.2   | Acc    | ess Levels                                          | 48 |
| 7.3   | Add    | Iress Book                                          | 49 |
| 8 Pre | eferer | ices                                                | 50 |
| 8.1   | Sys    | tem Preferences                                     | 50 |
| 8.    | 1.1    | Alarm Preferences                                   | 50 |
| 8.    | 1.2    | Alarm Event Closure                                 | 51 |
| 8.2   | Use    | r Preferences                                       | 51 |
| 8.3   | Wai    | rning Preferences                                   | 52 |
| 8.    | 3.1    | Setting System Warnings                             | 52 |
| 8.    | 3.2    | Alarm Conditions                                    | 53 |
| 9 Ne  | twork  |                                                     | 54 |
| 9.1   | Net    | working Setup                                       | 54 |
| 9.    | 1.1    | Dial-in Networking Connection (Incoming Connection) | 54 |
| 9.    | 1.2    | Setup Email & SMS Transport                         | 55 |
| 9.    | 1.3    | Setup Ethernet Interface                            | 55 |
| 10 C  | omm    | unications                                          | 56 |
| 10.1  | Po     | ort Connections                                     | 56 |
| 10.2  | Lir    | nking Devices to Services                           | 57 |
| 10.3  | Pe     | tro-Net™ Host Setup                                 | 58 |
| 10.4  | Re     | emote Dial-In Setup                                 | 59 |
| 10.5  | PC     | DS Interface Setup                                  | 59 |
| 10.6  | Pu     | Imp Interface Setup                                 | 60 |
| 10.7  | Fa     | x Service Setup                                     | 61 |
| 10.8  | GS     | SM Modem Setup                                      | 61 |
| 11 P  | rinter | Setup                                               | 62 |
| 11.1  | Ad     | lding a Printer                                     | 62 |

ONE COMPANY. ONE WORLD. ONE SOURCE."

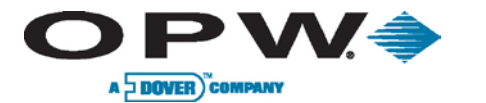

| 1  | 1.2  | Sele   | ecting a Default Printer                                             | . 63 |
|----|------|--------|----------------------------------------------------------------------|------|
| 1  | 1.3  | Net    | work Printer Setup:                                                  | . 63 |
|    | 11.3 | 3.1    | Creating a Printer Connection                                        | . 63 |
|    | 11.3 | 3.2    | Creating a Local PC User Name                                        | . 67 |
|    | 11.3 | 3.3    | Printer Setup on the SiteSentinel <sup>®</sup> iSite™                | . 68 |
| 12 | Ema  | ail &  | SMS Setup                                                            | . 70 |
| 1: | 2.1  | Setu   | up Email Service                                                     | . 70 |
| 1: | 2.2  | Setu   | up SMS Service                                                       | . 70 |
| 13 | Inst | alled  | Options                                                              | . 71 |
| 14 | Rec  | onci   | liation                                                              | . 72 |
| 14 | 4.1  | Hos    | e Mapping                                                            | . 72 |
|    | 14.1 | 1.1    | Dispenser Address Setup                                              | . 72 |
|    | 14.1 | 1.2    | Edit Dispenser                                                       | . 73 |
|    | 14.1 | 1.3    | Map Hoses                                                            | . 74 |
|    | 14.1 | 1.4    | Site Schematics                                                      | . 75 |
| 14 | 4.2  | Rec    | onciliation Thresholds                                               | . 76 |
| 15 | Lea  | k De   | tection                                                              | . 77 |
| 1  | 5.1  | Setu   | up Leak Detection Schedule                                           | . 78 |
| 1  | 5.2  | Stat   | ic On-Demand                                                         | . 79 |
| 1  | 5.3  | In-T   | ank Leak Status                                                      | . 80 |
|    | 15.3 | 3.1    | SLD Diagnostic Guidelines                                            | . 81 |
|    | 15.3 | 3.2    | SLD Diagnostic Report – Current Test for Single Tank                 | . 82 |
|    | 15.3 | 3.3    | SLD Diagnostic Report – Current Test for Manifold Group              | . 83 |
|    | 15.3 | 3.4    | SLD Diagnostic Report – Current Test for Tank in Manifold Group      | . 84 |
| 1  | 5.4  | SLD    | Segment Information                                                  | . 86 |
|    | 15.4 | 1.1    | SLD Segment Information for Single Tanks and Tanks in Manifold Group | . 86 |
|    | 15.4 | 1.2    | SLD Segment Information for Manifold Group                           | . 87 |
|    | 15.4 | 1.3    | SLD Segment Information – Delivery Data                              | . 88 |
|    | 15.4 | 1.4    | SLD Segment Information – Test Result History                        | . 89 |
|    | 15.4 | 1.5    | Manifold Broken Data                                                 | . 90 |
| 1  | 5.5  | SLD    | Reports History                                                      | . 92 |
|    | 15.5 | 5.1    | SLD Report Details                                                   | . 93 |
|    | 15.5 | 5.2    | SLD Diagnostic Report                                                | . 94 |
| 16 | Rep  | oorts. |                                                                      | . 95 |
| 10 | 6.1  | On-    | Demand (Available) Reports                                           | . 95 |
| 1  | 6.2  | Sch    | eduled Reports                                                       | . 97 |

ONE COMPANY. ONE WORLD. ONE SOURCE."

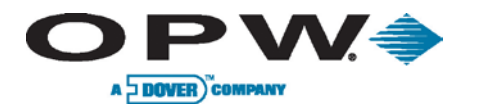

| 17   | Utili | ities. |                                         |     |
|------|-------|--------|-----------------------------------------|-----|
| 1    | 7.1   | Bac    | kup and Restore System Configuration    | 100 |
|      | 17.1  | 1.1    | Backup System Configuration             | 100 |
|      | 17.1  | 1.2    | Restore Console Configuration           | 100 |
| 1    | 7.2   | Res    | setting the System Configuration        | 100 |
| 1    | 7.3   | Dov    | vnloading Log Files                     | 100 |
| 1    | 7.4   | Mai    | ntenance Mode                           | 100 |
| 1    | 7.5   | Ren    | noving SLD Data from System             | 101 |
| 1    | 7.6   | Сор    | bying Database                          | 101 |
| 1    | 7.7   | Clea   | ar Alarms                               | 101 |
| 18   | Ver   | sions  | δ                                       | 102 |
| 19   | Site  | Sun    | nmary                                   | 103 |
| 20   | Soft  | tware  | e Setup                                 | 104 |
| 2    | D.1   | OP۱    | W Phoenix™ Premier Direct               | 104 |
|      | 20.1  | 1.1    | Internal Modem                          | 108 |
|      | 20.1  | 1.2    | TCP/IP                                  | 109 |
|      | 20.1  | 1.3    | Pass-through Port                       | 110 |
| 2    | 0.2   | OP۱    | W Phoenix™ Premier (Third-Party) Direct | 111 |
|      | 20.2  | 2.1    | Internal Modem                          | 112 |
|      | 20.2  | 2.2    | TCP/IP                                  | 113 |
|      | 20.2  | 2.3    | Pass-through Port                       | 114 |
| 21   | Firm  | nwar   | е                                       | 115 |
| 2    | 1.1   | File   | Upgrade (.cab)                          | 115 |
| Inde | x     |        |                                         | 116 |

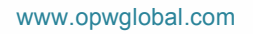

ONE COMPANY. ONE WORLD. ONE SOURCE."

Document #: M1601, Revision 2 Page 6 of 117

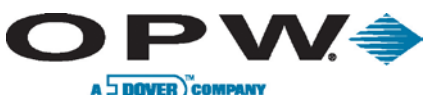

# 1 Getting Started

When first booting up the SiteSentinel<sup>®</sup> iSite<sup>™</sup> system, the default user will automatically be logged in. The default user has minimal rights to the system, which allows one to view the Home screen and change user preferences. To change any other settings within the system, the user must login as the administrator to begin (see 1.1 Login to learn how to login as administrator).

The following information within this manual will guide you through the configuration process.

# 1.1 Login

The login screen allows users to login to the system and make changes or view information based on their security access level. The default administrator login has full rights to the system.

| Username  |  |
|-----------|--|
| Password: |  |
| Login     |  |
|           |  |

Figure 1-1 Login

The default Username is Administrator for all systems.

The default **Password** is \*.

It is suggested that users change the default administrator password after configuration is complete, as well as enter any additional Usernames you wish to create.

To access the login screen, users must first logout of the default user and login using the administrator login.

Configuration operations may be completed using the touchscreen keyboard. To access this keyboard, press the Keyboard button to activate the keyboard.

Document #: M1601, Revision 2 Page 7 of 117

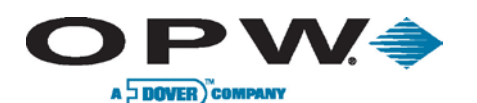

# 1.2 Introduction

Upon logging into your SiteSentinel<sup>®</sup> iSite<sup>™</sup> system, you will be greeted by the default **Home Page**, which may also be viewed by clicking the **Home** Button located on the bottom right of the configuration screen. This will take you to acreen that is divided into four (4) quadrants, this is the **System Events & Information** screen where the current inventory, run rate and time until fuel runs out for each installed tank is displayed.

There are three (3) Home Screen layout views to choose from:

- Inventory + Delivery: Layout option for viewing only Inventories and Deliveries.
- **Home Screen Option B**: Layout option for viewing Inventories, Deliveries, Active Compliance & System Alarms and Site Status (i.e., active alarms).
- Home Screen Option C: Layout option for viewing Inventories, Deliveries, Compliance & System Alarms and all Site Statuses (i.e., active and non-active components).

The Home Screen layout can be changed at any time within the **User Preferences** screen.

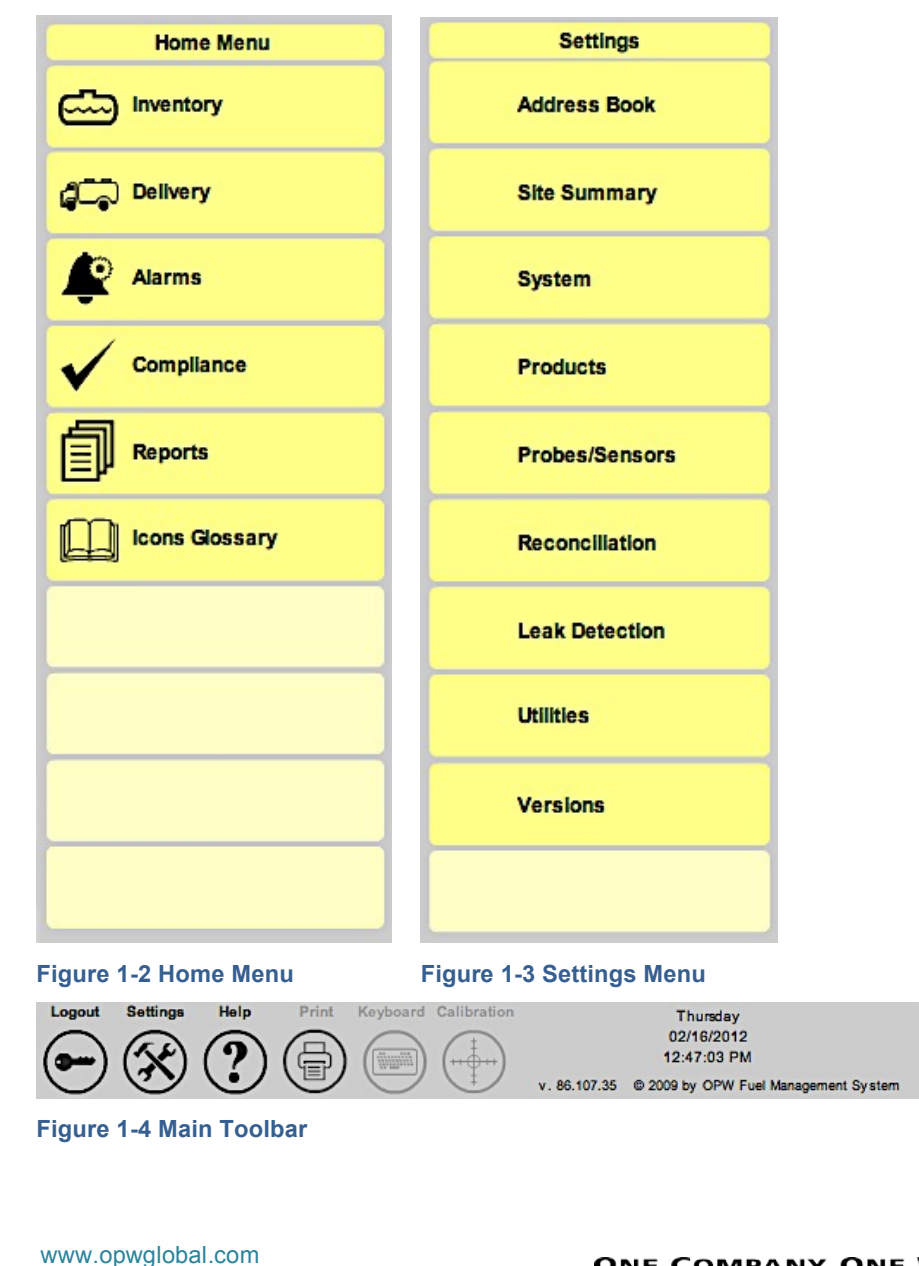

ONE COMPANY. ONE WORLD. ONE SOURCE."

0)

Document #: M1601, Revision 2 Page 8 of 117

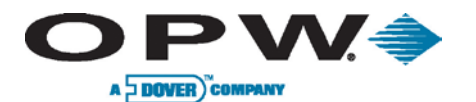

The yellow column with individual tabs located on the left side of the screen shows your *Home Menu* options. Here you will be able to check **Inventory**, **Delivery** status, **Alarms** and **Reports**, and reference the system's **Icon Glossary**.

The *Main Toolbar* is located across the bottom of your screen. Using these buttons you can *Logout*, open a *Help* window for the screen you are currently viewing, check Active Alarms, Open Alarms and Spooler Status, and access the system's configuration Settings.

By selecting the **Settings** button located in the Main Toolbar, you will be presented with the **Settings Menu**. Here you can navigate the SiteSentinel<sup>®</sup> iSite™'s configuration options (Address Book, System Information, System Time/Date, Alarm Preferences, User Preferences, Warning Preferences, Networking options, Printers, Security, Firmware, Products, Probes/Sensors, Leak Detection, Hose Mapping, Thresholds and System Operations.)

www.opwglobal.com

ONE COMPANY. ONE WORLD. ONE SOURCE.

Document #: M1601, Revision 2 Page 9 of 117

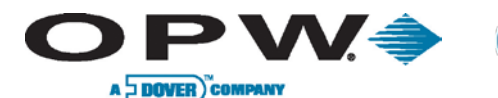

# **1.3 Module Detection (VSmart, Smart, OM4, and LIM)**

The first step in configuring your SiteSentinel<sup>®</sup> iSite<sup>™</sup> is to detect the modules connected to your SiteSentinel<sup>®</sup> iSite<sup>™</sup>'s console.

**Module Detection** allows the user to find each module that is connected to the system, including VSmart Modules, Smart Modules, OM4 Modules and LIM. By auto-detecting the modules connected to the console, you will see what devices are connected to your SiteSentinel<sup>®</sup> iSite<sup>™</sup>. These devices will be displayed as shown below:

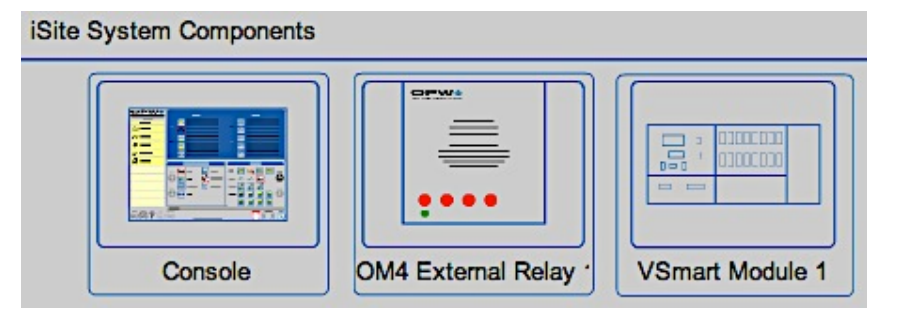

Figure 1-5 Modules Connected to System

# 1.3.1 Level 0 Auto Detection

- 1. To begin, press the **Settings** button to enter the **Settings** menu.
- 2. Then, press the **Probes/Sensor** button twice to enter the **Probe/Sensor** Configuration.
- 3. Next, press the Auto Detect button.
- Press the Console component to find all of the components connected to the system. This will perform what is considered a *Level 0 Auto Detection* and find all modules connected to the system.
- Next, press "Yes" if this is a new system and you want to find all modules.

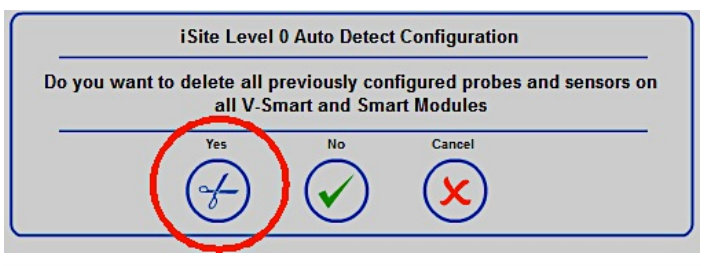

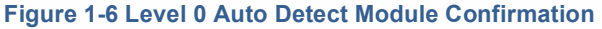

When the system is powered up for the first time there is no data to be lost; therefore, answer "*Yes*" when configuring new installations. Also, pressing "*Yes*" will delete all current configurations and find all devices.

Press "No" if you are adding a module to the system.

Pressing "No" will not overwrite any configuration and will only find new modules.

6. Once the process is complete, the components/modules connected will be displayed.

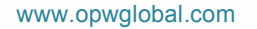

ONE COMPANY. ONE WORLD. ONE SOURCE.

Document #: M1601, Revision 2 Page 10 of 117

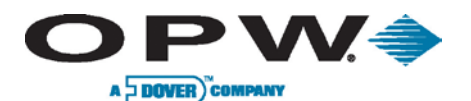

# 1.4 Device Detection (Probes and Sensors)

# 1.4.1 Level 1 Auto Detection

To detect the devices (i.e., probes and sensors) connected to the modules:

- 1. Press **Auto Detect**, then press the VSmart Module to which the devices are connected.
- Answer "Yes" to the prompt in order to find all of the Probes, Sensors and LLD devices connected to the system.

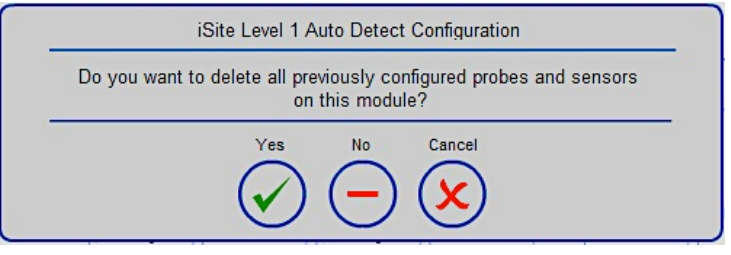

Figure 1-7 Level 1 Auto Detect (Probes/Sensors) Confirmation

Pressing "Yes" will delete all current configurations and find all devices.

Pressing "No" will not overwrite any configuration and will cause the system to find only new devices.

Please note that Auto Detection cannot be performed on Smart Modules.

This will perform what is called *Level 1 Auto Detection*, which allows detection of all devices connected to that module.

Once this process is complete, you can select the VSmart on which the detection was run and view all devices connected to that particular module. Repeat these steps for each connected VSmart Module.

# 1.4.2 Level 2 Auto Detection

Replacing a device on a specific channel or moving a device to a channel where another device was previously connected is referred to as *Level 2 Auto Detection*.

- 1. Begin by ensuring the device is connected to the appropriate channel you wish to connect.
- 2. Press **Auto Detect** and then select the channel for which the new device is connected.

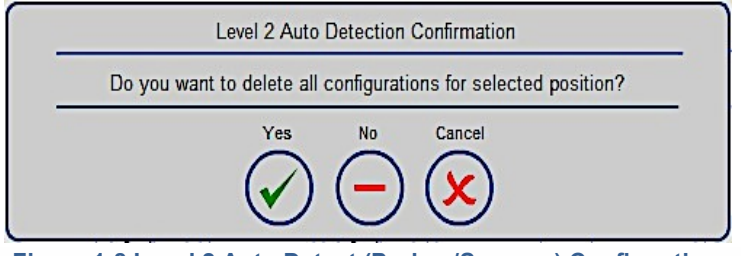

Figure 1-8 Level 2 Auto Detect (Probes/Sensors) Confirmation

- 3. Answer "Yes" to the prompt in order to find all the Probes and Sensors connected to the selected VSmart position. Pressing "No" will not overwrite any configuration and will cause the system to find new devices.
- 4. This will then replace that device on the selected channel and display the new device along with a notice of conflict. Once approved, this conflict will no longer display.

Configured devices will be marked as *configured* with a green check mark (see Figure 1-9 Configured Probes and Sensors).

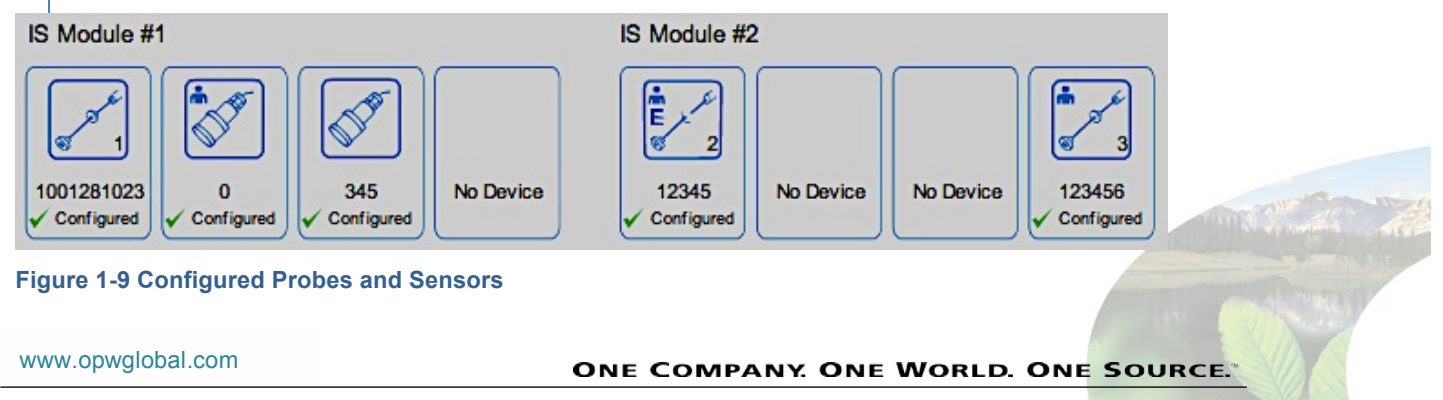

Document #: M1601, Revision 2 Page 11 of 117

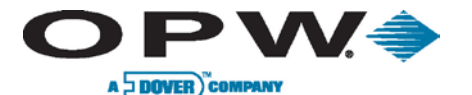

For sensors, probes, EECO probes, AST Flex probes and probes with density meters that are shown as being connected you can add/edit information by accessing the **Device Configuration** screen. LLD devices and Density probe configuration screens can also be accessed from the **Tanks Configuration** screen. For LIM devices, go to the **LIM Configuration** and **LIM Diagnostic** screens to add/edit device information.

See below for a list of possible configured devices with proper device description:

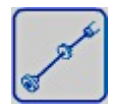

Probe can be auto-detected for VSmart Modules and added manually for Smart Modules.

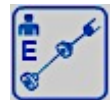

**EECO Probe** can only be auto-detected for VSmart Modules and requires additional (manual) configuration.

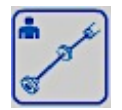

**AST Flex Probe** can only be auto-detected for VSmart Modules and requires additional (manual) configuration.

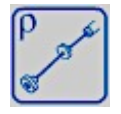

**Probe with Density Meter** can be auto-detected for VSmart Modules and added manually for Smart Modules.

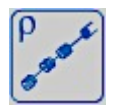

Density Probe can only be auto-detected for VSmart Modules.

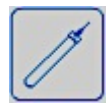

Digital Sensor can only be auto-detected for VSmart Modules.

Please note that all sensor icons for service type are listed on the Icon Glossary screen which may be accessed from the Home Screen in your SiteSentinel<sup>®</sup> iSite™ system.

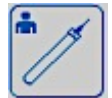

Analog Sensor can only be added manually for VSmart and Smart Module.

Analog Sensors are the same as Digital Sensors; however, please note the person image in the Analog Sensor icon. This indicates that the device must be configured manually.

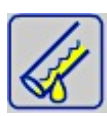

LLD Device can only be auto-detected for Vsmart Modules.

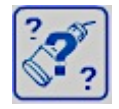

Unrecognized Device cannot be recognized by the system.

For a complete glossary of icons with corresponding description, select the **Icons Glossary** tab from the Home Menu.

www.opwglobal.com

ONE COMPANY. ONE WORLD. ONE SOURCE.

Document #: M1601, Revision 2 Page 12 of 117

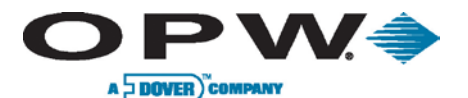

# 1.4.3 Adding Devices Manually

Once a module has been detected, devices can be added to the appropriate I.S. positions as indicated by the user.

1. Begin by going to Available Devices within the Probe/Sensor Menu.

| Probe/Sensor Men | u   |
|------------------|-----|
| Probes/Sensors   |     |
| Manifold         |     |
| Available Device | s 📢 |

Figure 1-10 Available Devices

You can add **Analog Sensors** to a VSmart Module and to a Smart Module. For Probes and Probes with a Density Meter, you can only add these to a Smart Module.

- 2. In order to connect a particular device to a selected position, you must select the device you wish to configure. The selected device will be displayed with a white frame.
- 3. Now select the position in which the device is to be connected.
- 4. Save the configuration by selecting "Apply".
- 5. Connected positions will be marked as *Assigned* and indicated by a green check mark.
- 6. Press "*Cancel"* to leave the screen without saving the new configuration.

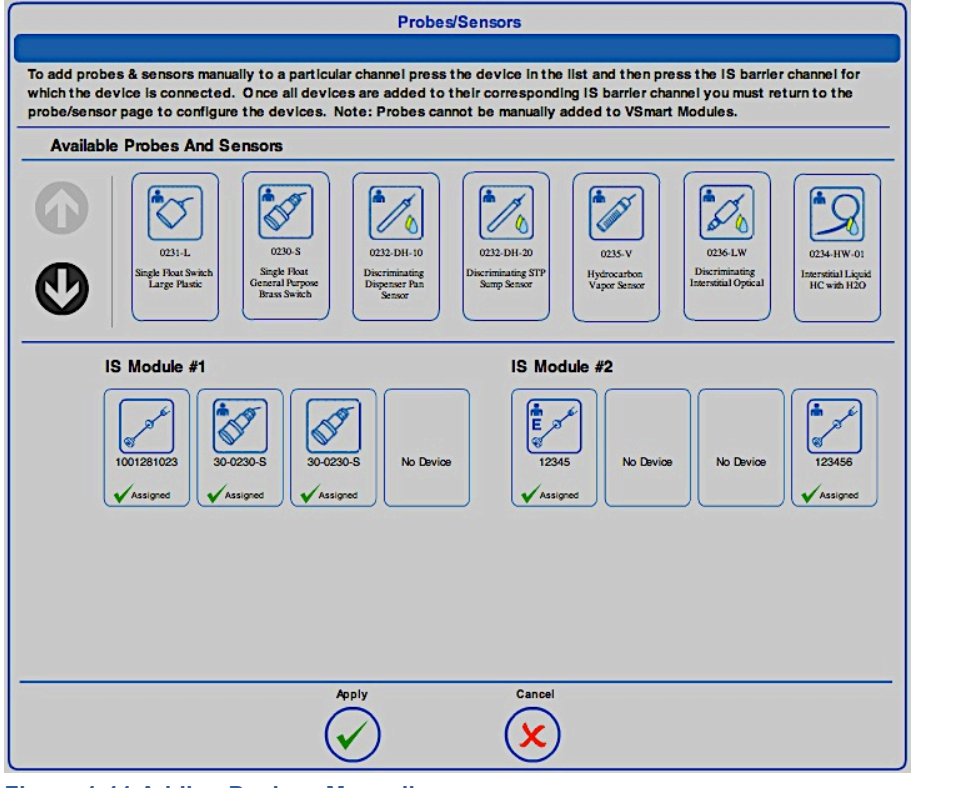

Figure 1-11 Adding Devices Manually

www.opwglobal.com

ONE COMPANY. ONE WORLD. ONE SOURCE.

Document #: M1601, Revision 2 Page 13 of 117

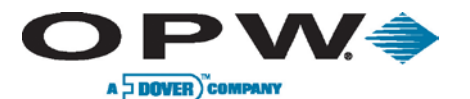

# 1.5 Multi-Probe and Sensor Setup

Only if a VSmart Module is connected is it possible to connect up to four (4) standard probes, three (3) LLD sensors or 16 digital sensors per one (1) channel.

Analog sensors, EMCO probes and AST probes are not supporter by multi-drop function.

The multi-drop function is indicated as a pair of device icons with a number indicating how many devices are connected per one (1) multi-drop position. Multi-drop function is shown in Figure 1-12 Multi-Dropped Devices:

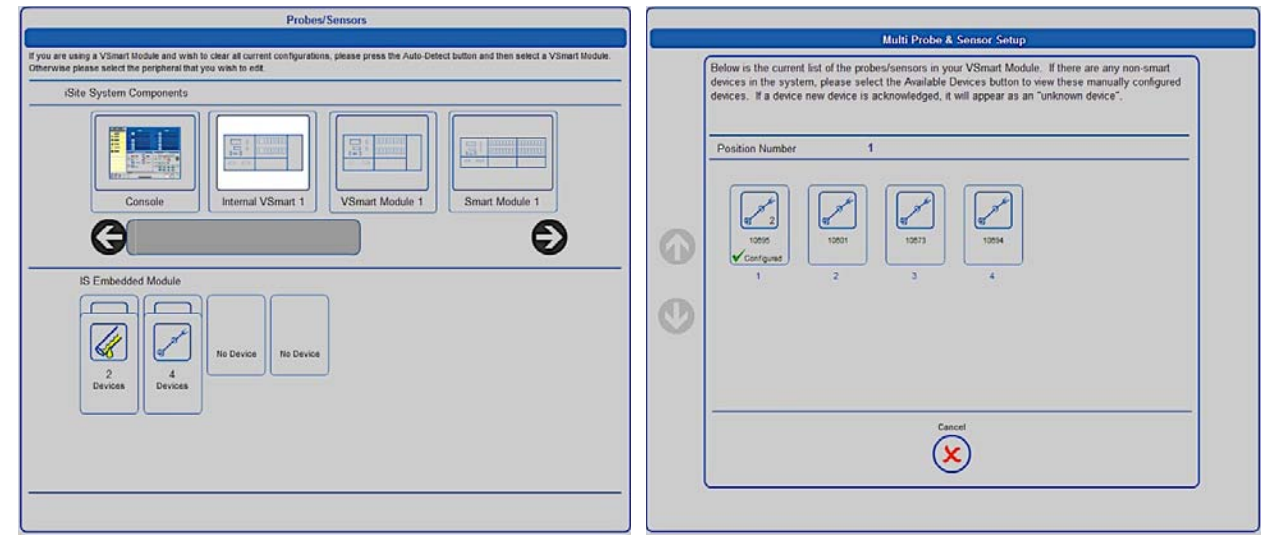

### Figure 1-12 Multi-Dropped Devices

Figure 1-13 Multi-Probe and Sensor Setup

Begin by selecting the **Device** icon in the multi-dropped position. Then select the sensor or tank you are configuring. From the multi-probe and sensor setup screen, you may also delete separate devices, if desired.

You cannot run auto-detection from the multi-probe and sensor screen. Auto-detection can only be run for a position, after which all multi-dropped devices are detected.

# **1.6 Deleting Modules and Devices**

The *Delete Device* function allows you to remove a selected module or device from the system configuration. This function is accessed by first clicking on the **Delete Device** tab. Then select the module (VSmart, Smart, OM4 or LIM) you wish to delete.

Upon clicking the module, a message box asking "Are you sure you want to delete the selected peripheral?" is displayed. Click *"Yes"* to delete the configured item or click *"No"* to cancel the action and maintain the current information.

Next, press **Delete Device** and select the device (Probe, Sensor or LLD) on the I.S. barrier position. Click "*Yes*" to delete the configured item or click "*No*" to cancel the action and maintain the current information.

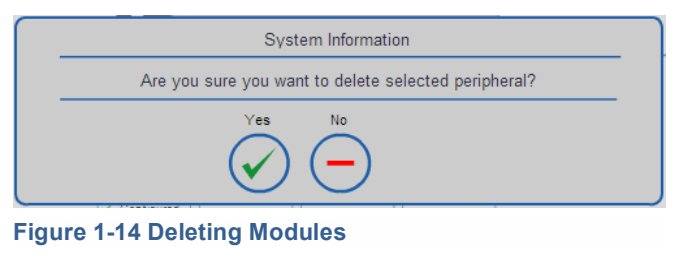

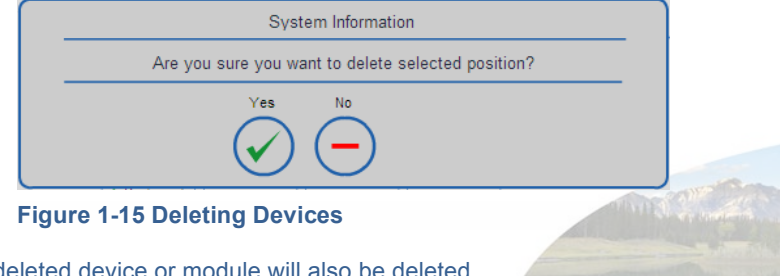

All configuration and reports assoicated with the deleted device or module will also be deleted.

www.opwglobal.com

ONE COMPANY. ONE WORLD. ONE SOURCE.

Document #: M1601, Revision 2 Page 14 of 117

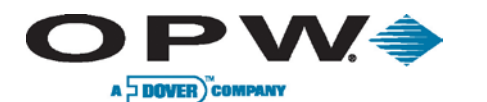

# 2 Products

|                      | Products         |
|----------------------|------------------|
|                      |                  |
| Unleaded<br>GASOLINE | Diesel<br>DIESEL |
| GASOLINE             | _                |
|                      |                  |
|                      |                  |
|                      | Add<br>+         |

## Figure 2-1 Product Screen

The **Products** screen allows the user to set up (add/edit/delete) the products that are at the site. All products in the system will be displayed in numerical order based on their **Product ID**. It will be possible to add blended and non-blended products, as well as other fuel-type categories. **Blended Products** are only required when using reconciliation-enabled systems (ACR).

Products must be set up in the system prior to configuring any tanks/probes.

# To add a Product:

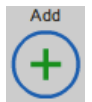

Begin by pressing the **Settings** button, then press the **Products** button. Next, select the "Add" button at the bottom middle of the screen.

ONE COMPANY. ONE WORLD. ONE SOURCE."

Document #: M1601, Revision 2 Page 15 of 117

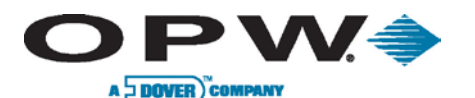

# 2.1 To Add a Product Type

Additional *product types* can be added if the product in use has not been defined. This allows users to add additional product types to the system other than default values:

To do so, press **Add CTE Category**. Then enter the values or choose an option for each of the following:

- **CTE Categories List:** Allows users to choose from a list of installed categories. Once a category is selected, you may then edit the following values described below.
- Standard CTE Category: If left unselected, you will be required to enter the *Product Type CTE* (coefficient of terminal expansion). If checked, the system calculates CTE for the product type based upon its product density.
- CTE Category ID: Allows for the assignment of an ID number to a category. The numbers 0, 1 and 2 are used as default categories.
- **CTE Category Name:** Allows for the assignment of a name to a Category ID.

| <mark>???</mark> } | Blended Product<br>O Yes O No |   |
|--------------------|-------------------------------|---|
| Product ID         |                               |   |
| Product Type       | GASOLINE                      |   |
| Product Name       |                               |   |
| Apply              | Add CTE category Cancel       | _ |
| $\checkmark$       | $(+)$ $(\times)$              |   |

Figure 2-2 Product Information

- Density/API Min Value: Minimum density or API allowed for the chosen category.
- Density/API Max Value: Maximum density or API allowed for the chosen category.
- **Product Type CTE:** Coefficient of thermal expansion may only be configured when the **Standard CTE Category** checkbox is selected.

Press "Apply" to save the product type, press "Cancel" to discard your changes and terminate the operation.

| CTE Categories List   | - Select CTE Category V |
|-----------------------|-------------------------|
| Standard CTE category |                         |
| CTE Category ID       |                         |
| CTE Category Name     |                         |
| Density/API min value |                         |
| Density/API max value |                         |
| Product Type CTE      |                         |
| Apply                 | Delete Cancel           |
|                       | <u> </u>                |

Figure 2-3 CTE Category Information

www.opwglobal.com

ONE COMPANY. ONE WORLD. ONE SOURCE.

Document #: M1601, Revision 2 Page 16 of 117

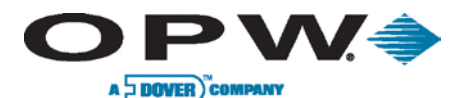

# 2.2 To Add A Non-Blended Product

First, select "*No"* to indicate you are adding a non-blended product. Next, choose values or menu selections for each of the following:

• Enter 2-Digit Product ID: Identifies the product by number reference for reports and POS protocols. When using POS protocols, the Product ID must be limited to the maximum number supported by the selected POS protocol.

A list must be added for each protocol.

- Select Product Type: This is the type of product (e.g., Diesel, Gasoline, Oil or a user-defined product type).
- Enter Product Name: A user-defined entry to identify the product (e.g., Unleaded).

Press "Apply" to add the product to the product list.

Repeat these steps for each additional non-blended product.

# 2.3 To Add A Blended Product

**Blended Product** is a product that is created by blending two products together to create another product. Blended Products are only required when using reconciliationenabled systems (ACR).

To add a blended product, you must first add two (2) nonblended products of the same product type.

Select *"Yes"* to Blended Product at the top of the **Product** screen; this will bring up the **Blended Product Setup**.

- Enter 2-Digit Product ID: Identifies the product by number reference.
- Enter Product Name: A user-defined entry to identify the product (Mid-Grade).
- Select High Stock fuel: The higher-octane fuel type (Premium).
- Select Low Stock fuel: The lower-octane fuel type (Unleaded).
- Set High Stock Blend Ratio: Enter a percentage (e.g., 60%) for the blended product and the Low Stock will be automatically calculated (e.g., 40%).

Example given:

Product ID: 2 Product Name: Mid-Grade High Stock: Premium Low Stock: Unleaded Blend Ratio: High Stock 60%

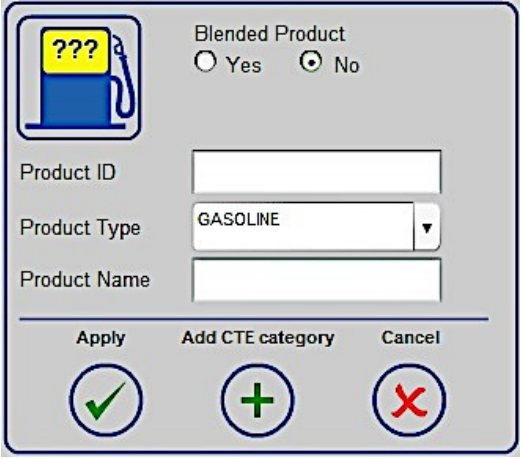

Figure 2-4 Adding Non-Blended Products

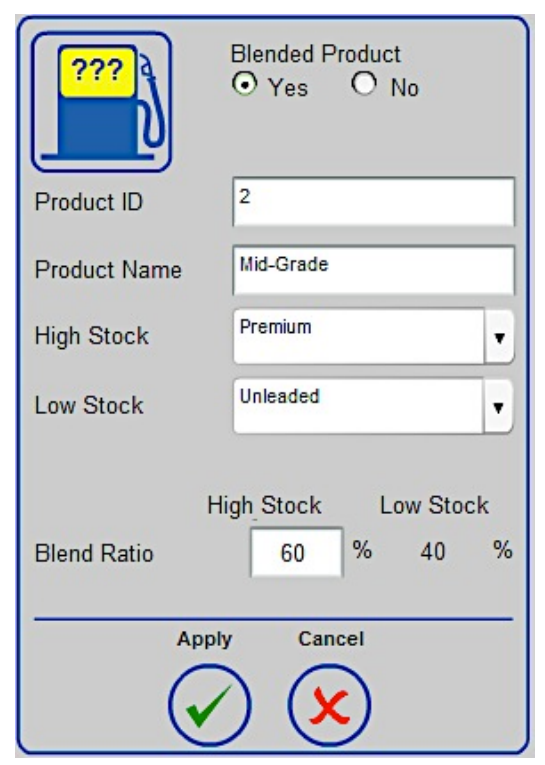

Figure 2-5 Adding Blended Products

www.opwglobal.com

ONE COMPANY. ONE WORLD. ONE SOURCE.

Document #: M1601, Revision 2 Page 17 of 117

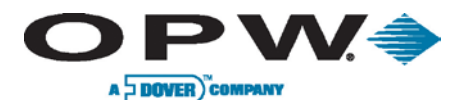

# 3 Device Setup (Probes & Sensors)

The **Device Setup** menu allows users to configure all of the devices connected to the modules, including probes and sensors.

The auto-detect process cannot be performed on a Smart Module or non-Smart sensors. The auto-detection process can only be performed on VSmart Modules with Smart sensors, Model 924 and AST Flex Probes.

- To begin, press Settings, then press the Probes/Sensors tab twice. Then select the VSmart Module.
   a. To configure a single probe, click on Individual Probe.
  - b. To configure multi-dropped probes, click on the channel with the Multi-Dropped Probes.
- 2. Select the individual probe.

On In-Tank Probe screen:

| Tank #                                                   | 1               |                                     | LLD                 | O Yes 💿 No            |  |  |  |
|----------------------------------------------------------|-----------------|-------------------------------------|---------------------|-----------------------|--|--|--|
| Name                                                     | TANK1           |                                     | Integrated Density  | Sensor                |  |  |  |
| Destant                                                  | Premium         |                                     | A -104.7606 E       | 2318.149              |  |  |  |
| Tank Shana                                               | CYL - Elat Ends |                                     | Density Probe       | O Yes O No            |  |  |  |
| Tank Snape                                               | 233.68          |                                     | Density Information | n                     |  |  |  |
| Tank Diameter                                            |                 | CIII                                | Density / API       | 676 kg/m <sup>s</sup> |  |  |  |
| Canacity                                                 | 44012           |                                     | @ Temp              | 15.6 °C               |  |  |  |
| Safe Working<br>Capacity                                 | 41811           | 1                                   | Density Tolerance:  | 10 %                  |  |  |  |
| Product Offset                                           | -0.8            | cm                                  |                     |                       |  |  |  |
| Water Float O Ye                                         | s ONo OD        | isable                              | Delivery Timer      | 1 min.                |  |  |  |
| Water Offset                                             | cm              |                                     | ACR Configuration   |                       |  |  |  |
| Active During Delivery                                   | O Yes 💿         | No                                  | Tank Mode           |                       |  |  |  |
| Stage II Vapor Recovery: NO   Evaporation Factor: 0.17 % |                 |                                     |                     |                       |  |  |  |
| Lock Tank                                                | Apply           | Cancel Verify Density Device Values |                     |                       |  |  |  |
| Probe Diagnostics                                        |                 |                                     |                     |                       |  |  |  |

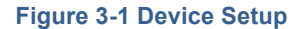

From this configuration screen, you may also "Delete" a tank.

Verify Density Device Values: Allows you to access the Density Reading screen where you can verify current density values and detail.

**Probe Diagnostics**: Allows you to access the **Probe Diagnostics** screen where you can check float levels, probe details, probe temperature, status of error codes and density readings.

Lock Tank: If the *Weights and Measures Calibration Lock* option is installed, the Lock Tank button will be available. The Lock Tank feature allows you to secure the tank configuration. For example, when an Authorized Official selects the Lock Tank option, the "*Apply*" and "*Delete*" buttons disappear. The *Unlock Tank* feature may be activated by setting the **Requires H/W Key** option. This user must insert a USB drive into the USB port and restart the system. After this operation, the user can Unlock Tank configuration.

```
www.opwglobal.com
```

ONE COMPANY. ONE WORLD. ONE SOURCE."

Document #: M1601, Revision 2 Page 18 of 117

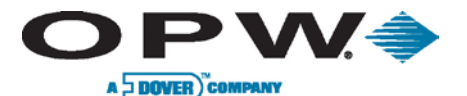

# 3.1 Configuring a Standard SiteSentinel<sup>®</sup> iSite<sup>™</sup> Probe

1. Enter Tank ID: A numerical value identifying the tank for reports and POS protocols. When using POS protocols, the tank ID must be limited to the maximum number supported by the selected POS protocol.

A list must be added for each protocol.

- 2. Enter Name: Alphanumeric entry used to identify the tank in reports.
- 3. Select Product: Product Type in the tank.
- 4. Select Tank Shape: The SiteSentinel<sup>®</sup> iSite<sup>™</sup> supports the following:
  - a. **Straight:** (typical vertical tanks)
  - b. CYL: Flat Ends (typical cylindrical steel tank)
  - c. CYL: Round Ends (typical cylindrical fiberglass)
  - d. **Dished**: (typical cylindrical flat/round hybrid)

When setting up multi-compartment tanks, special conditions may apply. For example, if the compartment tank has two round ends facing the same direction, you would select CYL- Flat Ends.

- 5. Enter Tank Diameter: The majority of tanks have a nominal diameter (or height for vertical tanks) listed in the manufacturer's specifications. The actual size of a tank can vary several inches from its supplied specification. Therefore, it is strongly recommended that the inside of each tank be measured carefully to ensure accurate system data.
- 6. Enter Dished-End Radius (applicable if Tank Shape is set to "Dished"): Enter the radius of the cylindrical ends of a cylindrical tank. Refer to the manufacturer's specification for dish-end radius value.
- 7. Enter Capacity: The tank volume is determined from the nominal volume supplied by the manufacturer or through measured fill.
- 8. **Safe Working Capacity:** Automatically calculated to 95% of tank capacity and generally used as an overfill level.
  - a. **Ullage:** Safe Working Capacity Product Volume.
- 9. Enter Product Offset: A numerical

# value calculated and added to the probe Figure 3-2 Calculating Product Offset

product offset to electronically "center" the probe in the tank. No compensation factor is required if the tank is perfectly level or if the probe is installed at or near the center of the tank.

- a. **Product Offset** is D x Pitch, where D = the distance of the probe from the center of the tank.
- b. **Pitch** equals (A-B) / C, where A = product depth at the deep (lower) end of the tank, B = product depth at the shallow (higher) end of the tank and C = the distance between A and B.
- 10. Select Water Float (Yes/No/Disable): Defines if the probe should be looking for a water float, as well as how to respond to each water float setting.
  - a. **Yes:** A water float reading is always used; if a water-float error occurs, the probe will show an error and provide no product or water levels.
  - b. **No:** The probe will not look for a water float and always show zero for water, even if a water float is installed.
  - c. Disable: Probe will use the water float readings unless a water float error occurs. If an error occurs, the last good water float position will be displayed. If the product level drops below the last water level, the last water level displayed is equal to the product level (product level will be water).
- 11. Select Water Float Offset (if applicable): A numerical value calculated and added to the probe water level. To calculate the *water offset*, the amount of water must be manually measured (usually by sticking the tank). The system measurement is then subtracted from the amount of water to yield the water offset. This is used to account for the float difference in the bottom of the tank.

www.opwglobal.com

ONE COMPANY. ONE WORLD. ONE SOURCE.

Document #: M1601, Revision 2 Page 19 of 117

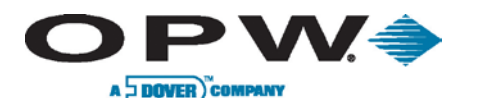

- 12. Select whether or not the water float should be active during delivery: The water float may be affected by delivery turbulence, which can cause the water float to provide false water or probe alarms. For this reason, the recommended setting is *"No*".
- 13. **Stage II Vapor Recovery:** Specify the type of Vapor Recovery System installed on the site and used by the SLD algorithm. Select *No*, *Regular Nozzle* or *ORVR Nozzle* according to your application requirements.
- 14. Enter Density Sensor Constants (supplied with density sensor) (if applicable): If the system detects a density sensor, two additional fields will be available to set the density float constants A and B. If a density probe is linked, another additional field will be available.
- 15. Enter Product Density/API: The SiteSentinel<sup>®</sup> iSite<sup>™</sup> uses the Density/API number to determine the product's expansion coefficient factor. Density/API can usually be obtained from the product distributor. The SiteSentinel<sup>®</sup> iSite<sup>™</sup> will accept API numbers between 0 and 85, or density values 645 kg/m3 to 1075 kg/m<sup>3</sup> (LPG 350-637 kg/m<sup>3</sup>). The SiteSentinel<sup>®</sup> iSite<sup>™</sup> will automatically determine whether an entry is an API number or a density value by the range in which it falls.
  - a. Typical API numbers for Common Liquids:
  - b. Regular Gasoline = 62
  - c. Unleaded Gasoline = 59
  - d. Premium Unleaded Gasoline = 56
  - e. **Diesel =** 34
  - f. Kerosene = 42
- 16. Enter Product Density/API Reference Temperature: For standardized API or Density, the value for a product must be calculated at a reference temperature. For API numbers, the reference temperature is usually 60°F (15.6°C). For density, the reference temperature is 59°F (15°C) or 68°F (20°C). If the density API is measured using a hydrometer, the current product temperature must also be determined.
- 17. Enter Density Tolerance (if applicable): Available when a density sensor is detected or a density probe is linked. The recommended setting is 30%.
- 18. Enter CTE (if applicable). If a non-standard CTE Category product was selected during tank configuration, you can set up you own CTE value for the tank.
- 19. **Enter Delivery Timer:** Enter the time it takes the product to settle after a delivery. Turbulence occurs during and following a delivery and may cause erroneous readings. Enter a time from 0 (disable) to 59 minutes. After this time, normal probe monitoring resumes.
- Delivery Timer is set at a default of 10 minutes.
- 20. Choose Tank Mode.
- ACR is used when the auto-calibration and reconciliation module is in use.
- 21. Enter Evaporation Factor: Used by an ACR system exclusively when ACR tank mode is selected to compute evaporation loss as a percent of unit volume. For diesel products enter "0"; for unleaded products enter ".17".
- 22. Press "Apply" to save the tank settings.

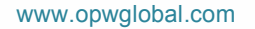

ONE COMPANY. ONE WORLD. ONE SOURCE.

Document #: M1601, Revision 2 Page 20 of 117

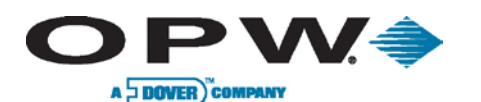

# 3.2 Configuring an AST Flex Probe or EECO Probe

| 3 Tank #: 3                  | LLD                        | O Yes O No                 |  |  |
|------------------------------|----------------------------|----------------------------|--|--|
| Name: ZB3                    | Density Infor              | rmation                    |  |  |
|                              | Density / API              | 895                        |  |  |
| Product: Rzepak              |                            | 59 °F                      |  |  |
| Tank Shape: O Horizont       | I • Vertical               | 0.04                       |  |  |
| Tank Height: 118.11          | in CIE:                    | 0.04                       |  |  |
| Capacity: 31701              | gal Delivery Time          | r: 1 min.                  |  |  |
| Safe Working 30116           | gal Flex Probe I           | Information                |  |  |
| Capacity:<br>Product Offset: | Catalog #                  | 7100V134R1XF2L154          |  |  |
|                              | Wire Speed:                | 9.0199999999999 uS \ In.   |  |  |
|                              | Serial #:                  | 111111                     |  |  |
| Water Float: O Yes O N       | O Disable                  |                            |  |  |
| Water Offset:                | in ACR Configu             | ACR Configuration          |  |  |
| Active During Delivery: O Y  | es 💿 No 🛛 🛛 Tank Mode      | Tank Mode 💿 Standard 🔵 ACR |  |  |
|                              | Evaporation F              | actor: 0 %                 |  |  |
| Lock Tank                    | Apply Delete Cancel        |                            |  |  |
| -                            | $\checkmark$ $ \checkmark$ | Probe Diagnostics          |  |  |

## Figure 3-3 Configuring AST Flex / EECO Probes

- 1. Enter Tank ID: A user-defined numerical value identifying the tank.
- 2. Enter Name: Alphanumeric entry used to identify the tank.
- 3. Select Product: Product Type in the tank.
- 4. Select Tank Shape: Shape of the tank (i.e., vertical or horizontal).
- 5. Enter Tank Height: Height of the tank.
- 6. Enter Capacity: Overall capacity of the tank.
- 7. Enter Safe Working Capacity: This value is automatically calculated at 95% of tank capacity.
- 8. Enter Product Offset: Numerical value used to accommodate for float difference.
- 9. Select (Yes/No/Disable) depending if a *water float* is installed (if applicable).
- 10. Enter Water Float Offset (if applicable): Used to accommodate for float difference at bottom of tank.
- 11. Select whether or not the water float should be **Active During Delivery**.
- 12. Enter Product Density: This is the density of the product compared to water.
- 13. Enter Product Temperature for Density: This is the temperature at which the product is at the indicated density.
- 14. Enter Delivery Timer: Enter the time it takes the product to settle after a delivery. Turbulence occurs during and following a delivery and may cause erroneous readings. Enter a time from 0 (disable) to 59 minutes. After this time, normal probe monitoring resumes.

Delivery Timer is set at a default of 10 minutes.

- 15. Enter Catalog Number: Number pulled from the yellow/white tag on a flex probe to identify the probe classification. For an EECO probe, this will be the model number.
- 16. Enter the Wire Speed: Number pulled from the yellow/white tag on the Flex probe or the label on the EECO probe to identify the amount of time it takes the signal to travel to the end of the probe and back.

www.opwglobal.com

ONE COMPANY. ONE WORLD. ONE SOURCE."

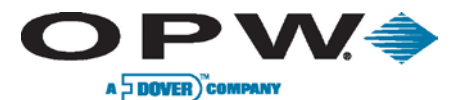

- 17. Enter the Serial Number: Number pulled from the yellow/white tag of the flex probe or the label of the EECO probe to identify the probe.
- 18. **Select Tank Mode:** Choice of whether or not the tank is going to be used with ACR or as a standard tank.
- 19. Enter Evaporation Factor: Only used when ACR tank mode is selected.
- 20. Press "Apply" to save tank settings.

Water float selections will only be available once the catalog number of a probe reflecting two (2) floats is entered.

www.opwglobal.com

ONE COMPANY. ONE WORLD. ONE SOURCE."

Document #: M1601, Revision 2 Page 22 of 117

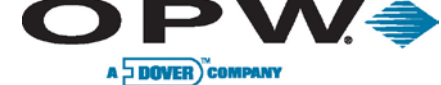

# 4 Tank Setup

May be accessed by selecting:

Settings → Probe/Sensor → Select Module → Select Device → Tank Setup Menu → General

# 4.1 Tank Thresholds

The **Tank Thresholds** screen allows for the definition of the value level at which an alarm/event condition is desired to occur.

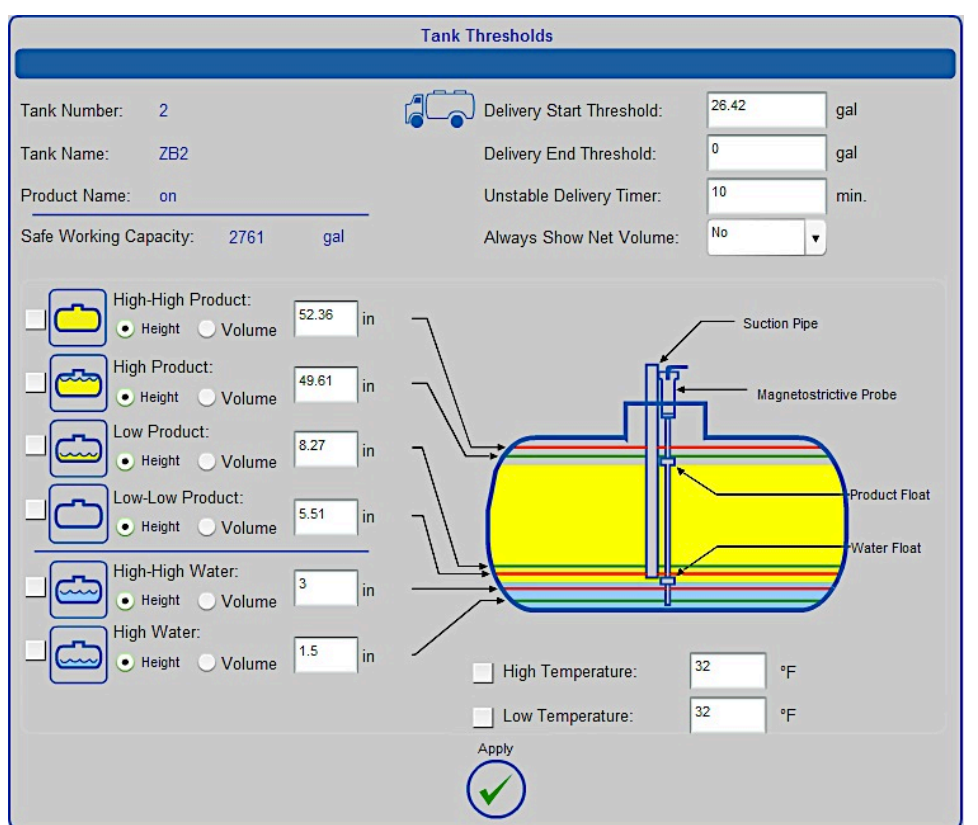

## Figure 4-1 Configuring Tank Thresholds

To begin, press the **Thresholds** button to enter the Tank Thresholds screen, or you can access the Tank Thresholds screen after you have configured the first tank and select *"Apply."* You will be directed immediately to the Tank Thresholds screen. Next, enter a value or choose an option for each of the following:

- **Delivery Start Threshold:** Defines the amount of minimum product increase required to initiate the start of delivery detection. The recommended setting is 40 liters (10.6 gallons).
- **Delivery End Threshold:** Amount of gallons/liters added per minute to reference the end of the delivery. This value is normally 0.
- Unstable Delivery Time Threshold (ACR Tank-Mode Enabled): Defines the amount of time that must pass after the unstable delivery in order to prepare a stable delivery report.
- Select Show Net Volume: The tank probe uses up to five (5) RTDs (depending on probe) to calculate the temperature-compensated volume. The controllers will only use the RTD(s) that are below the current product level to calculate average temperature. When the product level drops below the lowest RTD in the probe, this setting will select whether or not to show net corrected volume.

```
www.opwglobal.com
```

## ONE COMPANY. ONE WORLD. ONE SOURCE.

Document #: M1601, Revision 2 Page 23 of 117

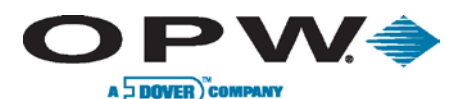

- **High-High Product:** When the product level exceeds this threshold, a High-High Product alarm will occur. High-High product is used to warn of an impending overfill condition. To activate this threshold, click the check box next to the icon. Next, select whether you wish the threshold to be by **Height** or by **Volume**, then enter a value for the threshold.
- **High Product:** When the product level exceeds this threshold, a High Product alarm will occur. High product is used to warn of a potential overfill. To activate this threshold, check the box next to the icon. Next, select whether you wish the threshold to be by **Height** or by **Volume**, then enter a value for the threshold.
- Low Product: When the product level drops below this threshold a Low Product alarm will occur, informing the operator that product should be ordered. To activate this threshold, check the box next to the icon. Next, select whether you wish the threshold to be by **Height** or by **Volume**, then enter a value for the threshold.
- Low-Low Product: When the product level drops below this threshold, a Low-Low Product alarm will occur to warn the operator that the product level in the tank is critically low. This threshold can be used to turn off submersible or suction pumps (OM4 Module required) to prevent damage caused to the submersible or suction pump if it were to run dry. This threshold should be set higher than the pickup for the submersible pump or suction pipe. To activate, check the box next to the icon. Next, select whether you wish the threshold to be by **Height** or by **Volume**, then enter a value for the threshold.
- High-High Water: When the water level exceeds this threshold, a High-High Water alarm will occur. A High-High water alarm indicates a water level in the tank that has reached a critical state and requires attention. This threshold can be used to turn off submersible or suction pumps (OM4 Module required) to prevent the pumping of water. This threshold should be set lower than the pickup for the submersible pump or suction pipe; default is 3 in. (7.6 cm). To activate the threshold, check the box next to the icon. Next, select whether you wish the threshold to be by Height or by Volume, then enter a value for the threshold.
- **High Water:** When the water level exceeds this threshold, a High Water alarm will occur, acting as a pre-warning to High-High water. The default is 1.5 in. (3.8 cm). To activate the threshold, check the box next to the icon. Next, select whether you would like the threshold to be by **Height** or by **Volume**, then enter a value for the threshold.
- **High Temperature:** When the product temperature exceeds this threshold, a High Temperature alarm will occur. This threshold is normally used to turn off heated tanks (OM4 module required). Check the box to activate the threshold and enter a value for the threshold.
- Low Temperature: When the product temperature drops below this threshold a Low Temperature alarm will occur. This threshold is normally used to turn on heated tanks (OM4 Module required). Check the box to activate the threshold, then enter a value for the threshold.

High-High Water and High Water thresholds are only available when the Water Float is enabled on the In-Tank Probe screen.

www.opwglobal.com

ONE COMPANY. ONE WORLD. ONE SOURCE.

Document #: M1601, Revision 2 Page 24 of 117

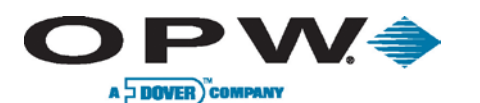

# 4.2 Tank Correction Table

| Tank Correction Table |                 |                 |    |         |             |  |  |  |
|-----------------------|-----------------|-----------------|----|---------|-------------|--|--|--|
|                       |                 |                 |    |         |             |  |  |  |
| Tank Number:          | 1               |                 |    |         |             |  |  |  |
| Tank Name:            | ZB1             |                 |    |         |             |  |  |  |
| Product Name:         | PB95            |                 |    |         |             |  |  |  |
| Correction:           |                 |                 |    |         |             |  |  |  |
|                       |                 |                 |    |         |             |  |  |  |
| Height:               | Volume:         | Product Height: | cm | Volume: | 1           |  |  |  |
| cm                    |                 |                 |    |         |             |  |  |  |
|                       |                 |                 |    |         |             |  |  |  |
|                       | Add             |                 |    |         |             |  |  |  |
|                       |                 |                 |    |         |             |  |  |  |
|                       | Remove          |                 |    |         |             |  |  |  |
| F                     | Remove All      |                 |    |         |             |  |  |  |
|                       |                 |                 |    |         |             |  |  |  |
|                       |                 |                 |    |         |             |  |  |  |
|                       |                 |                 |    |         | 1           |  |  |  |
|                       |                 |                 |    |         |             |  |  |  |
| Lock tank c           | orrection table | Apply           | /: |         | Import Data |  |  |  |
| (*                    | <b>&gt;</b> )   | $\checkmark$    |    |         | Export Data |  |  |  |
|                       |                 | Ċ               |    |         |             |  |  |  |

Figure 4-2 Entering Tank Correction Values

The **Tank Correction Table** allows users to adjust the measurement to volume conversion based on a tank chart. This is used if there are dents or other obstructions in the tank, or if the tank is an abnormal shape. These values are entered as height and volume measurements for particular points throughout the tank. Points may be added or removed at any time.

Correction entries do not have to be put in sequential order; the SiteSentinel<sup>®</sup> iSite<sup>™</sup> system will organize the entries in sequential order.

- 1. To begin, press **Correction**.
- 2. Next, enter the height and volume, and press the "Add" button.
- 3. Repeat steps to add each correction point.
- 4. Press "Apply" to save table entries.

Pressing the **Remove All** button will remove all points from the table, causing the table to be blank, or select **Remove** to remove separate correction points.

# 4.2.1 Import/Export Feature

The **Import/Export** feature allows for the exportation and importation of the tank correction table when setting up tanks of the same type.

In order **To Export a Tank Chart**, press "Export Data". Select file name and location for the tank chart and press "Apply".

In order To Import a Tank Chart, press "Import Data". Select a File to Import. Press "Open" to Import the file.

www.opwglobal.com

ONE COMPANY. ONE WORLD. ONE SOURCE."

Document #: M1601, Revision 2 Page 25 of 117

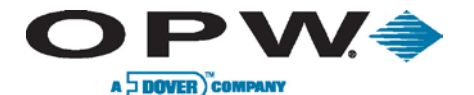

Press "Apply" to save the table information.

The *Import Data* function may be performed remotely or locally on a SiteSentinel<sup>®</sup> iSite<sup>™</sup> system.

| tank | correction t |
|------|--------------|
|      | 0            |
|      | (••••)       |

Loc

The **Lock Tank Correction Table** button allows the user to lock the correction table so that it cannot be modified.

# 4.3 Tank Strapping Table

The **Tank Strapping Table** is used to show the volume of the tank at certain product levels based on the current configuration of the In-Tank settings. This information is based on mathematical calculations from the tank setup (i.e., tank shape, diameter, capacity, correction chart, etc.).

|                        | Tank Strapping  |             |     |
|------------------------|-----------------|-------------|-----|
| Tank Number: 2         | Product Height: | in Volume : | gal |
| Tank Name: T2          |                 |             |     |
| Product Name: Promium  | 0               | 0           | - 6 |
| Floudet Name. Flemium  | 2               | 61.4        |     |
|                        | 4               | 171.8       |     |
|                        | 6               | 312.3       |     |
| Start: 0 in Step: 2    | in 8            | 475.6       |     |
|                        | 10              | 657.3       | _   |
| Stop: 60 in Show Point | 12              | 854.3       |     |
|                        | 14              | 1064        | _   |
| Points Count: 31       | 16              | 1284.5      |     |
|                        | 18              | 1513.9      |     |
|                        | 20              | 1750.7      |     |
| Export Data            | 22              | 1993.6      |     |
|                        | 24              | 2241.2      |     |
|                        | 26              | 2492.2      |     |
|                        | 28              | 2745.5      |     |
|                        | 30              | 3000        |     |
|                        | 32              | 3254.5      |     |
|                        | 34              | 3507.8      |     |
|                        | 36              | 3758.8      | C   |
|                        | 38              | 4006.4      |     |
|                        | 40              | 4249.3      |     |
|                        | 42              | 4486.1      |     |
|                        | 44              | 4715.5      | _   |
|                        | 46              | 4936        |     |
|                        | 48              | 5145.7      | 0   |

# Figure 4-3 Tank Strapping Table

On ACR-enabled tanks, the system will add additional correction values based on calculations of data received from the probe and pump sales (additional hardware required) to modify the tank-strapping table.

- 1. To begin, press Tank Strapping.
- Next, enter a Start point, Stop point and Step measurement. The step measurement is the distance between the points shown in the tank-strapping table. The default value for this entry is 2; the lowest increment that may be entered for this value is 0.5.
- 3. To show the height-volume measurements throughout the tank's height for the selected start/stop range, press "Show Points".

To export the generated table, select "Export Data".

www.opwglobal.com

ONE COMPANY. ONE WORLD. ONE SOURCE.

Document #: M1601, Revision 2 Page 26 of 117

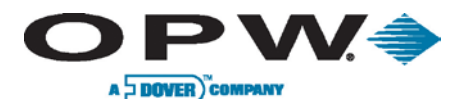

# 4.4 Tank Autocalibration

When tank is in ACR mode it is possible to configure autocalibration parameters and run, restart or stop the autocalibration process.

| Set autocalibra                                                                                                    | ation parameters<br>Calibrate                                                                                      |
|----------------------------------------------------------------------------------------------------|----------------------------------------------------------------------------------------------------|
| Tank Name: ZB1<br>Product Name: PB95                                                                                          | From Volume: 3098.26 I<br>To Volume: 25728.65 I                                                                    |
| Status:     0 %       Remaining:     100 %       Calibration state       State:     Stop       Enable     Disable       Start | Calibration Cycles       Required:     5       Maximum:     5       Unaccounted Variance Period       Hours:     1 |
|                                                                                                    | Apply Advanced                                                                                                    |

Figure 4-4 Autocalibration

- The **Current** parameter allows you to check the actual status of the autocalibration process. The percentage (%) is calculated as a ratio of the amount of calibration cycles done in the calibration volume range and required calibration cycles for this segment.
- The **Calibration State** parameter allows you to check if the autocalibration process is in progress, and the user can Enable, Disable and Start autocalibration.
  - Enable and Disable operations have no impact on the autocalibration strapping table.
  - The *Start* operation allows you to start autocalibration from the beginning; meaning that the autocalibration strapping table is calculating the base on tank configuration (like tank diameter, shape and volume) and the tank correction table. The counters for generated segments are reset to zero.
- The **Calibrate** parameter defines the definite calibration volume range in which autocalibration strapping table segments will be modified.
- The Calibration Cycles parameter sets the required and maximum calibration cycle values for each segment.
  - The Required calibration cycles value parameter defines the autocalibration status percentage (%). When each segment within the defined autocalibration volume range archives this required value, the autocalibration process is finished. Because not all segments in one autocalibration cycle are modified, some segments can be modified more than the required value.
  - The **Maximum** calibration cycles value parameter sets the number of autocalibration cycles, in which the segments will not be modified if the autocalibration process isn't complete.
- The Unaccounted Variance Period parameter allows you to define how many hours will be calculated during reconciliation for unaccounted variance volume.

```
www.opwglobal.com
```

ONE COMPANY. ONE WORLD. ONE SOURCE."

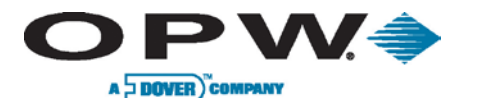

# 4.4.1 Advanced Autocalibration Parameters

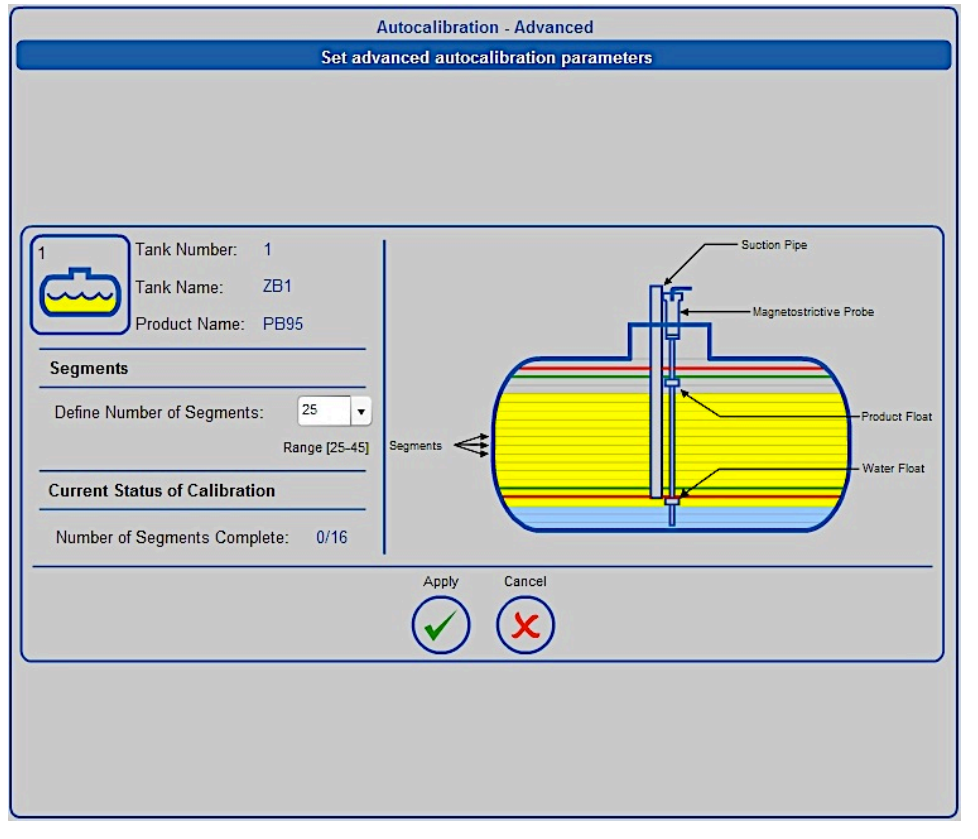

Figure 4-5 Advanced Autocalibration Parameters

- The Segments parameter is used to define the number of segments (in a range between 25 and 45) the tank height will be divided into during the autocalibration process. The tank height is divided for equal segments. Tank height where one segment is ending and another segment begins is called the *Strapping Point*. The table of strapping point (tank height and volume) is called the *Strapping Table*. The yellow product color on the picture shows the autocalibration range, which is defined by "From volume" and "To volume" during configuration.
- The **Current Status of Calibration** displays how many segments in the autocalibration range reach the required calibration cycles value.

www.opwglobal.com

ONE COMPANY. ONE WORLD. ONE SOURCE.

Document #: M1601, Revision 2 Page 28 of 117

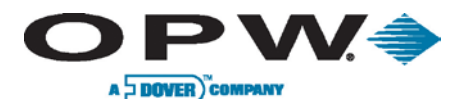

# 4.5 Alarm Actions (In-Tank)

This allows users to determine the actions taken when the alarm/event-condition occurs. Each tank is set up individually in this chart. Previous tank settings can be imported here, as well.

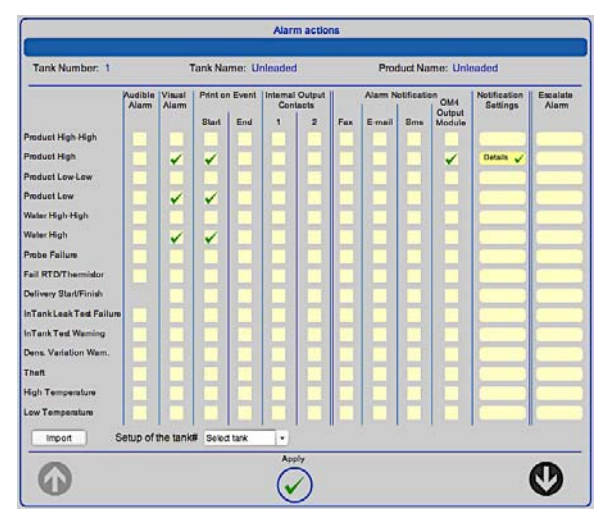

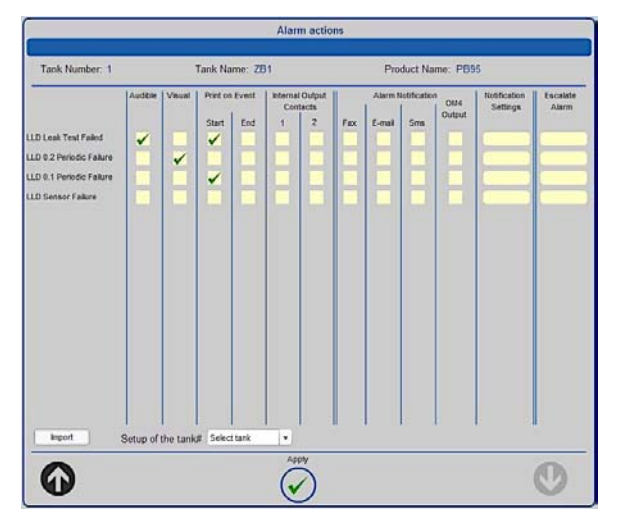

### Figure 4-6 Alarm Action Details

If using email, fax or SMS, users must set up options in the Address Book prior to establishing Alarm Actions. See Email & SMS section for information on how to set up these options. See Address Book section for information on how to set up contacts.

# 4.5.1 Alarms/Events

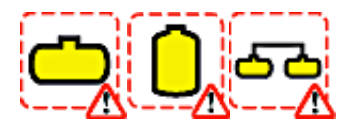

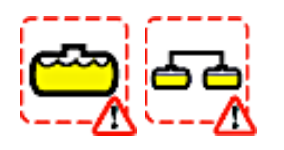

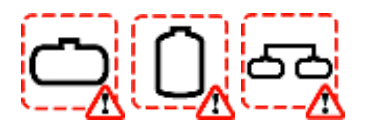

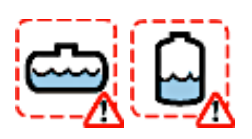

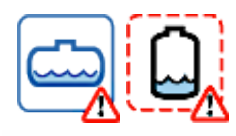

www.opwglobal.com

**Product High-High:** Occurs when product in the tank is equal to or exceeds what is defined as the Product High-High Threshold.

**Product High:** Occurs when product in the tank is equal to or exceeds what is defined as the Product High Threshold.

**Product Low-Low:** Occurs when product in the tank is equal to or less than what is defined as the Product Low-Low Threshold.

**Water High-High:** Occurs when product in the tank is equal to or exceeds what is defined as the Water High-High Threshold.

Water High: Occurs when product in the tank is equal to or exceeds what is defined as the Water High Threshold.

ONE COMPANY ONE WORLD. ONE SOURCE.

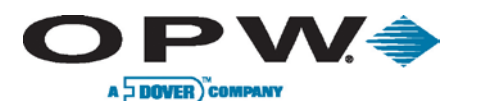

Leading The Way in Fueling Innovation Worldwide

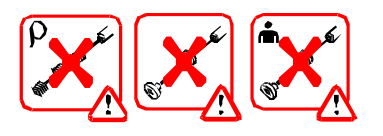

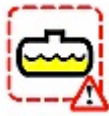

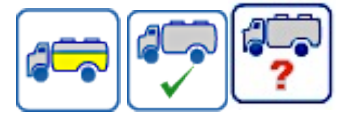

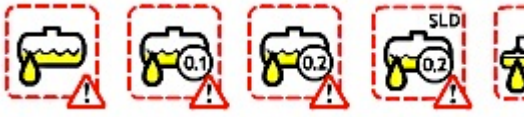

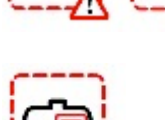

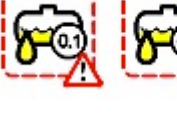

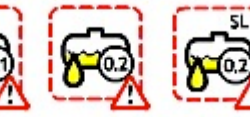

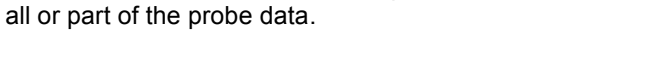

Fail RTD/Thermistor: Occurs when the probe temperature-sensing circuiting is not working properly (i.e., temperature corrected product level could be off).

Probe Failure: Occurs when the probe does not see

Delivery Start/Finish: Occurs when a delivery is detected.

In-Tank Leak Test Failure: Occurs when leak test has failed.

In-Tank Test Warning: Occurs when SiteSentinel® iSite<sup>™</sup> has not been able to run a complete leak test in the defined period.

Density Variation Warning: Occurs when the density tolerance level is greater than the defined density level.

Theft: Occurs when the product has been detected to leave the tank when the SiteSentinel<sup>®</sup> iSite<sup>™</sup> is set to close.

High Temperature: Occurs when the product in the tank is equal to or less than its defined High Temperature Threshold.

Low Temperature: Occurs when the product in the tank is equal to or less than its defined Low Temperature threshold.

LLD Leak Test Failed: There are separate alarms for the 0.1 and the 0.2 GPH LLD Leak Test Failed alarm.

LLD 0.2 Periodic Failure: Occurs when 0.2 LLD leak test should be generated, but the time frame in which this was to occur expired and the passed test was not generated.

**ONE COMPANY. ONE WORLD. ONE SOURCE.** 

Document #: M1601, Revision 2 Page 30 of 117

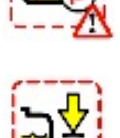

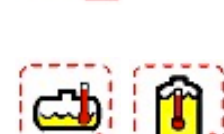

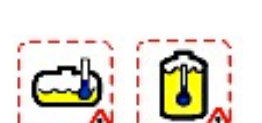

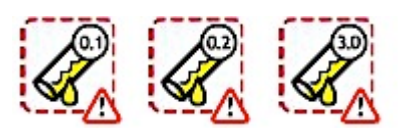

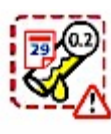

www.opwglobal.com

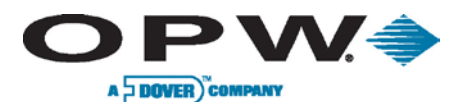

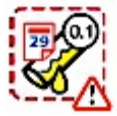

**LLD 0.1 Periodic Failure:** Alarm is generated when the time frame during which 0.1 LLD leak test should be generated has expired and any passed test wasn't generated.

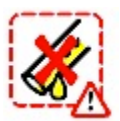

**LLD Sensor Failure:** Alarm is generated when LLD Sensor reports any hardware error.

For a complete glossary of icons with corresponding description, select the **Icons Glossary** tab from the Home Menu.

# 4.5.2 Alarm Actions

Alarm Action configuration can be imported from other tank configuration. Select the tank from the **Setup of the Tank Number (#)** dropdown list and press the **"Import"** button.

- Audible Alarm: Will sound the internal buzzer when an Alarm/Event occurs. Buzzer duration can be changed in Settings → System Preferences → System and will be global to all audible Alarm/Events.
- Visual Alarm: Can perform action on an external visual alarm connected to the special terminal in the SiteSentinel<sup>®</sup> iSite™.
- Print on Event:
  - o Start: SiteSentinel<sup>®</sup> iSite<sup>™</sup> will print Alarm/Event when an Alarm/Event starts
  - o End: SiteSentinel<sup>®</sup> iSite<sup>™</sup> will print Alarm/Event when an Alarm/Event ends
- Internal Output Contacts:
  - o Internal Output Contacts 1 will close when an Alarm/Event occurs
  - o Internal Output Contacts 2 will close when an Alarm/Event occurs
- Fax: Maximum of five (5) contacts can be faxed when an Alarm/Event occurs
- Email: Maximum of five (5) contacts can be emailed when an Alarm/Event occurs
- SMS: Maximum of five (5) contacts can be notified via text message when an Alarm/Event occurs
- OM4 Output Relay: OM4 relay position(s) will toggle when an Alarm/Event occurs; OM4 relay logic can be changed in Settings → System → Preferences → System and will be global to all OM4 Alarm/Events.
- Notification Settings: Used to define contacts when Fax, Email and SMS is selected, to define the
  output end of an event when Internal Output Contact is selected, and to define OM4 relay positions
  when OM4 Output Module is selected.
- Escalate Alarm: Used to define the contacts to Fax, Email, SMS when Alarm/Event has not been acknowledged or the Event ended.

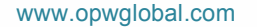

ONE COMPANY. ONE WORLD. ONE SOURCE.

Document #: M1601, Revision 2 Page 31 of 117

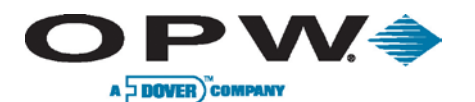

# 4.5.3 Configuring Alarm Action Notifications

| 1                                                              | Alarm Setup Details                                                |                                                                                                    |                                                                                                    | Address Book  |
|----------------------------------------------------------------|--------------------------------------------------------------------|----------------------------------------------------------------------------------------------------|----------------------------------------------------------------------------------------------------|---------------|
|                                                                | Serial #:7025164                                                   |                                                                                                    | C                                                                                                    |               |
| Tank Number:                                                   | Tank Name: 11                                                      | Product Name: Premium                                                                                   | Select up to five recipients for alarm action notification. When<br>the list is complete, press 'Apply' to return to the contact setup | Contact 1:    |
| Alarm event: Product High-High                                 |                                                                    | screen.                                                                                                 | Contact 2<br>Contact 3                                                                                                    |               |
| Fax                                                            | Internal output conta                                              | icta                                                                                                    |                                                                                                    | Contact 4 ABC |
| Contact 1:<br>Contact 2<br>Contact 3                           | Tum off position only a<br>Enable output contact                   | at the end of event.                                                                                    | Robert, Bricernik<br>Administrator<br>Company, OPWFBrS                                                                                 | DEF           |
| Contact 4:<br>Contact 5:                                       | OM4 output module                                                  |                                                                                                    | Phone: 4106633<br>Fax: 4106690<br>Email: rbazarnik@powfms.com                                                                          | GHI           |
| E-mail<br>Contact 1:<br>Contact 2:<br>Contact 3:<br>Contact 4: | Dutput Mondule 1 Out<br>R1 R2 R3 R4 R1<br>Turn off position only r | put Module 3 Curput Module 4 Curput Module 4<br>R2 R3 R4 R1 R2 R3 R4 R1 R2 R3 R4<br>at the end of event | SUIS 123468                                                                                                    | KL            |
| Contact 5:<br>SMS                                              | Enable output contact                                              | s configuration with alarms active.                                                                     |                                                                                                    | RST           |
| Contact 1:<br>Contact 2:<br>Contact 3:                         |                                                                    |                                                                                                    |                                                                                                    | UVV           |
| Contact 5                                                      |                                                                    |                                                                                                    |                                                                                                    | XYZ           |

**Figure 4-7 Configuring Alarm Action Notifications** 

- 1. Press Settings
- 2. Press Alarm Actions
- 3. Select tank at top of the screen
- 4. Select Alarm Action for each Alarm Event by using the checkbox
- 5. Press Details

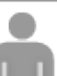

- 6. Press icon under fax (if applicable)
- 7. Select recipient from Address Book
- 8. Press the silhouette icon under Email (if applicable)
- 9. Select recipient from Address Book
- 10. Press the silhouette icon under SMS (if applicable)
- 11. Select recipient from Address Book
- 12. Select whether or not to turn off internal relay only at end of event (checkbox is located in the top-right corner of screen)
- 13. Select OM4 Relay position to turn on for an event
- 14. Select whether or not to turn off OM4 Relay only at end of event under relay position
- 15. Press "Apply"
- 16. Repeat steps for each alarm event
- 17. Press "Apply" to save table setting
- 18. Repeat Steps 1-17 for each tank

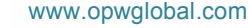

ONE COMPANY. ONE WORLD. ONE SOURCE.

Document #: M1601, Revision 2 Page 32 of 117

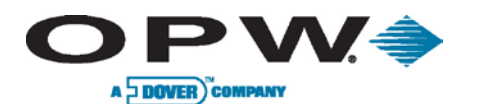

# 4.5.4 Configuring Escalation Alarms

|                                        | Event Escalation Details          |                                     | 1 <u>9</u>                                                                                                    | Address Book                                     |      |
|----------------------------------------|-----------------------------------|-------------------------------------|----------------------------------------------------------------------------------------------------|--------------------------------------------------|------|
|                                        | Serial #:7025164                  |                                     |                                                                                                    |                                                  |      |
| Tank Number:<br>Alarm event: Pr        | Tank Name: 11<br>roduct High-High | Product Name: Premium               | Select up to five recipients for alarm action notification. When<br>the last is complete, press 'Apply' to return to the contact setup<br>acreen. | Contact 1<br>Contact 2<br>Contact 3<br>Contact 4 | AZ   |
| Fax                                    | Halt Escalation on:               | ACK Event End / Service Remediation |                                                                                                    | Contact 5.                                       | ABC  |
| Contact 1:<br>Contact 2:<br>Contact 3: | Escalation Time Interva           | ls                                  | Robert, Bazarak<br>Administrator                                                                                                    |                                                  | DEF  |
| Contact 4<br>Contact 5:                | Escalation #2                     | mins hours days weeks mths          | Phone: 4106633<br>Fax: 4106690<br>Email: (bazarna@opwfms.com                                                                                      |                                                  | GHIJ |
| Contact 1:<br>Contact 2:               | Escalation #3                     | mins hours days weeks mths          | 040 120409.                                                                                                    |                                                  | KLM  |
| Contact 3:<br>Contact 4<br>Contact 5:  |                                   |                                     |                                                                                                    |                                                  | NOPQ |
| SMS                                    |                                   |                                     |                                                                                                    |                                                  | RST  |
| Contact 1:<br>Contact 2:<br>Contact 3: |                                   |                                     |                                                                                                    |                                                  | UVW  |
| Contact 4:<br>Contact 5:               |                                   |                                     |                                                                                                    |                                                  | xyz  |
| Acety                                  |                                   | Appy                                | Dexite                                                                                                    |                                                  |      |

Figure 4-8 Configuring Escalation Alarm Action

- 1. Press Settings
- 2. Press Alarm Actions
- 3. Select Tank at the top of the screen
- 4. Select Alarm Action for each Alarm Event by using the checkbox
- 5. Press Setup

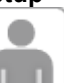

- 6. Press icon under fax (if applicable)
- 7. Select recipient from the Address Book
- 8. Press the silhouette icon under Email (if applicable)
- 9. Select recipient from the Address Book
- 10. Press the silhouette icon under SMS (if applicable)
- 11. Select recipient from the Address Book
- 12. Select Escalation level (#1, 2 or 3) and enter number of minutes, hours, days, weeks or month
- 13. Press "Apply"
- 14. Repeat steps for each alarm event
- 15. Press "Apply" to save table settings
- 16. Repeat Steps 1-15 for each tank

www.opwglobal.com

ONE COMPANY. ONE WORLD. ONE SOURCE."

Document #: M1601, Revision 2 Page 33 of 117

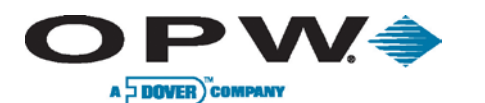

# 4.6 Density Probe

| Density Probe                                                                                                    |  |
|----------------------------------------------------------------------------------------------------|--|
|                                                                                                    |  |
| Probe Association   Serial #:   7038216   JMS #1:   A0   B0   DMS #2:   A0   B0   DMS #3:   A0   B0   DMS #3:   A0   B0   DMS #3:   A0   B0   Disconnect |  |

Figure 4-9 Density Probe Screen

On this screen, the user can connect/disconnect density probes to the tank. The **Serial #** dropdown list displays the available density probes. After selecting a density probe **Serial #** and pressing **"Apply,"** you can identify the selected density problem within a specific tank. On this screen, you can also configure A and B factors for each density sensor on the probe.

www.opwglobal.com

ONE COMPANY. ONE WORLD. ONE SOURCE."

Document #: M1601, Revision 2 Page 34 of 117

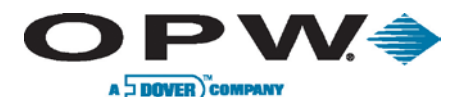

# 5 Volumetric Line Leak Detection (LLD) Sensor

Designed to detect a leak in the pressurized product pipe by utilizing the submersible turbine pump (STP) in order to monitor volume changes in the product piping when no one is dispensing fuel. The LLD utilizes an internal flow sensor to detect and measure any volume changes in product pipe and will initiate an alarm condition if an actual leak is detected.

# 5.1 Auto Detection

The first step in configuring your SiteSentinel<sup>®</sup> iSite<sup>™</sup> and Line Leak Detection sensor is to detect the modules connected to your SiteSentinel<sup>®</sup> iSite<sup>™</sup>'s system.

Refer to Section 1.1 on page 11 for Auto Detection instructions, which should have already been completed by this point.

After Auto Detecting the VSmart Module, you must now Auto Detect the remaining devices connected to the SiteSentinel<sup>®</sup> iSite<sup>TM</sup> console. In the case of a LLD installation this will include one or more Line Leak Detection (LLD) sensors together with a *Line Leak Interface Module (LIM)*, together with any tank probes and sensors that are connected to the system.

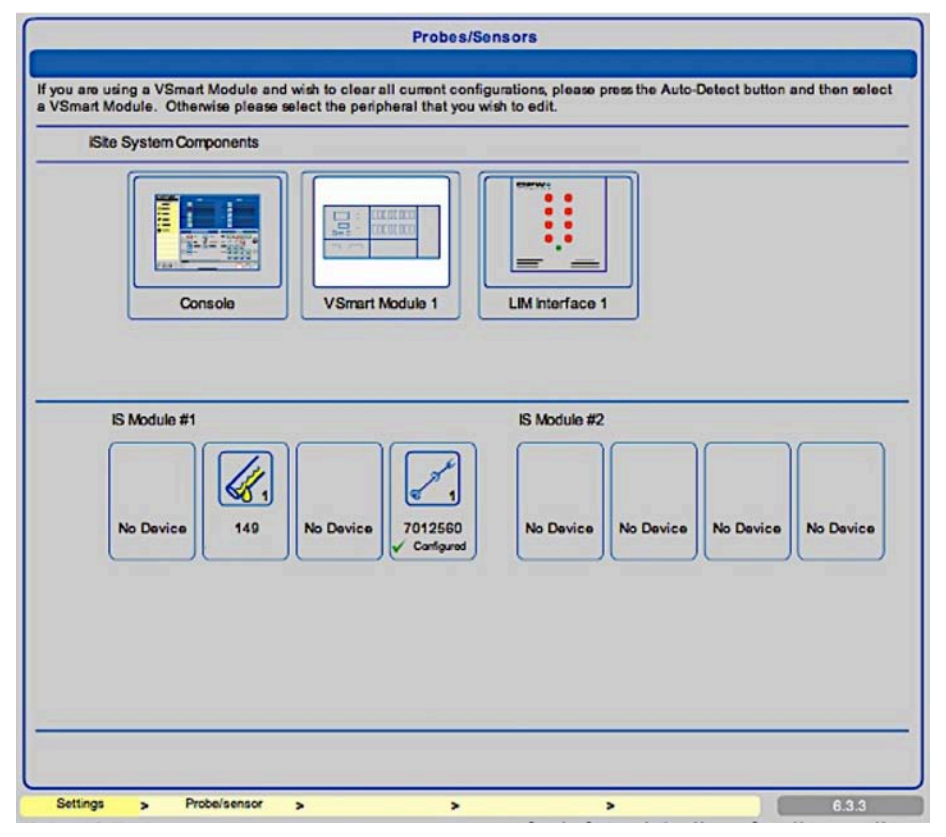

## Figure 5-1 LLD Sensor Configured to a Tank

In the example above, one LLD sensor has been discovered on Intrinsically Safe (I.S.) Module channel 2, with a serial number of 149 and a probe has been detected on channel 4 of the same I.S. Module. Also shown under the SiteSentinel<sup>®</sup> *iSite System Components* is a LIM Module connected via Petro-Net<sup>™</sup>.

No configuration of the LIM should be carried out at this stage.

www.opwglobal.com

ONE COMPANY. ONE WORLD. ONE SOURCE.

Document #: M1601, Revision 2 Page 35 of 117

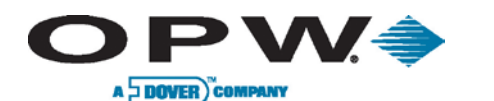

# 5.2 LLD Sensor Setup

|                                                                                                    | LLD Configuration                                                                                                    |
|----------------------------------------------------------------------------------------------------|----------------------------------------------------------------------------------------------------|
| Correct. Tank<br>Thresh. Correct. Tank<br>Correct. Tank<br>Correct. Tank<br>Correct. Tank<br>Correct. Tank<br>Correct. Tank<br>Correct. Correct. Correct | LLD Configuration         Tank Number:       1         Tank Name:       ZB1         Product Name:       PB95         LLD Serial#:       Select LLD |
|                                                                                                    |                                                                                                    |
|                                                                                                    | Settings     >     Probe/sensor     >     1.12                                                                                                    |

## Figure 5-2 Linking LLD Sensor to Tank During Configuration Option

This configuration screen will only be available if there is a sensor eligible to configure to a specific tank during tank configuration.

The **LLD Sensor** menu option will be highlighted, denoting the fact that the tank parameters have been configured, saved and that the system has detected an available LLD Sensor connected to a VSmart channel. Select the LLD Sensor icon menu button in order to enter the LLD configuration screen.

The **LLD Serial #** dropdown menu on the screen above displays the serial numbers of all LLD sensors that are available to be connected to the *Submersible Turbine Pump (STP)* installed in the tank being configured; the appropriate serial number should be chosen and applied.

Please note that the **LIM Address** and **LIM Channel** are not assigned. This is because an STP may be wired to any available LIM device and an available channel on a LIM. There are four (4) channels total.

The next and final stage of the configuration process is executed in the **Probes and Sensors Setup** screen; see **1.1.1 LIM Setup**.

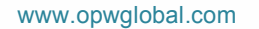

ONE COMPANY. ONE WORLD. ONE SOURCE."

Document #: M1601, Revision 2 Page 36 of 117
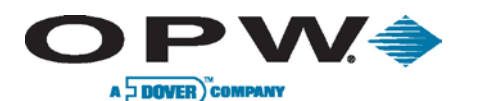

## 5.2.1 Line-Leak Interface Module (LIM) Setup

| Probes/Sensors                                                                                                    |
|----------------------------------------------------------------------------------------------------|
| If you are using a VSmart Module and wish to clear all current configurations, please press the Auto-Detect button and then select<br>a VSmart Module. Otherwise please select the peripheral that you wish to edit. |
| iSite System Components                                                                                                    |
| Console       VSmart Module 1                                                                                                    |
| LIM #:1         LIM Diagnostic <<           1         2         3         4           Channel:                                                                                                    |
| Tanks                                                                                                    |
| Unleaded                                                                                                    |
| Settings > Probe/sensor > > > > 6.3.3                                                                                                    |

Figure 5-3 LIM Interface

On the **Probes/Sensors** setup screen, click on the LIM that was detected earlier. In this case, as shown above, only one LIM is available; although, please note that the SiteSentinel<sup>®</sup> iSite<sup>™</sup> can support a maximum of four (4) LIMs.

Now, in the center of the screen select the physical LIM channel on the LIM device and map it to the Tank from the available tanks shown at the bottom of the screen; this will indicate to the system that the STP fitted in the chosen tank is controlled by the relay on the channel chosen.

In this case, the LIM Channel 1 is chosen and Tank 1 is chosen. When the "**Apply**" button is clicked a dialogue box will be presented confirming that the selected LIM channel should be connected to the selected Tank. Go ahead and click "**Yes**" at this point to complete the setup.

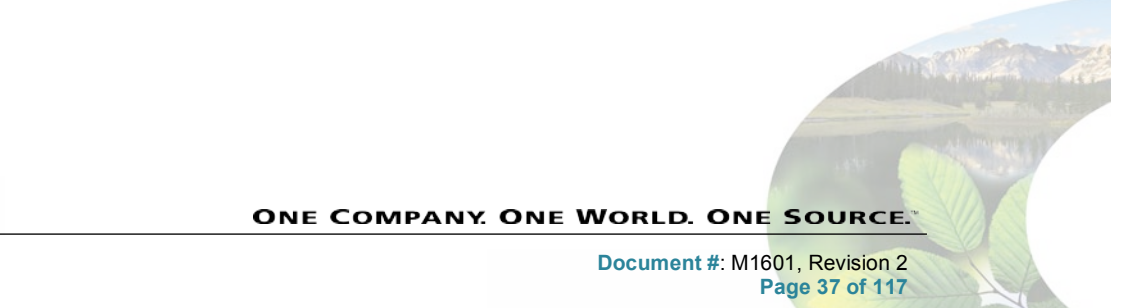

www.opwglobal.com

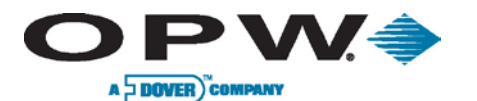

## 5.2.2 Confirming Correct LIM/LLD Configuration

| LIM#:1   |   | LIM Diag    | nostic <<< |        |   |  |       |
|----------|---|-------------|------------|--------|---|--|-------|
| Channel: | 1 | 2           | 3          | 4      |   |  |       |
| Tanks    |   |             |            |        |   |  |       |
| G        |   |             |            |        |   |  | Ð     |
|          |   |             |            | Delete | ) |  |       |
| Settings | > | Probe/senso | r >        | >      | > |  | 6.3.3 |

### Figure 5-4 LIM Channel Connected

Once configured, the LIM channel will display in yellow signifying that the selected channel is associated with the Tank, also highlighted with a yellow border.

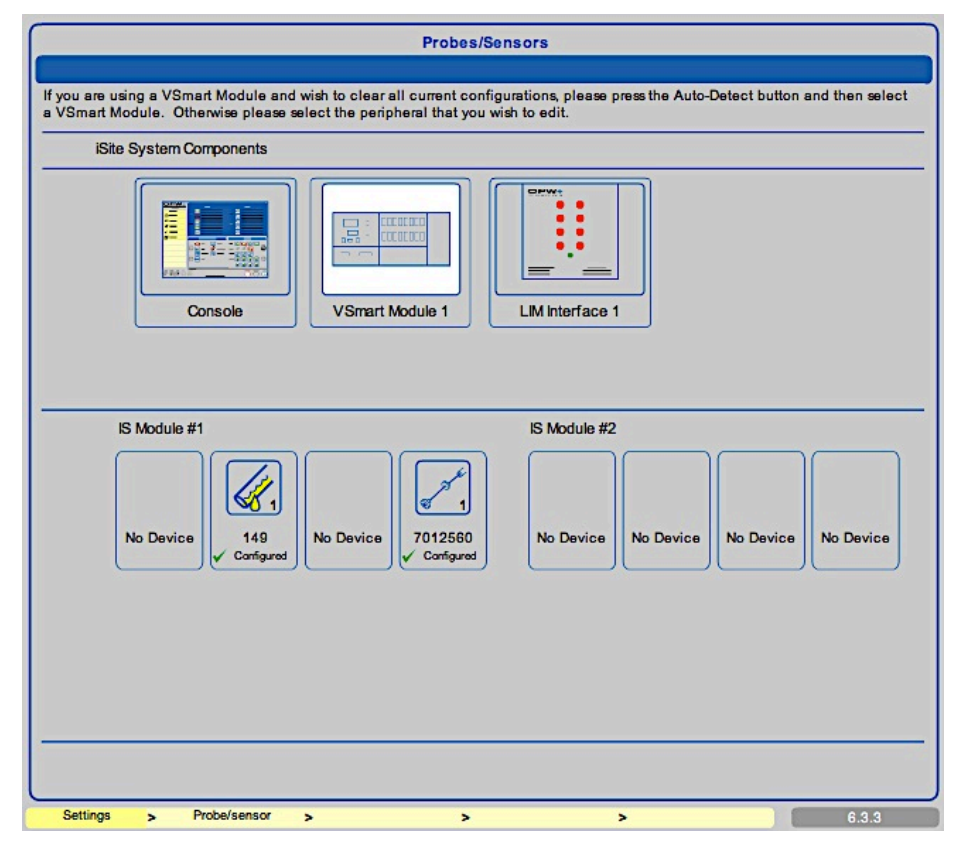

#### **Figure 5-5 Sensor Connected**

Clicking back on the VSmart Module will now show the probe and the LLD Sensor configured in the system.

Document #: M1601, Revision 2 Page 38 of 117

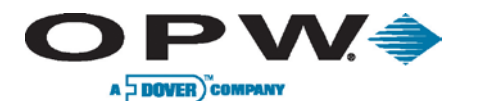

| OPW.                           | LLD Configuration                                                                                                    |
|--------------------------------|----------------------------------------------------------------------------------------------------|
| Correct. Tank<br>Correct. Tank | LLD Configuration         Tank Number:       1         Tank Name:       Unleaded         Product Name:       Unleaded         LLD Seria#:       149         Diagnostics |
| Autocalibration                | Delete Disconnect                                                                                                    |
|                                | Settings > Prote/sensor > Tank Seture > 110 > 022.0.212                                                                                                    |

### Figure 5-6 LLD Configuration

To verify that the LLD is correctly configured to the correct LIM Address and LIM Channel, revisit the LLD Sensor menu option located within the Tank Setup Menu. Here you will see that the newly configured LLD is associated with LIM #1 (Address 1) and the physical LIM Channel (#1).

The *Diagnostics* button allows the user to view the selected LLD's *Base Data*, *Flow*, *Parameters* and *Configuration* setup.

www.opwglobal.com

ONE COMPANY. ONE WORLD. ONE SOURCE."

Document #: M1601, Revision 2 Page 39 of 117

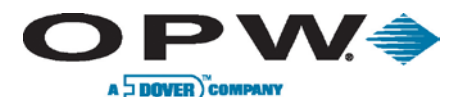

|                   |         |                           | _                    |                    |             |       | Line Leak S | Settings      |             |                 |              |                         |
|-------------------|---------|---------------------------|----------------------|--------------------|-------------|-------|-------------|---------------|-------------|-----------------|--------------|-------------------------|
|                   | ]       | Tank I<br>LIM A<br>LIM CI | Numi<br>ddre<br>hann | ber:<br>ss:<br>el: | 1<br>1<br>0 |       | •           | LLDS          | erial       | #:              | 149          |                         |
| Leak Test<br>Rate | т       | est D                     | urati                | lon:               |             | War   | n after     | Non T<br>Rete | ech<br>st C | nician<br>count | STP          | Shutdown                |
| 3.0 Gph           |         | N                         | A                    |                    |             | - 4   | N/A         | 2             | 0.          | 5 max           | • Alw ays af | ter max retests         |
| 0.2 Gph           | 12 🗸    | ) h [                     | : <b>0</b> 0         | • min              | [           | 14    | days        | N/A           | •           | Never           | • Alw ays    | After Warning<br>Period |
| 0.1 Gph           | 12 🗸    | ) h [                     | :00                  | • min              |             | 180   | days        | N/A           | 0           | Never           | • Alw ays    | After Warning<br>Period |
| Line Leak (       | Options |                           |                      |                    |             |       |             |               |             |                 |              |                         |
| Auto              | Test    |                           |                      | ⊻ 3                | .0 Gp       | h 1   | 0.2 Gph     | ⊻             | 0.1 0       | Sph             | EPA Regulat  | tion Test               |
| 💷 Manu            | al Test | 0                         | 3.0                  | Gph                | 0.          | 2 Gph | 0.1 Gp      | oh            |             |                 |              |                         |
| • Run             | Now     |                           |                      |                    |             |       | Schedule    | test          |             |                 |              |                         |
| Da                | ite:    | Janua                     | ary                  |                    | ¥           | 1     | 2012        | • Time        |             | 12              | • : 00       | • • AM • PM             |
|                   |         |                           |                      |                    |             |       | Appl        | Š             |             |                 |              |                         |

#### Figure 5-7 Line Leak Settings

The LLD test operational parameters cannot be set up without a valid Technician login; since this set up is critical to the operation of the site, it cannot even be accessed by the Administrator. A Technician login should be configured by the administrator.

The test durations for 0.1 GPH and 0.2 GPH tests should be left at 12 h and 00 min and the warning periods should be also be left at 14 days and 180 days. It remains the choice of the station owner as to whether an STP should be shut down upon failure of one of the precision (0.1 GPH or 0.2 GPH) tests. The choices offered are as shown: Never, Always or only after no successful test has been performed beyond the configured warning period.

Dependent upon the option purchased, the system can be put into an *Auto Test* mode whereby it will attempt to perform a 0.2 GPH and a 0.1 GPH precision test every time the submersible shuts-off in conjunction with the EPA-mandated 3.0 GPH catastrophic test.

Additionally, the option to run a *Manual Test* for any of the leak rates is provided for non-Technician logins.

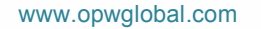

ONE COMPANY. ONE WORLD. ONE SOURCE."

Document #: M1601, Revision 2 Page 40 of 117

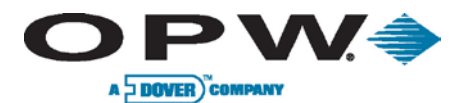

|            |                                                                                                    | Line Leak Statu              | s Summary View |           |
|------------|----------------------------------------------------------------------------------------------------|------------------------------|----------------|-----------|
|            | Tank 1<br>Diesel<br>Auto-Leak Status: Off<br>On Demand: Not<br>Actual Status: In P.<br>Last Test: Failed | scheduled<br>rogress 3.0 gph | s Summary View |           |
| Settings > | Line Leak Status                                                                                         | >                            | 2              | <br>83875 |

### Figure 5-8 Line Leak Status Summary View

Check the current status of any configured line on the system by visiting the Line Leak Status screen.

Please note that a Technician's Login is not required to access this information.

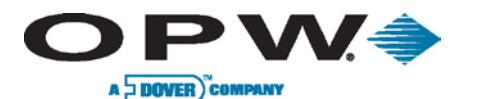

## 5.2.3 LIM Diagnostics

The **LIM Diagnostics** screen displays the current LIM status refreshing automatically every five (5) seconds. The left side of the LIM interface image displays the **nozzle signal**, while the right side of the LIM interface image displays the **STP contractors**.

Figure 5-9 LIM Diagnostics Interface

Under normal conditions of use, the LIM module LED input/output status lights will show the following:

GREEN/GREEN: The dispenser hook signal is activated and the STP controller signals the pump to turn on.

Otherwise, in the input LED shows RED, this indicates that the SiteSentinel<sup>®</sup> iSite<sup>™</sup> is in control and performing line diagnostics.

**RED/GREEN**: The SiteSentinel<sup>®</sup> iSite<sup>™</sup> is performing a line leak test.

During 0.2 or 0.1 GPH scheduled precision tests, the RED LED will stay on longer (maybe several hours).

**GREEN/RED**: Indicates that the dispenser hook signal is detected, but an alarm condition was detected, and the LIM blocks the signal to the STP and the pump will not turn ON.

Please note that the customer always takes priority if no problem is detected in the line, thus canceling any test in progress.

If the HV INPUT does not detect high voltage feedback from the STP contactor when the relay is closed, the LIM module will flash, indicating contactor failure.

If the HV INPUT continues to detect high voltage feedback from the STP after the relay is opened, the LIM module will flash, indicating contactor fused off and there is a problem with the line.

A 3.0 GPH catastrophic test is performed after activation of the STP and if there is no customer hook request for the product associated.

www.opwglobal.com

ONE COMPANY. ONE WORLD. ONE SOURCE."

Document #: M1601, Revision 2 Page 42 of 117

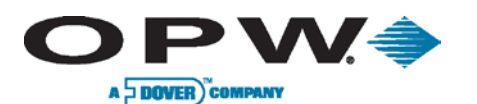

## 5.2.4 STP Error

In the event that two (2) STP's are supplying a single manifolded line and the system experiences an STP OFF error condition (only on the STP with the deadhead valve), then the system is in alarm and is unable to run an LLD 3.0 GPH catastrophic test.

Please note that while the alarm condition has been raised, the STP is permanently running and the system has no control over the STP via the LIM relay in this scenario.

However, in the event that two (2) STP's are supplying a single manifolded line and the system experiences an STP OFF error condition (on the STP with an LLD sensor fitted), then the system's alarm condition will raise, but the LLD 3.0 GPH catastrophic test will still run while the STP is permanently running.

www.opwglobal.com

ONE COMPANY. ONE WORLD. ONE SOURCE."

Document #: M1601, Revision 2 Page 43 of 117

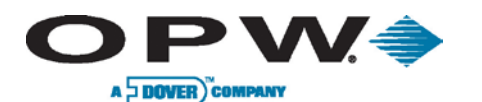

# 6 Sensors

# 6.1 Smart Sensors

After the auto-detection process is complete, the installed Smart Sensors should be available for programming. Smart Sensors will require very little programming in the system, as most of the sensor's information is provided to the SiteSentinel<sup>®</sup> iSite™ console via the IntelliSense™ board on the sensor.

| Sensor Settings                                                                                               |                                |  |  |  |  |  |  |  |  |
|----------------------------------------------------------------------------------------------------|--------------------------------|--|--|--|--|--|--|--|--|
|                                                                                                    |                                |  |  |  |  |  |  |  |  |
|                                                                                                    |                                |  |  |  |  |  |  |  |  |
| Sensor Type Discriminating STP Sump<br>Sensor<br>Sensor Model 30-0232-DH-20<br>Sensor Serial 170<br>IS Module |                                |  |  |  |  |  |  |  |  |
| Sensor Number 3  Description Tank 1 Sump Association                                                          |                                |  |  |  |  |  |  |  |  |
| ⊖ Tank                                                                                                    | Current Sensor Reading Refresh |  |  |  |  |  |  |  |  |
| <ul> <li>Dispenser</li> </ul>                                                                                 | Level 3.6994<br>3.6994         |  |  |  |  |  |  |  |  |
| • Site                                                                                                    |                                |  |  |  |  |  |  |  |  |
| Apply Delete Cancel                                                                                           |                                |  |  |  |  |  |  |  |  |

Figure 6-1 Smart Sensor Settings

### 6.1.1 **Programming Smart Sensors**

- 1. Go to Settings
- 2. Go to Probes/Sensors
- 3. Choose the VSmart Module that the sensor is connected to
- 4. Choose the Channel the sensor is located on, if multi-dropped; if not, choose sensor
- 5. Choose the sensor to program
- 6. Enter a **Description** for the sensor. This could be additional information regarding the sensor's location, sensor name, tank name or any other identifying information
- 7. Choose association:
  - a. **Tank:** In order to link sensor to a specific tank
    - i. Choose the tank where the sensor is located
  - b. Dispenser: In order to link sensor to a specific dispenser
    - i. Choose the dispenser where the sensor is located
  - c. Site
- 8. Press "**Apply**" to save these sensor's settings
- 9. Press Alarm Actions

```
www.opwglobal.com
```

ONE COMPANY. ONE WORLD. ONE SOURCE."

Document #: M1601, Revision 2 Page 44 of 117

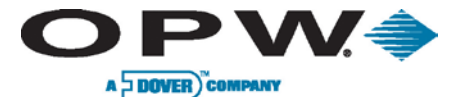

- a. Choose the **Actions** that need to be triggered in an alarm condition.
- b. If fax, Email, SMS or OM4 are chosen:
  - i. Press Details
    - ii. Choose the **Recipient** for fax, Email or SMS or choose OM4 position to be triggered
  - in the event of an alarm condition
- c. Press "Apply" to save settings

Repeat Steps 1-9 for each additional sensor you wish to program.

Smart Sensors do not require additional configuration for thresholds. The **threshold configuration** is automatically saved during auto-detection but is not active. In order to active these threshold configurations, you must go to the Sensor Settings screen and press the "Apply" button.

# 6.2 Non-Smart Sensors

| This sensor is not configured. Please set i               | ts thresholds and press 'Apply | to configure it! |
|-----------------------------------------------------------|--------------------------------|------------------|
| Sensor Type Sump Sensor - Float<br>Switch (Large Plastic) | Channel 0                      | •                |
| Sensor Model 30-0231-L                                    | Upper Threshold                | ⊻ Not Used       |
| Sensor Serial 1234                                        | Limit                          | 5 Volts          |
| Module                                                    | Alarm Start Delay              | 0 Secs           |
| wice V-Smart 1 Position 3                                 | Alarm End Delay                | 0 Secs           |
|                                                           | Hysteresis                     | 0.1 Volts        |
| nsor Number 5 🗆 Disabled                                  | Lower Threshold                | Not Used         |
|                                                           | Limit                          | 2.5 Volts        |
| scription                                                 | Alarm Start Delay              | 0 Secs           |
| sociation                                                 | Alarm End Delay                | 0 Secs           |
|                                                           | Hysteresis                     | 0.1 Volts        |
| Tank                                                      | Current Sensor Reading         | Refresh          |
|                                                           | Level                          |                  |
| Dispenser                                                 |                                |                  |
|                                                           |                                |                  |
| 04-                                                       |                                |                  |
| Site                                                      |                                |                  |

Figure 6-2 Non-Smart Sensor Settings

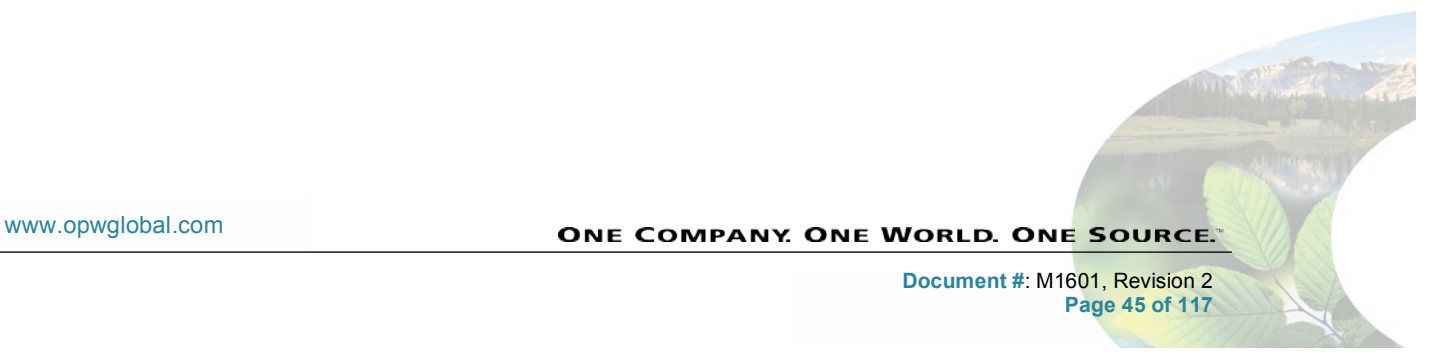

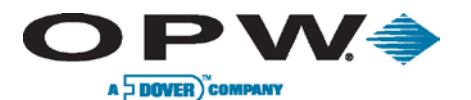

Leading The Way in Fueling Innovation Worldwide

## 6.2.1 Programming Non-Smart Sensors

**Non-Smart Sensors** are sensors that do not have the IntelliSense<sup>™</sup> board on the sensor wiring. These sensors must be added manually to the system and then programmed.

- 1. Go to Settings
- 2. Go to Probes/Sensors
- 3. Choose VSmart
- 4. Choose Available Devices
- 5. Choose sensor type from top of screen
- 6. Choose the **Channel** that the sensor is connected to
- 7. Press "Apply" to save settings
- 8. Press Probes/Sensors
- 9. Choose the sensor that was just installed on the channel
- 10. Enter Sensor Serial Number
- 11. Enter Sensor Description
- 12. Choose Association
  - a. Tank: To link sensor to a specific tank
    - i. Choose the tank where the sensor is located
  - b. **Dispenser:** To link sensor to a specific dispenser
    - i. Choose the dispenser where the sensor is located
  - c. Site
- 13. Choose Thresholds to be configured

For Non-Smart Sensor users, you will need to set up Upper Thresholds, Lower Thresholds or both, depending on the sensor type. If configuring a single float switch sensor, the upper threshold will normally be disabled. Default threshold values should not be changed unless the user wants the alarm to trigger sooner or later than the current value.

- 14. Press "**Apply**" to save settings
- 15. Press Alarm Actions
  - a. Choose Actions that need to be triggered in alarm condition
  - b. If fax, Email, SMS or OM4 are chosen:
    - i. Press Details.
    - ii. Choose **Recipient** for fax, Email or SMS, or choose OM4 position to be triggered in alarm condition
  - a. Press "Apply" to save settings

Repeat Steps 1-15 for each additional sensor you wish to program.

www.opwglobal.com

ONE COMPANY, ONE WORLD. ONE SOURCE."

Document #: M1601, Revision 2 Page 46 of 117

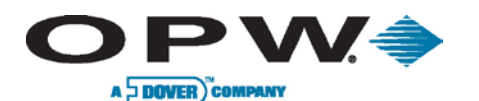

# 7 Add/Edit New Users

|            | User Name:        | johndoe              |  |  |  |  |  |  |
|------------|-------------------|----------------------|--|--|--|--|--|--|
|            | Permission Level: | Technician           |  |  |  |  |  |  |
|            | Password:         | *****                |  |  |  |  |  |  |
|            | Confirm Password: | *****                |  |  |  |  |  |  |
|            | Auto-log out time | Never • After 27 min |  |  |  |  |  |  |
| Technician | Information       |                      |  |  |  |  |  |  |
| ID #:      | 14525             |                      |  |  |  |  |  |  |
| Company:   | ABC OIL           |                      |  |  |  |  |  |  |
| Phone:     | 180005551212      |                      |  |  |  |  |  |  |
| Email:     | jdoe@abcoil.com   |                      |  |  |  |  |  |  |
|            | Apply             | Cancel               |  |  |  |  |  |  |

Figure 7-1 Adding/Editing Users

## 7.1 Security

The *Security* section allows users to add or edit new users in the system. These security names are used to log into the system at the login screen.

- 1. Press Settings
- 2. Press System
- 3. Press the Security button
- 4. Press User Accounts
- 5. Press Create a New Account
- 6. Enter **Username:** Unique to each user configured in the system. This name is used to log into the system.
- Select Permission Level: Used to grant each user different access levels to the system. The Access Levels section under the Security button determines this level. This level restricts users to certain screens on the SiteSentinel<sup>®</sup> iSite<sup>™</sup> system.
- 8. Select Auto-Logout Time: Determines system's automatic behavior for logged-in users who show inactivity on the console screen after a defined period of time. If the "After" option is selected, the system will automatically log out after the defined time in minutes, or if the "Never" option is selected, the system will never automatically log out. For local connections, the "Never" option cannot be selected and the user is always automatically logged out after 27 minutes. The "After" option with a time value of less than 27 minutes works normally.
- 9. Enter **Password:** Used at the login screen to access the SiteSentinel<sup>®</sup> iSite<sup>™</sup> system
- 10. Enter Password Confirmation
- 11. Enter **Tech ID #** (if applicable): Identification number assigned to a technician by his or her company to use as a reference for each technician. This number is similar to an employee number. Tech ID # is also used for alarm remediation service.

```
www.opwglobal.com
```

### ONE COMPANY. ONE WORLD. ONE SOURCE.

Document #: M1601, Revision 2 Page 47 of 117

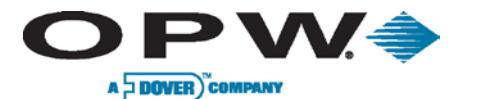

- 12. Enter Company Name
- 13. Enter Phone Number
- 14. Enter Email Address
- 15. Press "Apply"

Repeat Steps 1-15 for any additional users you wish to add.

# 7.2 Access Levels

This screen defines the *access rights* for each level of login.

- 1. Press Access Levels
- 2. Select the options for each user to have access based on their access label.

| System Attributes                                                                                     |   |   |   |   |   |   |   |          |  |
|----------------------------------------------------------------------------------------------------|---|---|---|---|---|---|---|----------|--|
| Requires<br>H/W key Settings Reports Acknowledgement Remediation Compliance Access Delivery<br>Detail |   |   |   |   |   |   |   |          |  |
| Administrator                                                                                         |   | V | ⊻ |   | ⊻ | ⊻ |   | <b>⊻</b> |  |
| Technician                                                                                            | ⊻ | ⊻ | ⊻ | ⊻ | ⊻ | ⊻ | ⊻ | <b>⊻</b> |  |
| Manager                                                                                               |   |   |   |   |   |   |   |          |  |
| Senior Operator                                                                                       |   |   |   |   |   |   |   |          |  |
| Default User                                                                                          |   |   |   |   |   |   |   |          |  |
| Compliance Officer                                                                                    |   |   |   |   |   |   |   |          |  |
| Scroll Apply Scroll                                                                                   |   |   |   |   |   |   |   |          |  |
| $\bigcirc \bigcirc \bigcirc$                                                                          |   |   |   |   |   |   |   |          |  |
|                                                                                                    |   |   |   |   |   |   |   |          |  |

### Figure 7-2 Access Levels

Administrator attributes always have all options available besides the **Requires H/W Key** option. The **Requires H/W Key** option is used when the **Unlock Tanks** feature is activated.

The Remote Access option is used to define if a user can directly access the system.

All of the options may be selected to limit access to some parts of particular configuration screens.

Document #: M1601, Revision 2 Page 48 of 117

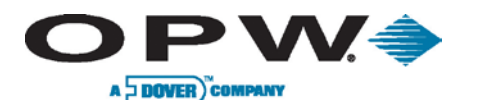

## 7.3 Address Book

|               | First Name:   |               |  |  |  |  |  |
|---------------|---------------|---------------|--|--|--|--|--|
| <b>M</b>      | Last Name:    |               |  |  |  |  |  |
|               | Contact Type: | Administrator |  |  |  |  |  |
|               | Company:      |               |  |  |  |  |  |
| Contact Infor | rmation       |               |  |  |  |  |  |
| Phone:        |               |               |  |  |  |  |  |
| Fax:          |               |               |  |  |  |  |  |
| Email:        |               |               |  |  |  |  |  |
| SMS:          |               | Use GSM modem |  |  |  |  |  |
| Apply Cancel  |               |               |  |  |  |  |  |

### Figure 7-3 Address Book Entry

The Address Book entries are used to reference Email, SMS or fax notifications.

- 1. Press Settings
- 2. Press the Address Book button to enter the SiteSentinel<sup>®</sup> iSite™'s Address Book
- 3. Press the Add button at the bottom-center of screen
- 4. Enter First Name
- 5. Enter Last Name
   6. Select Contact Type
- 7. Enter Company Name
- 8. Enter Phone Number
- 9. Enter Fax Number
- 10. Enter Email Address
- 11. Enter SMS Number
- 12. Select Use GSM Modem (optional) if connected with an SMS number that is serviced by external GMS modem connected to the SiteSentinel<sup>®</sup> iSite™. If this option is not selected, each SMS is sent using an "Email/SMS" external gateway service company.
- 13. Press "Apply" to add address entry

Repeat Steps 1-13 to enter additional address entries.

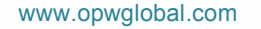

**ONE COMPANY. ONE WORLD. ONE SOURCE.** 

Document #: M1601, Revision 2 Page 49 of 117

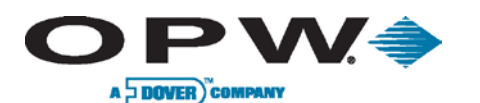

# 8 Preferences

# 8.1 System Preferences

| System p                                                                                                    | references                                                                                                    |  |  |  |  |  |  |
|----------------------------------------------------------------------------------------------------|----------------------------------------------------------------------------------------------------|--|--|--|--|--|--|
| Alarm Preferences                                                                                                    | Alarm Event Closure                                                                                                    |  |  |  |  |  |  |
| Require Alarm Remediation         • All Alarms       Only Leak Alarms       None         Buzzer Duration         • Until Acknowledged       Until Event Ends or Acknowledged         ✓ Auto silence after fixed period         Delay:       0       hours         • Low Threshold         • Low-Low Threshold         • Tank Empty | Requires Technician Text         Always       Never         Leak Test Alarm Event Closes Automatically On Next Passed Test         Always       Never         End of day       Shift 1       Shift 2       Shift 3         12       Hour       00       Minute       AM       PM         Output Module Logic       Notes       Notes |  |  |  |  |  |  |
| Manifold Logic Gated Valve Siphon True Manifold                                                                                                    | Standard Closed Under Power Wire to N.O or N.C contacts, relay will change state upon alarm condition condition or if power or comm. is                                                                                                    |  |  |  |  |  |  |
| References Temperature<br>60F always for API<br>• 15C • 20C                                                                                                    | N.O. COM N.C.                                                                                                    |  |  |  |  |  |  |
| Apply                                                                                                    |                                                                                                    |  |  |  |  |  |  |

### Figure 8-1 System Preferences Setup

- 1. Press the **Settings** button to enter the site's configuration screens
- 2. Press the **System** button to enter the SiteSentinel<sup>®</sup> iSite™'s System Parameters screens
- 3. Press **System Preferences** to set up the System Preferences, User Preferences and System Warnings
- 4. Select the settings for each section
- 5. Press "Apply" to save the settings

## 8.1.1 Alarm Preferences

- **Require Alarm Remediation:** Allows users to choose when to require alarm remediation. Users can choose between all alarms, only leak alarms or no remediation at all.
- **Buzzer Duration:** Allows users to choose how long they want the internal buzzer to sound when in an alarm condition. They can choose to end the buzzer when the alarm is acknowledged or when the event ends.
- Auto Silence After Fixed Period: Allows the user to shut off the internal buzzer after the set period of time.
- Time Until Run Out: Gives users the ability to choose which level they want their run out to be based off of. They can choose between the Low Threshold, Low-Low Threshold or Tank Empty. The Time Until Run Out level is calculated based on the run rate.
- **Manifold Logic:** Allows users the ability to choose which Manifold Logic to use.

User cannot configure Manifold Logic if an SLD leak test is in progress.

www.opwglobal.com

ONE COMPANY. ONE WORLD. ONE SOURCE.

Document #: M1601, Revision 2 Page 50 of 117

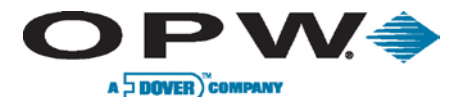

• **References Temperature:** Gives the user the ability to choose the temperature that they want to use as a reference when referring to density.

### 8.1.2 Alarm Event Closure

- **Requires Technician Text:** Gives users the ability to choose whether or not to require technician text when remediation of an alarm condition occurs.
- Leak Test Alarm Closes Automatically on Next Test Passed: Gives users the ability to choose whether or not they want a leak-test alarm to end when the next leak test is passed.
- Output Module Logic: Gives the user the ability to choose their output module logic. They can choose between *Standard* (where the relay is not energized when in normal condition) or *Closed Under Power* (where the relay is energized in the normal condition).

## 8.2 User Preferences

Press the User button under Preferences to choose the settings for the user that is currently logged in.

| · · |                  | · · |
|-----|------------------|-----|
|     | User Preferences |     |
|     |                  |     |

Setting these preferences for the default user sets the default system preferences for the SiteSentinel<sup>®</sup> iSite<sup>TM</sup>.

| Note: when setting the | se preferences for default user they become system preferences |
|------------------------|----------------------------------------------------------------|
| Language Choice:       | English                                                        |
| Home Screen Layout:    | Home Screen option B                                           |
| System Units:          | US                                                             |
| Decimal Separator:     | Dot v                                                          |
| Printout Size:         | Letter (8.5"x11")                                              |
| Date Format:           | MM/DD/YYYY v                                                   |
| Time Format:           | 12 Hour v                                                      |
| First Day Of Week:     | Monday v                                                       |
|                        |                                                                |
|                        |                                                                |
|                        | Apply                                                          |
|                        | $\checkmark$                                                   |

#### Figure 8-2 User Preferences Setup

To set up the signed-in User's Preferences:

- 1. Press Settings
- 2. Press System
- 3. Press Preferences
- 4. Press User
- 5. Select Language choice
- 6. Select Home Screen Layout
- 7. Select System Units

www.opwglobal.com

ONE COMPANY. ONE WORLD. ONE SOURCE.

Document #: M1601, Revision 2 Page 51 of 117

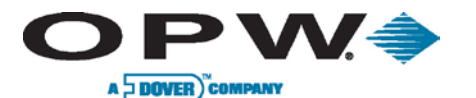

- 8. Select Decimal Separator
- 9. Select Printout Size
- 10. Select Date Format
- 11. Select Time Format
- 12. Select First Day of Week
- 13. Press "Apply"

Follow the same steps above to set up the default user preferences. These preferences will control what is displayed when the system is idle with no user logged in.

## 8.3 Warning Preferences

**System Event and Alarm Settings** are alarm conditions that apply to system components at the site. These can include communication breaks, system failures and warnings.

| Warning Preferences                                                                                                    |         |        |          |       |          |        |     |          |             |               |              |          |
|----------------------------------------------------------------------------------------------------|---------|--------|----------|-------|----------|--------|-----|----------|-------------|---------------|--------------|----------|
|                                                                                                    |         |        |          |       |          |        |     |          |             |               |              |          |
| System Event & Alarm Settings                                                                                                    |         |        |          |       |          |        |     |          |             |               |              |          |
|                                                                                                    | Audible | Visual | Print or | Event | Internal | Output |     | Alarm No | otification |               | Notification | Escalate |
|                                                                                                    | Alarm   | Alarm  | Start    | End   | 1        | 2      | Fax | E-mail   | Sms         | OM4<br>Output | Settings     | Alarm    |
| VSmart Comms Failure<br>Printer Failure<br>LTNV Memory Failure<br>Power Fail<br>Backup Battery Alarm<br>OM4 Comms Failure<br>Pump Cntrir Comms Fail<br>Open/Close site<br>10% free space on LTNV<br>LIM Comms Failure<br>STP Failure<br>Internal Input Contact #1<br>Internal Input Contact #2<br>Manifold Broken |         |        |          |       |          |        |     |          |             |               | Details 🗸    |          |
| Apply                                                                                                    |         |        |          |       |          |        |     |          |             |               |              |          |

Figure 8-3 Warning Preferences Setup

## 8.3.1 Setting System Warnings

- 1. Press Settings
- 2. Press System
- 3. Press Preferences
- 4. Press the Warnings button to enter the preferences for system events and alarm settings
- 5. Select an Alarm Action for each Alarm Event by using check box
- 6. Press Details (if applicable)
- 7. Press the Blue Person icon under Fax, Email or SMS (if applicable)
- 8. Select the desired recipient from the Address Book
- 9. Select whether or not to turn off internal relay only at end of event in top-right corner of screen
- 10. Select OM4 relay position to turn on for event

```
www.opwglobal.com
```

### ONE COMPANY ONE WORLD. ONE SOURCE.

Document #: M1601, Revision 2 Page 52 of 117

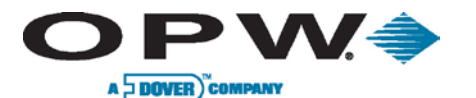

- 11. Select whether or not to turn off **OM4 relay** only at the end of the event located under the relay position
- 12. Press "Apply"
- 13. Repeat Steps for each alarm event
- 14. Press "Apply" to save the table
- 15. Once all settings are applied, press the "Apply" button to save the settings for the entire table

### 8.3.2 Alarm Conditions

- VSmart Comms Failure: Creates an alarm condition when communication to the VSmart Module is lost.
- **Printer Failure:** Creates an alarm condition when a print job fails to print due to printer fail or paper outage.
- LTNV Memory Failure: Creates an alarm condition when the internal USB key is removed.
- · Power Fail: Creates an alarm condition when power for the console is shut off.
- Backup Battery Alarm: Creates an alarm condition when the backup battery is nearing failure.
- **OM4 Comms Failure:** Creates an alarm condition when OM4 communications are lost or the OM4 is powered off.
- **Open/Close Site:** Creates an alarm action after user presses the Open or Close button on home screen.
- **Pump Controller Comms Failure:** Creates an alarm condition when communications are lost to the pump controller.
- LIM Comms Failure: Creates an alarm condition when LIM communication is lost.
- **STP Comms Failure**: Creates an alarm condition for STP Start Failed or STP Stop Failed or STP communication lost.
- Internal Input Contact #1/#2: Creates an alarm condition when the input is seen on contacts.
- **10% Free Space on LTNV:** Creates an alarm condition when less than 10% space remains on internal USB Key.
- Manifold Broken: Creates an alarm condition when the manifold connection is corrupted.

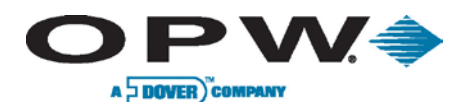

# 9 Network

# 9.1 Networking Setup

Press the Networking button to enter the setup screen for system Network Connections.

|                                   | Users                                           |
|-----------------------------------|-------------------------------------------------|
| • STATIC DHCP                     | test                                            |
| Subnet: 192.168.0.0               |                                                 |
| Mask: 255.255.0.0                 | Add new                                         |
| Start Address: 192.168.254.1      | Change user password                            |
| mail and SMS Transport/WEB Access | Ethernet Interface                              |
| LAN/WAN DIAL-UP ISP               | DHCP • STATIC<br>MAC Address: 00:08:AB:12:D8:14 |
|                                   | IP Address: 10.0.3.8                            |
|                                   | Mask: 255.255.248.0                             |
|                                   | Gateway: 10.0.0.1                               |
|                                   | DNS: 10.0.0.59                                  |

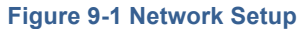

## 9.1.1 Dial-in Networking Connection (Incoming Connection)

- 1. Link Dial-in connection to modem port:
  - a. Press Settings
  - b. Press System
  - c. Press Communications
  - d. Press "Next" at bottom of screen to enter configuration setup
  - e. Choose Remote Dial-In from top list
  - f. Choose modem from bottom list
  - g. Press Map
  - h. Set baud rate (use highest selection for higher speed)
  - i. Press "Apply"
- 2. Setup Connection information:
  - a. Press Settings
  - b. Press System
  - c. Press Networking
  - d. Choose IP Scheme (Static is standard and will use provided IP)
  - e. Create **User**: this username and password will be used in creating connection and is not the login to the SiteSentinel<sup>®</sup> iSite<sup>™</sup> console
    - i. Press Add New
    - ii. Enter User
    - iii. Enter Password
    - iv. Re-enter Password to confirm
    - v. Press "Apply"

www.opwglobal.com

ONE COMPANY. ONE WORLD. ONE SOURCE.

Document #: M1601, Revision 2 Page 54 of 117

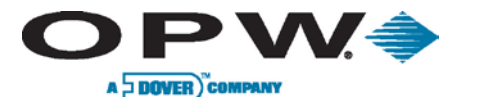

- 3. Create Dial-up Network connection on PC:
  - a. Open My Network Places on PC
  - b. Choose View Network Connections (located under Network Tasks)
  - c. Choose Create New Connection (located under Network Tasks)
  - d. Network Connection Wizard will open:
    - i. Choose "Next"
      - ii. Choose **Connect** to the network at my workplace
      - iii. Choose Dial-up Connection
      - iv. Choose modem being used on PC
      - v. Enter Company Name
      - vi. Enter the phone number for the line the SiteSentinel<sup>®</sup> iSite™ console is connected to
      - vii. Choose connection availability
      - viii. Press "Finish"
  - e. Open Dial-up Connection:
    - i. Enter **User Name** (username created on networking screen of SiteSentinel<sup>®</sup> iSite<sup>™</sup>)
    - ii. Enter **Password** (password created for above user in SiteSentinel<sup>®</sup> iSite<sup>™</sup>)
    - iii. Verify Phone Number
    - iv. Press "Dial"
  - f. Once Dial-up Connection is established:
    - i. Open your Internet browser
    - ii. Enter **Start Address** from the **Networking** screen into the address bar of the Internet browser (IP address is located under Incoming connections in upper left)

Dial-in networking connection will allow the user to dial into the SiteSentinel<sup>®</sup> iSite<sup>™</sup> console via a phone line to view/edit configuration. This connection will display the information just as if the user was looking at the console or connected via Ethernet connection.

### 9.1.2 Setup Email & SMS Transport

- 1. Press Settings
- 2. Press System
- 3. Press Networking
- 4. Select LAN/WAN or Dial-up ISP
- 5. If **Dial-up ISP** is selected:
  - a. Enter Username
  - b. Enter Password
  - c. Enter Dialout
- 6. If LAN/WAN is selected:
  - a. Press "Apply"

### 9.1.3 Setup Ethernet Interface

- 1. Press Settings
- 2. Press System
- 3. Press Networking
- 4. Select DHCP or Static
- 5. If Static is selected:
  - a. Enter IP Address
    - b. Enter Mask
    - c. Enter Gateway
  - d. Enter DNS
- 6. If **DHCP** is selected:
  - a. Press "Apply"

www.opwglobal.com

ONE COMPANY. ONE WORLD. ONE SOURCE.

Document #: M1601, Revision 2 Page 55 of 117

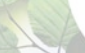

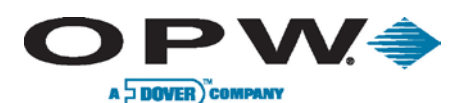

# **10** Communications

Allows the user to setup the communication ports within the system to communicate to modules and perform notifications. This allows the user to choose the device or service(s) to be linked to specific ports on the system. Some services can be linked to multiple ports, as well as being linked with other services on the same ports. Each service is independently configured and linked to each port on the system.

# **10.1 Port Connections**

The Communications screen displays all ports in the SiteSentinel<sup>®</sup> iSite<sup>™</sup> system. Configured ports are represented with yellow background. In order to link an available communication port to an available service, press the *"Next"* button to begin setting the system's communications.

Once choosing a service, the user will be able to select the port to be linked to. Once the port is chosen, the customer will choose to map this connection. Once done mapping the connection, the user will select the communication parameters for the service and then select to map the port to that service. Once the service is mapped to a port it will be displayed on the Communications screen. To view the parameters of a mapped service, choose the service and press View, and the link as well as the parameters will be displayed.

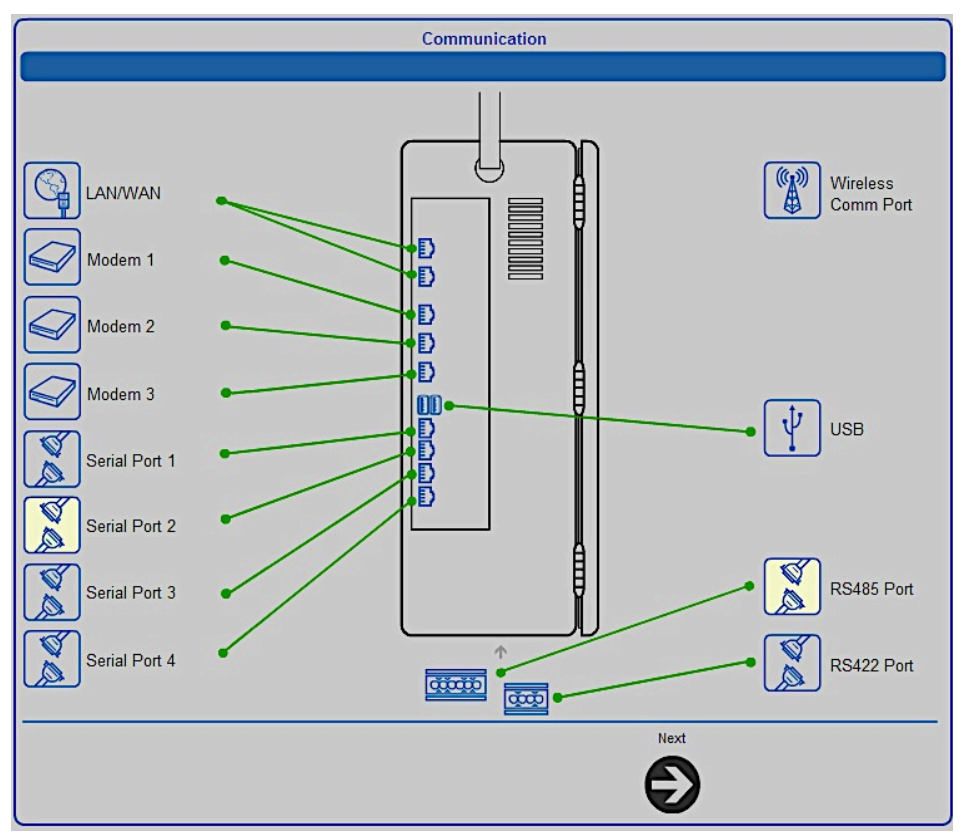

Figure 10-1 Port Communications

ONE COMPANY. ONE WORLD. ONE SOURCE.

Document #: M1601, Revision 2 Page 56 of 117

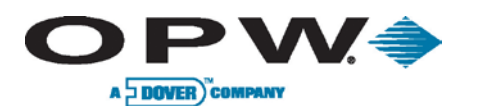

# **10.2 Linking Devices to Services**

|                                                | Communication                                        |                                             |
|------------------------------------------------|------------------------------------------------------|---------------------------------------------|
| Please select (touch) the service that you wou | d like to connect, then select (touch) the Communica | ation Device that you would like to use for |
| connection. PetroNet service can have multiple | Ports attached.                                      |                                             |
|                                                |                                                      |                                             |
| PetroNet Host                                  | Pump Interface                                       |                                             |
| Remote Dial-In                                 | Fax Service                                          |                                             |
| Pos Interface                                  | GSM Modem                                            |                                             |
| Available Communication Devices                |                                                      |                                             |
| Serial Port 1                                  | Serial Port 4                                        | Wireless Comm Port                          |
| Serial Port 2                                  | RS485 Port                                           | Modem 1                                     |
| Serial Port 3                                  | RS422 Port                                           | Modem 2                                     |
| E                                              | ack Disconnect View Map                              | Next                                        |
|                                                |                                                      | Ð                                           |

### Figure 10-2 Linking Devices to Services

- 1. Press Settings
- 2. Press System
- 3. Press Communications
- 4. Press "Next" on Communication Overview screen
- 5. Select Service at top of screen
- 6. Select **Device** at bottom of screen
- 7. Select Map
- 8. Select Communication Parameters
- 9. Press Map
- 10. Press "Apply" to accept mapping of device and service

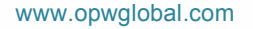

ONE COMPANY. ONE WORLD. ONE SOURCE."

Document #: M1601, Revision 2 Page 57 of 117

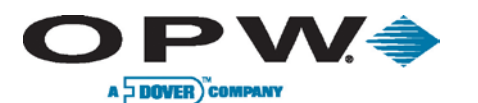

# 10.3 Petro-Net™ Host Setup

| Communication                                |                              |                               |                 |                           |
|----------------------------------------------|------------------------------|-------------------------------|-----------------|---------------------------|
| Please select (touch) the service that you w | ould like to connect, then s | elect (touch) the Communicati | ion Device that | you would like to use for |
| Available Services                           | ple Ports attached.          |                               |                 |                           |
| PetroNet Host                                |                              | Pump Interface                |                 |                           |
| Remote Dial-In                               | Маррі                        | ing configuration             |                 |                           |
|                                              | Protocol:                    | [COM] pnet                    | •               |                           |
| Pos Interface                                | Baud Rate:                   | 9600 -                        |                 |                           |
|                                              | Stop Bits:                   | 1                             |                 |                           |
| Available Communication Devices              | Data Bits:                   | 8 •                           |                 |                           |
| Serial Port 1                                | Parity:                      | N                             | 2               | Wireless Comm Port        |
| Serial Port 2                                | Parameters:                  |                               |                 | Modem 1                   |
| Serial Port 3                                | AF                           |                               |                 | Modem 2                   |
|                                              |                              |                               |                 |                           |
|                                              | Back Disconnect              | View Map                      | Next            |                           |
|                                              |                              |                               |                 |                           |
|                                              |                              |                               |                 |                           |

### Figure 10-3 Petro-Net<sup>™</sup> Host Setup

Via RS-485 Port: (this is the default setup)

- 1. Press Petro-Net Host
- 2. Press Port RS-485
- 3. Press Map
- 4. Select Protocol (COM pnet is Standard)
- 5. Select Baud Rate
- 6. Select Stop Bits
- 7. Select Data Bits
- 8. Select Parity
- 9. Press "Apply" to map

Via 422/485 Port:

- 1. Press Petro-Net Host
- 2. Press Port RS422
- 3. Press Map
- 4. Select Protocol (COM pnet is Standard)
- 5. Select Baud Rate
- 6. Select Stop Bits
- 7. Select Data Bits
- 8. Select Parity
- 9. Press "Apply" to map

www.opwglobal.com

ONE COMPANY. ONE WORLD. ONE SOURCE."

Document #: M1601, Revision 2 Page 58 of 117

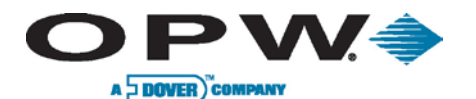

Via Ethernet:

- 1. Press Petro-Net Host
- 2. Press LAN/WAN Port
- 3. Press Map
- 4. Select **Protocol** ([NET] pnet is Standard)
- 5. Press "Apply" to map

When setting up Petro-Net<sup>™</sup> Host, none of the settings will need to be changed and should be left at the default values.

## 10.4 Remote Dial-In Setup

- 1. Press Remote Dial-In
- 2. Press **Modem** (1, 2 or 3)
- 3. Press Map
- 4. Select Protocol (COM ppp is Standard)
- 5. Select Baud Rate
- 6. Select Stop Bits
- 7. Select Data Bits
- 8. Select Parity
- 9. Press "Apply" to map

Only internal modems on the SiteSentinel® iSite™ console can be linked to remote dial-in connection. Set up the highest baud rate for better results when connecting to the console. For more details on remote dial-in setup, see the networking section for complete dial-up connection configuration.

# 10.5 POS Interface Setup

Via Modem:

- 1. Select POS Interface
- 2. Select Modem (1, 2 or 3)
- 3. Press Map
- 4. Select **Protocol** (PV4, TLS250, TLS350, scp350 and Smith)
- 5. Select Baud Rate
- 6. Select Stop Bits
- 7. Select Data Bits
- 8. Select Parity
- 9. Select POS Units
- 10. Enter Parameters (if applicable)
- 11. Press "Apply" to map

Via Serial Port:

- 1. Select POS Interface
- 2. Select Serial (1, 2, 3 or 4)
- 3. Press Map
- 4. Select Protocol (PV4, TLS250, TLS350, scp350 and Smith)
- 5. Select Baud Rate
- 6. Select Stop Bits
- 7. Select Data Bits
- 8. Select Parity
- 9. Select POS Units
- 10. Enter Parameters (if applicable)
- 11. Press "Apply" to map

www.opwglobal.com

ONE COMPANY. ONE WORLD. ONE SOURCE."

Document #: M1601, Revision 2 Page 59 of 117

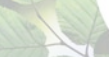

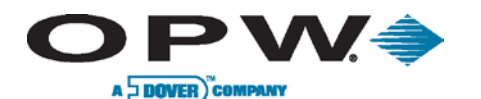

### Via LAN/WAN:

- 1. Select POS Interface
- 2. Select LAN/WAN
- 3. Press Map
- 4. Select Protocol (PV4, TLS250, TLS350, scp350 and Smith)
- 5. Enter Port Number: SCP-350-2377 TLS-350 -2374 TLS-250-2375 PV4-2372 Gilbarco Block-2373 Wayne IDPOS-35555
- 6. Select POS Units
- 7. Enter Parameters (if applicable)
- 8. Press "Apply" to map

SCP350 protocol will be used when using the Phoenix<sup>™</sup> Premier OPW (PPO) software to poll the gauge.

# 10.6 Pump Interface Setup

Via Serial Port:

- 1. Select Pump Interface
- 2. Select **Serial** (1, 2, 3 or 4)
- 3. Press Map
- 4. Select Protocol (PV4, GenB or EECO350)
- 5. Select Baud Rate
- Select Stop Bits
   Select Data Bits

- Select Parity
   Select POS units
- 10. Enter Parameters (if applicable)
- 11. Press "Apply" to map

Via Ethernet:

- 1. Select Pump Interface
- 2. Select LAN/WAN
- 3. Press Map
- Select Protocol (PV4, idpos, GenB or EECO350)
   Enter Port Number:
- PV4 2472 (could be 2372) Gilbarco Block - 2373
- Wayne IDPOS 35555
- 6. Select Baud Rate
- 7. Select Stop Bits
- 8. Select Data Bits
- 9. Select Parity
- 10. Select POS Units (if applicable)
- 11. Enter Parameters (if applicable)
- 12. Press "Apply" to map

www.opwglobal.com

ONE COMPANY. ONE WORLD. ONE SOURCE.

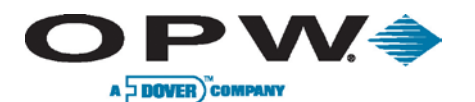

## 10.7 Fax Service Setup

Via Modem:

- 1. Select Fax Service
- 2. Select Modem (1, 2 or 3)
- 3. Press Map
- 4. Select Protocol (fax is standard)
- 5. Select Baud Rate
- 6. Select Stop Bits
- 7. Select Data Bits
- 8. Select Parity
- 9. Press "Apply" to map

## 10.8 GSM Modem Setup

Via Serial Port:

- 1. Select GSM Modem
- 2. Select Serial (1, 2, 3 or 4)
- 3. Press Map
- 4. Select Protocol (GSM is default)
- 5. Select Baud Rate
- 6. Select Stop Bits
- 7. Select Data Bits
- 8. Select Parity
- 9. Enter Parameters (if applicable)
- 10. Press "Apply" to map

Document #: M1601, Revision 2 Page 61 of 117

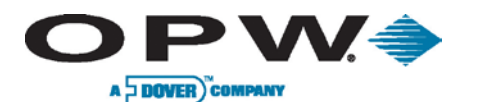

# **11 Printer Setup**

The Printer screen allows the user to add, edit and configure printers, as well as select a default printer.

| HP6000 | (USB Printer)                                                                                           |
|--------|----------------------------------------------------------------------------------------------------|
|        | Printer Name:<br>Port*:<br>* Enter access path to printer in port field.<br>Apply<br>Cancel<br>Solution |
|        | Delete Default Edit Add                                                                                 |
|        |                                                                                                    |

Figure 11-1 Adding a Printer

## 11.1 Adding a Printer

- 1. Press Settings
- 2. Press System
- 3. Press the Printer button to enter the Printer Setup
- 4. Press Add to add the internal printer
- 5. Enter **Printer Name** (user-defined)
- 6. Enter **Port** (port number or access path of printer)
- 7. Enter Driver (printer must support native PCL drivers)
- 8. Press "Apply" to add the printer
- 9. Select the newly configured printer

www.opwglobal.com

ONE COMPANY. ONE WORLD. ONE SOURCE."

Document #: M1601, Revision 2 Page 62 of 117

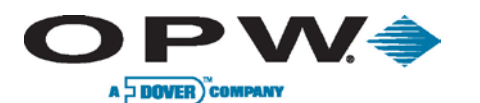

## **11.2 Selecting a Default Printer**

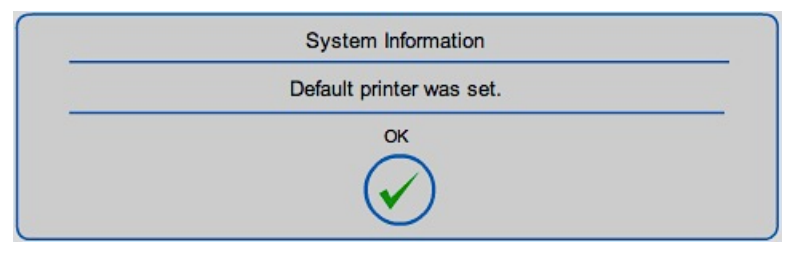

### Figure 11-2 Confirming Default Printer Setup

- 1. Select the Printer you want to be the default printer
- 2. Select the Default button at the bottom of the screen
- 3. Press "Apply"

## **11.3 Network Printer Setup:**

It is recommended that you create a new printer connection on the PC or server.

## 11.3.1 Creating a Printer Connection

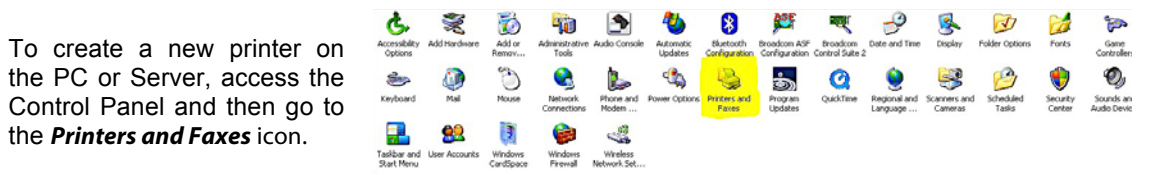

Click on the *Add a Printer* icon to start the Printer Wizard and click "**Next**".

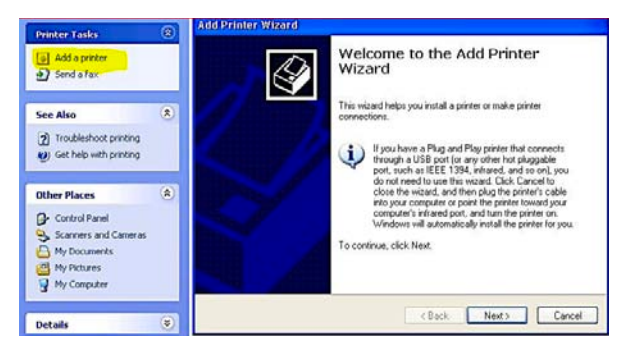

www.opwglobal.com

ONE COMPANY. ONE WORLD. ONE SOURCE."

Document #: M1601, Revision 2 Page 63 of 117

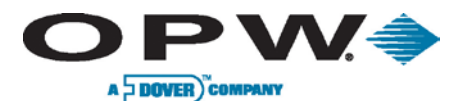

Then select Local printer attached to this computer.

Do not select the "Automatically detect..." checkbox.

Click "Next".

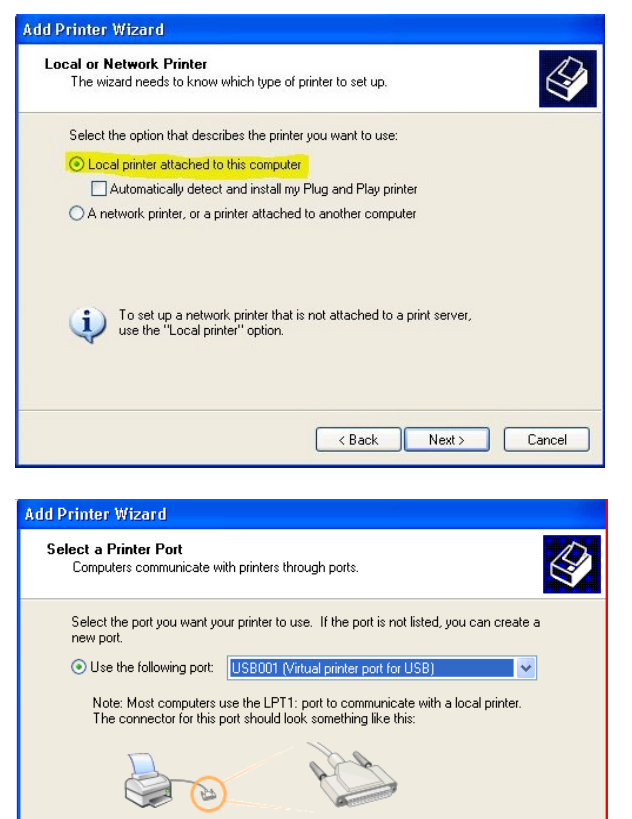

Choose the type of connection the printer will be using. If it is connected on a USB or Parallel port, then you would click the radio button "Use the following port" as shown at right.

If the printer is on the network and does not directly connect to the PC via a USB or printer cable, select Create a *New Port* type and choose **Standard TCP/IP Port** to connect to the IP addressable printer.

You will need to know the IP address of the printer itself, not the PC or Server IP that the printer may be shared through.

Click "Next".

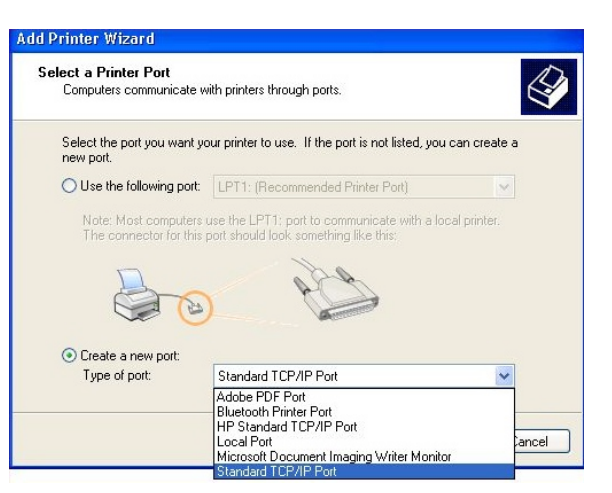

< Back

Next >

Cancel

Create a new port:

www.opwglobal.com

ONE COMPANY. ONE WORLD. ONE SOURCE."

Document #: M1601, Revision 2 Page 64 of 117

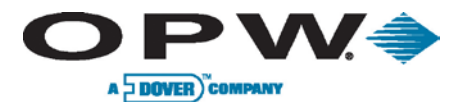

This will start the Standard TCP/IP Printer Port Wizard.

Click "Next".

Enter the **IP Address** of the printer to be used in the field Printer Name or IP Address.

Click "Next".

| Add Standard TCP/IP Printer P                                                                 | ort Wizard 🛛 🔀                                                                                                    |
|-----------------------------------------------------------------------------------------------|----------------------------------------------------------------------------------------------------|
| Add Port<br>For which device do you want t                                                    | Story e bbe c                                                                                                    |
| Enter the Printer Name or IP add                                                              | tress, and a port name for the desired device.                                                                                    |
| Printer Name or IP Address:                                                                   | 192.0.0.1                                                                                                    |
| Port Name:                                                                                    | IP_192.0.0.1                                                                                                    |
|                                                                                               | < Back Next > Cancel                                                                                                    |
|                                                                                               |                                                                                                    |
| Add Standard TCP/IP Printer P                                                                 | ort Wizard 🛛 🛛 🔀                                                                                                    |
|                                                                                               | mpleting the Add Standard<br>P/IP Printer Port Wizard                                                                             |
| You                                                                                           | have selected a port with the following characteristics.                                                                          |
| SNM                                                                                           | IP: Yes                                                                                                    |
| Prot                                                                                          | ocol: RAW, Port 9100                                                                                                    |
| Dev                                                                                           | ice: 10.0.0.135                                                                                                    |
| Port                                                                                          | Name: IP_10.0.0.135                                                                                                    |
| Ada                                                                                           | pter Type: Hewlett Packard Jet Direct                                                                                             |
| Too                                                                                           | complete this wizard, click Finish.                                                                                               |
|                                                                                               | K Back Finish Cancel                                                                                                    |
| Add Printer Wizard                                                                            |                                                                                                    |
| Install Printer Software<br>The manufacturer and model de                                     | termine which printer software to use.                                                                                            |
| Select the manufacturer and<br>disk, click Have Disk. If your<br>compatible printer software. | model of your printer. If your printer came with an installation<br>printer is not listed, consult your printer documentation for |
| Manufacturer 🔥                                                                                | Printers                                                                                                    |
| Fujitsu                                                                                       | HP LaserJet 4050 Series PCL                                                                                                    |
| Generic                                                                                       | W HP LaserJet 4050 Series PCL6                                                                                                    |
| Gestetner                                                                                     | W HP LaserJet 4000 Series P5                                                                                                    |
| This driver is digitally signed.<br><u>Tell me why driver signing is impor</u>                | Windows Update Have Disk                                                                                                    |
|                                                                                               | <back next=""> Cancel</back>                                                                                                    |

If the adaptor is found, a message will appear stating that the Add Printer Wizard is complete.

Click **"Finish"** to complete and exit the Add Printer Wizard.

Choose the appropriate drivers for the printer and click "**Next**".

www.opwglobal.com

ONE COMPANY. ONE WORLD. ONE SOURCE."

Document #: M1601, Revision 2 Page 65 of 117

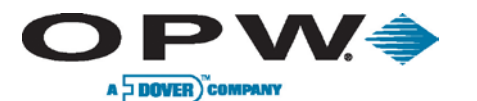

Specify a friendly printer name (this name is not the name that the SiteSentinel<sup>®</sup> iSite<sup>™</sup> will use when connecting to the printer).

The *Share Name* created later is what will be needed for the SiteSentinel<sup>®</sup> iSite<sup>™</sup> configuration; therefore, this name is unimportant when being specified.

Click "Next".

| 200                                                                                                    |                                                                                                    |
|----------------------------------------------------------------------------------------------------|----------------------------------------------------------------------------------------------------|
| me Your Printer                                                                                                    | a name to this printer                                                                                                    |
| r ou muor usoigir e                                                                                                    |                                                                                                    |
| Type a name for t<br>name combination<br>possible.                                                                                                    | his printer. Because some programs do not support printer and server<br>is of more than 31 characters, it is best to keep the name as short as |
| Printer name:                                                                                                    |                                                                                                    |
| HP LaserJet 4                                                                                                    | 100 Series PCL                                                                                                    |
| Do you want to us                                                                                                    | se this printer as the default printer?                                                                                                    |
|                                                                                                    |                                                                                                    |
| • Yes                                                                                                    |                                                                                                    |
| O No                                                                                                    |                                                                                                    |
|                                                                                                    |                                                                                                    |
|                                                                                                    |                                                                                                    |
|                                                                                                    |                                                                                                    |
|                                                                                                    |                                                                                                    |
|                                                                                                    | Kart Cancel                                                                                                    |
|                                                                                                    |                                                                                                    |
|                                                                                                    |                                                                                                    |
| A state of the state of the sta |                                                                                                    |
| rinter wizaru                                                                                                    |                                                                                                    |
| inter Sharing                                                                                                    |                                                                                                    |
| You can share thi                                                                                                    |                                                                                                    |
| , ou can shale th                                                                                                    | is printer with other network users.                                                                                                    |
| , ca can shale th                                                                                                    | is printer with other network users.                                                                                                    |
| If you want to she                                                                                                    | is printer with other network users.                                                                                                    |
| If you want to sha                                                                                                    | is printer with other network users.                                                                                                    |
| If you want to sha<br>suggested name o<br>users.                                                                                                    | is printer with other network users.                                                                                                    |
| If you want to sha<br>suggested name o<br>users.                                                                                                    | is printer with other network users.                                                                                                    |
| If you want to sha<br>suggested name o<br>users.                                                                                                    | is printer with other network users.                                                                                                    |
| If you want to sha<br>suggested name of<br>users.<br>Do not share th<br>Share name:                                                                                                    | is printer with other network users.                                                                                                    |
| If you want to sha<br>suggested name of<br>users.<br>O Do not share th<br>Share name:                                                                                                    | is printer with other network users.                                                                                                    |
| If you want to sha<br>suggested name of<br>users.<br>O Do not share th<br>Share name:                                                                                                    | is printer with other network users.                                                                                                    |
| If you want to sha<br>suggested name o<br>users.<br>O Do not share th<br>Share name:                                                                                                    | is printer with other network users.                                                                                                    |
| If you want to sha<br>suggested name o<br>users.<br>O Do not share th<br>Share name:                                                                                                    | is printer with other network users.                                                                                                    |
| If you want to sha<br>suggested name of<br>users.<br>O Do not share th<br>Share name:                                                                                                    | is printer with other network users.                                                                                                    |
| If you want to sha<br>suggested name of<br>users.<br>O Do not share th<br>Share name:                                                                                                    | is printer with other network users.                                                                                                    |
| If you want to sha<br>suggested name o<br>users.<br>O Do not share th<br>Share name:                                                                                                    | is printer with other network users.                                                                                                    |
| If you want to sha<br>suggested name of<br>users.<br>O Do not share th<br>Share name:                                                                                                    | is printer with other network users.                                                                                                    |
| If you want to sha<br>suggested name of<br>users.<br>O Do not share th<br>Share name:                                                                                                    | is printer with other network users.                                                                                                    |
| If you want to sha<br>suggested name of<br>users.<br>O Do not share th<br>Share name:                                                                                                    | is printer with other network users.                                                                                                    |

Specify a **Share Name** to be used by the SiteSentinel<sup>®</sup> iSite™.

This name will need to be added as part of the UNC path outlined in the setup of the SiteSentinel<sup>®</sup> iSite<sup>™</sup> section of this document when creating a printer on the SiteSentinel<sup>®</sup> iSite<sup>™</sup> itself (e.g.,\\mypc\hplaserj).

Click "Next".

The next screen Location and Comments is optional for the user.

### Click "Next".

At this point verify that you can print a test page from the PC or Server where you just created the printer. If the test page prints successfully then you are ready to move on to the next section.

www.opwglobal.com

ONE COMPANY. ONE WORLD. ONE SOURCE."

Document #: M1601, Revision 2 Page 66 of 117

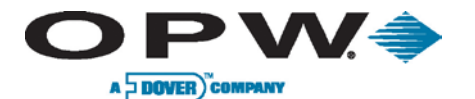

## 11.3.2 Creating a Local PC User Name

In order to print remotely on the PC printer a remote machine must log on to the PC using a user account created on the PC. It is not recommended to use the administrator account – a better solution is to create a separate user only for the shared printer:

Menu: Start → Control Panel → Administrative Tools, and then run Computer Management.

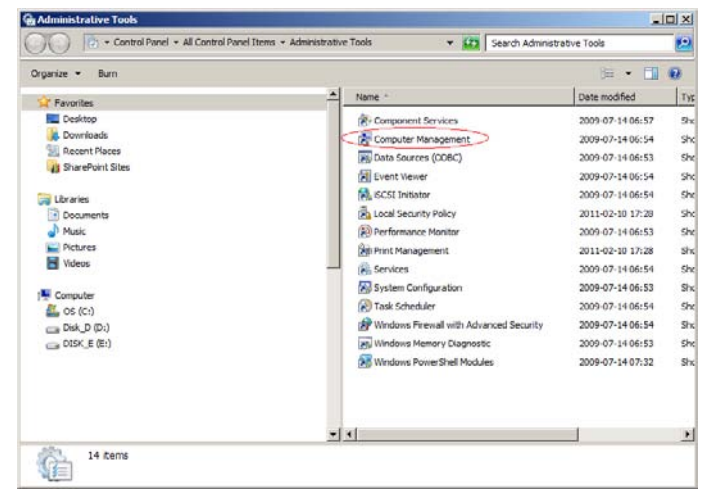

Select Users.

Right-click on the right panel. A context menu will appear.

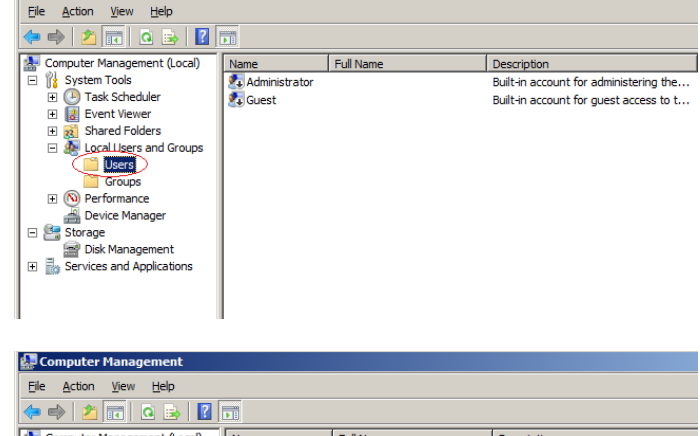

🛃 Computer Manage

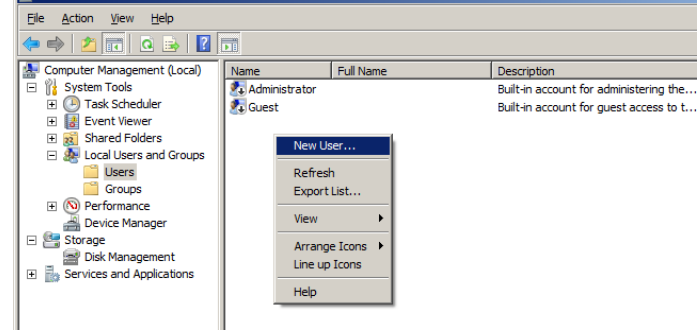

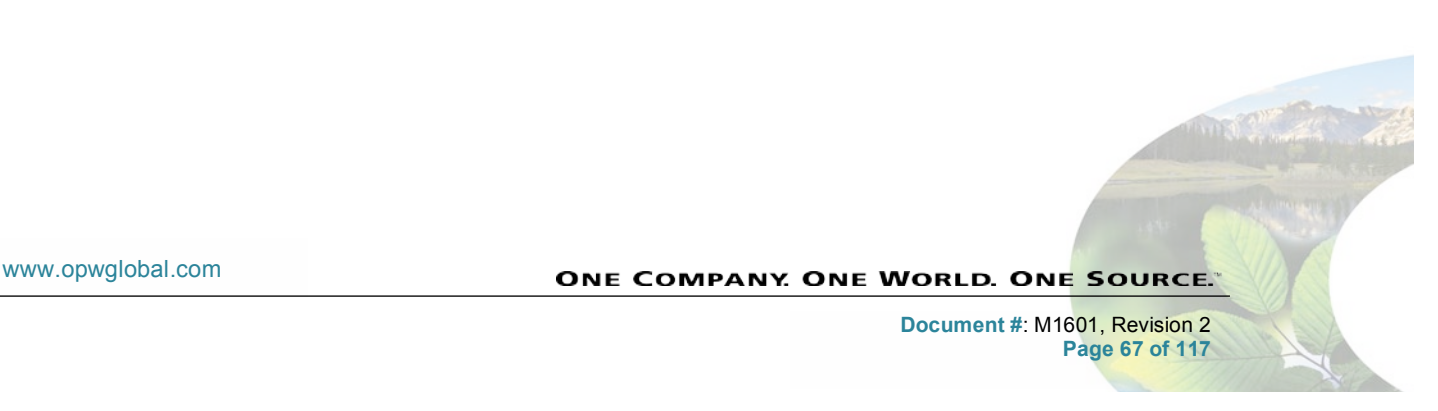

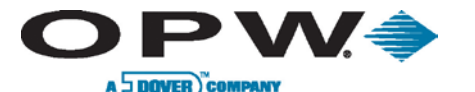

Select the *New User...* and complete all form fields.

Press the **Create** button, then select "**Close**" to exit setup.

| lew User               |                             | ?            |
|------------------------|-----------------------------|--------------|
| User name:             | PrinterUser                 |              |
| <u>F</u> ull name:     | User for Shared Printer     |              |
| Description:           |                             |              |
|                        |                             |              |
| Password:              | •••••                       |              |
| <u>C</u> onfirm passwo | rd:                         |              |
| User <u>m</u> ust o    | hange password at next logo | on           |
| User canno             | change password             |              |
| Password n             | ever expires                |              |
| Account is             | lisa <u>b</u> led           |              |
|                        |                             |              |
|                        |                             |              |
|                        |                             |              |
| Help                   | 1                           | Create Close |

## 11.3.3 Printer Setup on the SiteSentinel<sup>®</sup> iSite™

Once the console is up and running, enter the Username and the appropriate Password for Administrator access.

| Password: |                   | - |
|-----------|-------------------|---|
|           |                   |   |
|           | Login             |   |
|           | $\langle \rangle$ |   |
|           | $\odot$           |   |

Select Settings  $\rightarrow$  System  $\rightarrow$  Printer  $\rightarrow$  Add (+) in order to add a printer.

Next, enter the name you would like to call the printer in the Printer Name field.

In the *Port*\* field, enter the UNC (Universal Naming Convention) path that you would like to send print jobs to, and click Apply\*.

| Printer Name:              |                                |
|----------------------------|--------------------------------|
| Port*:                     |                                |
| * Enter access path to pri | inter in port field.<br>Cancel |

\*The UNC path and printer setup on the PC or Server, to which the SiteSentinel<sup>®</sup> iSite<sup>™</sup> will send print jobs should be established prior to attempting to print from the SiteSentinel<sup>®</sup> iSite<sup>™</sup>. This document provides general information on how to setup a new print share on a PC under printer setup on PC or Server. Any existing printer share that was created on a PC or Server prior to the SiteSentinel<sup>®</sup> iSite<sup>™</sup> installation may or may not work (depending on the network topology, policies and/or use of the print share when it was created); therefore, it is recommended that you setup a new printer and print share for use with the SiteSentinel<sup>®</sup> iSite<sup>™</sup>.

If the printer was successfully added to the SiteSentinel<sup>®</sup> iSite<sup>™</sup> you will see a message confirming printer addition.

This message only ensures the adding of the printer to the SiteSentinel<sup>®</sup> iSite<sup>TM</sup>; this does not mean that it was able to successfully contact or see the network print share on the LAN/WAN.

| - |                |  |
|---|----------------|--|
| - | Printer added. |  |
|   | OK             |  |
|   |                |  |

www.opwglobal.com

ONE COMPANY. ONE WORLD. ONE SOURCE.

Document #: M1601, Revision 2 Page 68 of 117

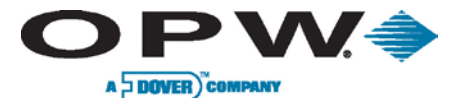

Once the printer installation (with the correct UNC path that corresponds to the PC or Server that was set up in the first section of this document) is complete, you will need to add the local user information that was created on the PC or Server in the previous section (i.e., SiteSentinel iSite User).

|                                                                     | Printer Name:                     | Isite Printer                                    |
|---------------------------------------------------------------------|-----------------------------------|--------------------------------------------------|
|                                                                     | Port*:                            | \\mypc\printer                                   |
| Click on the printer that was just created, and click <b>Edit</b> . | * Enter access path to p<br>Apply | orinter in port field.<br>Change Password Cancel |

| User:      | Ľ.       |   |   |  |
|------------|----------|---|---|--|
| Password   | • [      | _ | _ |  |
| Reenter pa | assword: |   |   |  |

### Click on Change Password:

Enter the local username that was created on the PC or Server in the previous section and the password, and click "Apply".

Congratulations! You may print to the printer that is now connected to the PC or server.

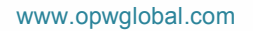

ONE COMPANY. ONE WORLD. ONE SOURCE."

Document #: M1601, Revision 2 Page 69 of 117

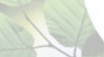

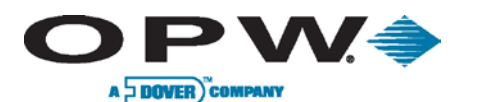

# 12 Email & SMS Setup

| SMTP Server/Email     |                            |
|-----------------------|----------------------------|
| Server name:          |                            |
| Port:                 |                            |
| User:                 |                            |
| Password:             |                            |
| Email:                |                            |
|                       | SMTP Server Authentication |
| SMS Service Provider: |                            |
| Gateway Address:      |                            |
| User:                 |                            |
| Password:             |                            |
| API ID:               |                            |

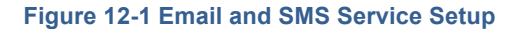

## 12.1 Setup Email Service

Email field may sometimes be required if using SMTP authentication. Email service setup allows for an SMS status report and for sending alarms and scheduled electronic reports.

- 1. Press Settings
- 2. Press System
- 3. Press Email & SMS
- 4. Enter Server Name
- 5. Enter **Port Number**
- 6. Enter **Username** for email server
- 7. Enter **Password** for the user
- 8. Enter SiteSentinel iSite Email Address (user-defined)
- 9. Select whether SMTP server authentication is required
- 10. Press "Apply"

If the SMTP server authentication option is selected, User and Password fields are not needed for configuration.

## 12.2 Setup SMS Service

- 1. Press Settings
- 2. Press System
- 3. Press Email & SMS
- 4. Enter Gateway Address
- 5. Enter User ID
- 6. Enter Password
- 7. Enter API ID
- 8. Press "Apply"

In order to use the SMS service, the user must create an account with service provider Clickatel.

www.opwglobal.com

ONE COMPANY. ONE WORLD. ONE SOURCE."

Document #: M1601, Revision 2 Page 70 of 117

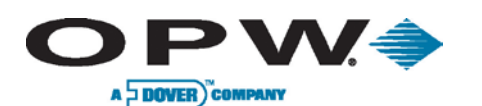

# **13 Installed Options**

| Insta                                        | Iled Options for ESN# 0ACEB700 | 0000       |                       |
|----------------------------------------------|--------------------------------|------------|-----------------------|
|                                              |                                |            |                       |
| Feature                                      | Opti                           | on Control |                       |
|                                              | Other Components Required      | Software   | Installed/<br>Enabled |
| Advanced Leak Detection                      |                                |            |                       |
| Dynamic Leak Test (SLD)                      | None                           | Yes        | ⊻                     |
| 0.2gph In-Tank Leak Test                     | None                           | Yes        | ⊻                     |
| 0.1gph In-Tank Leak Test                     | None                           | Yes        | ⊻                     |
| LLD Compliance                               | None                           | Yes        | ⊻                     |
| LLD Ultimate                                 | None                           | Yes        |                       |
| POS And Pump Cotroller Interfaces            |                                |            |                       |
| POS Protocols (250, 350, Smith's, PV4)       | Compatible 3rd Party Equipment | Yes        | ⊻                     |
| PV4 ACR Mode                                 | Compatible 3rd Party Equipment | Yes        | ⊻                     |
| Gilbarco Generic-B (Block Protocol) ACR Mode | Compatible 3rd Party Equipment | Yes        | ⊻                     |
| Tank Calibration Security Lock               |                                |            |                       |
| Weights and Measures Calibration Lock        | None                           | Yes        | ⊻                     |
|                                              |                                |            |                       |
|                                              | •                              |            |                       |

Figure 13-1 Installed System Options

The Installed Options tab allows you to check the installed hardware and software options. The information is stored on the ESN chip on the main board of the console. The ESN number located in the blue header of the screen is necessary for preparing an \*.ssr file needed for updating system options.

Features:

- Dynamic Leak Test (SLD): Service for statistical leak detection.
- 0.2 gph In-Tank Leak Test: Service for 0.2 GPH static leak test.
- 0.1 gph In-Tank Leak Test: Service for 0.1 GPH static leak test.
- **LLD Compliance:** Indicates that the 0.1 Line leak Test will only be carried out automatically after a 0.2 if it has not been performed within the past 180 days.
- LLD Ultimate: Indicates the 0.1 Line Leak Test will be carried out immediately following the completion of a successful 0.2 Line Leak Test. System will attempt to performs as many tests as it can per month, in strict accordance with the defined SLD and LLD test interoperability definition.
- POS Protocols (250, 350, Smith's, PV4): Access for POS protocols.
- **PV4 ACR Mode:** Access for PV4 protocol in ACR mode.
- Gilbarco Generic-B (Block Protocol) ACR Mode: Access to the Gilbarco Generic-B protocol in ACR mode.
- Weights and Measures Calibration Lock: Indicates the ability to lock tank configuration.

**Option Control:** 

- Components Required: Indicates whether additional components are necessary to use this option.
- Software: Indicates if the option is a software version.
- Installed/Enabled column shows if an option is installed and/or active in the system.

www.opwglobal.com

### ONE COMPANY. ONE WORLD. ONE SOURCE."

Document #: M1601, Revision 2 Page 71 of 117

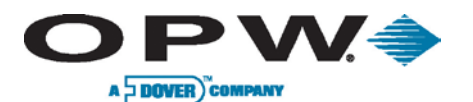

# **14 Reconciliation**

The *Reconciliation* menu allows users to set up the pumps in the SiteSentinel<sup>®</sup> iSite<sup>™</sup> system and link them to their corresponding tanks.

# 14.1 Hose Mapping

## 14.1.1 Dispenser Address Setup

Dispenser address mapping may be established by pump controller or by the physical address.

| <ul> <li>Map by Pump Controller</li> <li>Map by Physical Address</li> </ul> Apply |
|-----------------------------------------------------------------------------------|

### Figure 14-1 Dispenser Address Setup

- 1. Press Settings
- 2. Press Reconciliation
- 3. Press Hose Mapping
- 4. Press Display Address
- 5. For the dispenser address, select your preferred addressing method
- 6. Press "Apply"

www.opwglobal.com

ONE COMPANY. ONE WORLD. ONE SOURCE."

Document #: M1601, Revision 2 Page 72 of 117
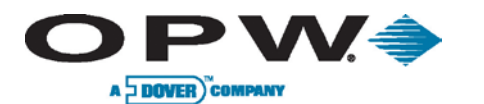

### 14.1.2 Edit Dispenser

| _               | Edit Di       | spensers |   |   |
|-----------------|---------------|----------|---|---|
|                 |               |          |   |   |
| Dispenser ID:   | 1             |          |   |   |
| Number of sides | : • One • Two |          |   |   |
| Pump ID         | 1             | Pump ID  |   |   |
| Hose Map        | -             | Hose Map | - | v |
| Hose Map        | -             | Hose Map |   | T |
| Hose Map        | -             | Hose Map |   | • |
| Hose Map        | -             | Hose Map |   | T |
| Hose Map        | -             | Hose Map |   | v |
| Hose Map        |               | Hose Map |   | v |
|                 | Add (+)       | Apply    |   |   |
|                 |               |          |   |   |

Figure 14-2 Edit Dispenser

- 1. Press Edit Dispensers
- 2. Press Add on the Dispenser screen
- 3. Select Number of Sides on dispenser
- 4. Select Product on hoses

Repeat Steps 1-4 for additional dispensers.

5. Press "Apply" to save dispenser

www.opwglobal.com

ONE COMPANY. ONE WORLD. ONE SOURCE."

Document #: M1601, Revision 2 Page 73 of 117

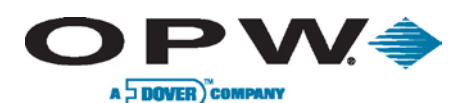

### 14.1.3 Map Hoses

When ACR mode is enabled, the hose map must be setup. The hose map displays what hoses are connected to which tanks. By selecting a tank icon at the bottom of the screen, only the hoses configured with the same product will be displayed. The Dispenser Map Overview panel indicates which hoses are connected to a selected tank with an orange box. Configured hoses are marked with a yellow drop and connected tank number.

On this screen, blended products may also be created, and high/low stock percentages must be configured. Additionally, in the top-right dialogue box, notice that **Offset** is available on a "per hose" basis. If available, the data related to the variance of a meter can be entered. The value entered is in Gallons/Liters (i.e., 0.001 gallons is a normal offset; it can be plus (+) or minus (-) the value).

| Hose Map                                              |                                                                                |  |  |  |  |  |  |  |  |  |  |
|-------------------------------------------------------|--------------------------------------------------------------------------------|--|--|--|--|--|--|--|--|--|--|
| Please select a tank and then select a hose to be map | Please select a tank and then select a hose to be mapped to the selected tank. |  |  |  |  |  |  |  |  |  |  |
| Dispenser1                                            | Hose Point Data 1:1                                                            |  |  |  |  |  |  |  |  |  |  |
| Hose Hose Hose Hose Hose Hose                         | Offset                                                                         |  |  |  |  |  |  |  |  |  |  |
|                                                       | High Stock Low Stock<br>Blend % %                                              |  |  |  |  |  |  |  |  |  |  |
| 6                                                     | Apply Delete                                                                   |  |  |  |  |  |  |  |  |  |  |
|                                                       | Dispenser Map Overview                                                         |  |  |  |  |  |  |  |  |  |  |
|                                                       |                                                                                |  |  |  |  |  |  |  |  |  |  |
| Tanks                                                 |                                                                                |  |  |  |  |  |  |  |  |  |  |
|                                                       |                                                                                |  |  |  |  |  |  |  |  |  |  |
| C PB95 PB98 ON ON ECO ON ECO                          |                                                                                |  |  |  |  |  |  |  |  |  |  |

#### Figure 14-3 Hose Mapping

- 1. Press Hose Maps
- 2. Press Tank at bottom of screen to select product
- 3. Press Hose at top of screen
- 4. Enter **Offset** in top-right of screen (if applicable)
- 5. Press "Apply" to link product/tank to that hose

Repeat Steps 1-5 for additional hose mapping.

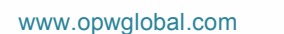

ONE COMPANY. ONE WORLD. ONE SOURCE.

Document #: M1601, Revision 2 Page 74 of 117

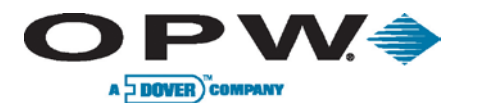

## **14.1.4 Site Schematics**

The *Site Schematics* screen indicates which hose is connected to what tank. The light-yellow boxes show the active hose positions. Once a tank is selected, the hoses connected to this tank are indicated as an orange box.

| Site Schematics                                                                                                    |   |  |  |  |  |  |  |  |  |
|----------------------------------------------------------------------------------------------------|---|--|--|--|--|--|--|--|--|
|                                                                                                    |   |  |  |  |  |  |  |  |  |
| To see which tanks are mapped to which hose you can press each individual tank and its mapped location will be displayed<br>on the top half of the screen. Orange squares represent where the tank is mapped and yellow squares respresent where the<br>tank could be mapped. |   |  |  |  |  |  |  |  |  |
| Dispenser1                                                                                                    |   |  |  |  |  |  |  |  |  |
| 6                                                                                                    |   |  |  |  |  |  |  |  |  |
| Ø                                                                                                    |   |  |  |  |  |  |  |  |  |
| Tanks                                                                                                    |   |  |  |  |  |  |  |  |  |
|                                                                                                    |   |  |  |  |  |  |  |  |  |
|                                                                                                    | Ð |  |  |  |  |  |  |  |  |

Figure 14-4 Site Schematics

www.opwglobal.com

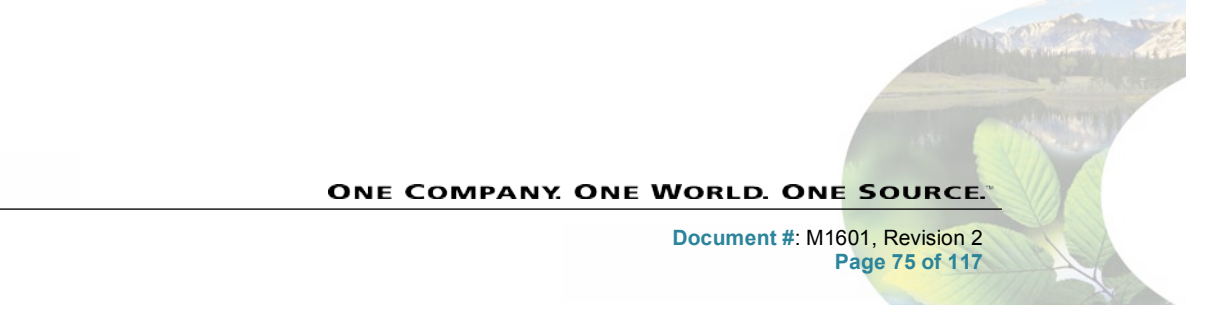

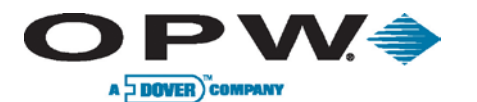

## 14.2 Reconciliation Thresholds

The Reconciliation Thresholds screen allows the user to setup thresholds when in ACR mode.

| Reconciliation     | Thresholds  |
|--------------------|-------------|
|                    |             |
|                    |             |
|                    |             |
|                    |             |
|                    |             |
|                    |             |
|                    | Tank Number |
|                    | 1           |
|                    |             |
| Test Vend          | 20          |
| Loss Warning       | 3 1         |
| Loss Alarm         | 5 1         |
| Unaccounted        | 0.5         |
| Daily Unaccounted  |             |
| 💽 By % 🔵 By Volume | , 1 %       |
| Unexpected Sale    | 0 1         |
|                    |             |
| A                  | pply        |
|                    |             |
|                    |             |
|                    |             |

### Figure 14-5 Reconciliation Thresholds

- **Test Vend:** Amount of product used in the calibration of hose meters (i.e., a rise of this amount is tolerated).
- Loss Warning: Warning that indicates service hourly losses.
- Loss Alarm: Alarm that indicates service hourly losses.
- Unaccounted: Indicates variation that cannot be accounted for during the reconciliation process.
- Daily Unaccounted: Daily variation that cannot be accounted for during the reconciliation process.
- **Unexpected Sale:** For tanks in ACR mode, and when the tank is in a quiet mode and product loss occurs, an unexpected sale alarm will be generated if the threshold is exceeded.

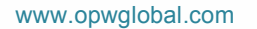

ONE COMPANY. ONE WORLD. ONE SOURCE."

Document #: M1601, Revision 2 Page 76 of 117

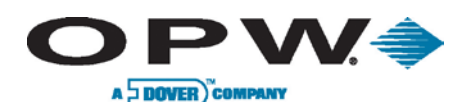

# 15 Leak Detection

**Tank or Group Number**: Dropdown menu displaying all tanks and manifold groups. For manifold group, users may only run SLD leak test type.

**SLD**: Statistical Leak Detection test is only available for UST tank with standard CTE products and is only available if the system option has been purchased and setup in the Dallas chip.

If global setting for Manifold Logic is set to "Gated Valve" and SLDM (SLD for Manifold Tanks) is run, a message window will display the following message: "You cannot run SLD for Gated Valve Manifold Group. You must closed the Gated Valve, disconnect manifold group in system configuration and run SLD for each individual tank."

For Auto-Static Leak Test Type:

- **Duration:** Length of time the static leak test will be performed.
- **Recurrence Pattern:** Determines how often static leak test result should be generated and is then stored in the calendar.
- Leak Test Warning: Determines after how many days the "In-Tank Test Warning" alarms should be generated if the system doesn't perform a leak test according to the configured Recurrence Pattern.
- Min. Volume: Determines how much product should be in the tank stated as a percentage of tank capacity (i.e., must not be < 14%).</li>

For SLD Leak Test Type:

- Shortened Delivery Waiting Time: Default set to ON. Must be disabled for manifold tanks or for tanks with more than 13,000-gallon capacity.
- Auto Re-test Confirm: Decreases the number of false alarms by automatically retesting before activating leak test failed alarm.
- **High Activity Mode:** Select this option for tanks with large monthly throughput (i.e., > 150,000 gallons).
- **Vapor Compensation**: Default set to OFF; however, may be activated for high temperature or gas tanks.
- **Recurrence Pattern:** Determines how often SLD leak test result should be generated. This option may be set for daily, weekly or monthly recurrence.
  - Daily By selecting this option, hourly configuration becomes available. Daily results will be saved for one year. After one year, the test results will be replaced by the result from the same day in the previous year.
  - **Weekly** By selecting this option, day of week configuration becomes available. Choose the day the test will begin.
  - Monthly By selecting this option, the SLD test will be performed every 14 days.

Tank or Group Number Tank 1 Ŧ TYPE SLD (may take up to 30 days to generate the first leak test result) Auto Static Off SETTINGS Leak Test Rate: 0.2 Gph Duration: 0 • h :00 • min Recurrance Pattern: Daily . Leak Test Warning: 1 days Min. Volume: % Apply

Figure 15-1 Auto-Static Leak Test

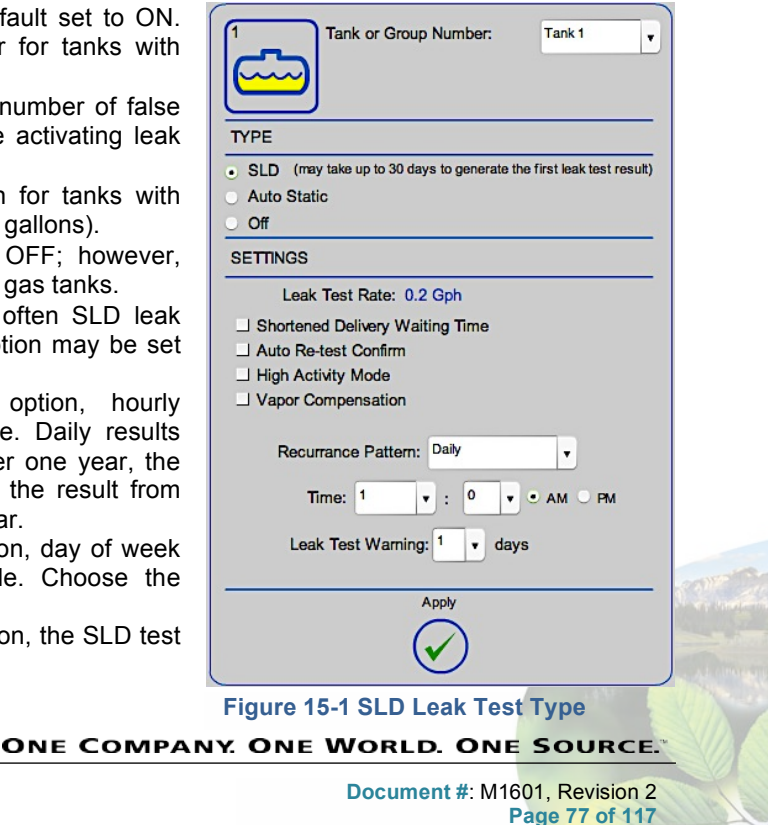

www.opwglobal.com

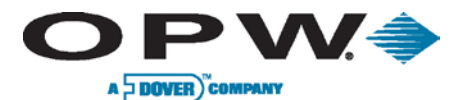

• Leak Test Warning: Is the number of days that will be added to the Recurrence Pattern and if no leak test results, the Leak Test Warning Alarm will generate.

## **15.1 Setup Leak Detection Schedule**

- 1. Press Settings
- 2. Press Leak Detection
- 3. Press In-Tank Leak Settings
- 4. Press Auto Leak Test to set up leak tests
- 5. Select Tank
- 6. Select Test Type (SLD or Auto-Static)
- 7. For **SLD**:
  - a. Shortened Delivery Waiting Time
  - b. Auto Re-test Confirm
  - c. High Activity Mode
  - d. Vapor Compensation
  - e. Choose Recurrence Pattern
  - f. Choose Time in which to run the test
  - g. Choose Leak Test Warning
- 8. For Auto-Static:
  - a. Select Duration of test in hours and minutes
  - b. Select Recurrence Pattern
  - c. Select Leak Test Warning
  - d. Select Min. Volume (%)
  - e. Press "Apply" to save settings

Repeat steps for additional tanks/tests.

Document #: M1601, Revision 2 Page 78 of 117

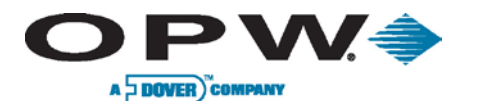

## 15.2 Static On-Demand

Only UST tanks with standard CTE product are supported with this function. Does not support manifold groups, AST tanks or UST tanks with non-standard CTE product.

|           | <b>)</b> |         |        |         |
|-----------|----------|---------|--------|---------|
| SETTING   | s        |         |        |         |
| Leak Te   | st Rate: | • 0.1 0 | iph O  | 0.2 Gph |
| Run Now   | r?       | O Yes   | ٠      | No      |
| Duration  | : 1      | ▼ h :00 | • min  |         |
| Min. Volu | ime:     | 15      |        | %       |
| SCHEDU    | LE:      |         |        |         |
| Date:     | January  | • 1     | • 20   | •11     |
| Time:     | 12 •:    | • •     | • AM • | PM      |
|           |          | Apply   |        |         |

Figure 15-2 Static On-Demand

- 1. Press Static On-Demand
- 2. Select Tank
- 3. Select Leak Test Rate
- 4. Select Run Now (Yes/No)
- 5. Select Duration
- 6. If "No" is selected
  - a. Select Date
  - b. Select Time
- 7. Press "Apply"

Repeat steps for additional tanks/tests.

www.opwglobal.com

ONE COMPANY. ONE WORLD. ONE SOURCE."

Document #: M1601, Revision 2 Page 79 of 117

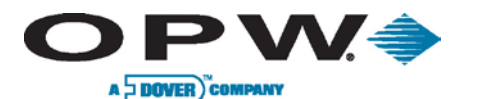

## 15.3 In-Tank Leak Status

The In-Tank Leak Status Summary View screen displays only the leak status of UST tanks and groups. Individual tanks are displayed first then manifold groups are displayed (this is for Statistical Leak Detection test runs only).

| In-Tank Leak Status Summary View                                                                                                    |        |                                                                                                    |  |  |  |  |  |  |  |
|----------------------------------------------------------------------------------------------------|--------|----------------------------------------------------------------------------------------------------|--|--|--|--|--|--|--|
|                                                                                                    |        |                                                                                                    |  |  |  |  |  |  |  |
| ZB1 PB95<br>Auto-Leak Status:<br>On Demand: Not scheduled<br>Actual Status: Idle<br>Last Test: No                                                                             | SLD    | ZB2 PB98<br>Auto-Leek Status: SLD<br>On Demand: Not scheduled<br>Actual Status: Idle<br>Last Test: No   |  |  |  |  |  |  |  |
| 3         2B3         0N           Auto-Leak Status:         On Demand:         Not scheduled           Actual Status:         Idle         Last Test:         Aborted (Power | Static | ZB4 ON_ECO<br>Auto-Leak Status: Off<br>On Demand: Not scheduled<br>Actual Status: Idle<br>Last Test: No |  |  |  |  |  |  |  |
| 6 286 PB85<br>Auto-Leak Status:<br>On Demand: Not scheduled<br>Actual Status: Idle<br>Last Test: No                                                                           | orf    | ZB7 PB85<br>Auto-Leak Status: Off<br>On Demand: Not scheduled<br>Actual Status: Idle<br>Last Test: No   |  |  |  |  |  |  |  |
| 7/2 SLD<br>Auto-Leak Status:<br>On Demand: Not scheduled<br>Actual Status: Idle<br>Last Test: No                                                                              | SLD    | 8 ET95<br>Auto-Leak Status: SLD<br>On Demand: Not scheduled<br>Actual Status: Idle<br>Last Test: No     |  |  |  |  |  |  |  |

Figure 15-3 in-Tank Leak Status Summary View

- **Tank/Group Designation**: After each manifold group a numbering convention is displayed in the topleft corner of the tank icon. This is the Tank Number/Group Number, or simply Tank Number for individual tanks.
- **SLD/SLDM Icons**: May display in the top-right corners of the tank icons. Selecting the SLD/SLDM allows you to view the current SLD Diagnostic Test Report.
- Auto-Leak Status: Displays if or which automatic leak test (OFF, SLD or Static) is setup on a specific tank.
- **On-Demand**: Displays if or which specific leak test is scheduled for a designated time. Values here may be displayed as Not Scheduled, Scheduled 0.1 GPH or Scheduled 0.2 GPH.
- Actual Status: Displays the current status of the in-tank leak test. Value may be displayed as Idle, In Progress 0.1 GPH or In Progress 0.2 GPH.
- Last Test: Displays the status of the last performed in-tank leak test. Value may be displayed as Passed, Failed, Aborted (Activity), Aborted (Insufficient Volume), Aborted (Bad Net Volume), Aborted (Start Data), Aborted (In Progress), Aborted (Delivery), Aborted (Device Fail), Aborted (Power Fail), Aborted (Excessive Temp. Change), Aborted (Data Quality Fail 1), Aborted (Data Quality Fail 2), Aborted (Data Quality Fail 3) or Aborted (Temperature Change No Volume).

www.opwglobal.com

ONE COMPANY. ONE WORLD. ONE SOURCE.

Document #: M1601, Revision 2 Page 80 of 117

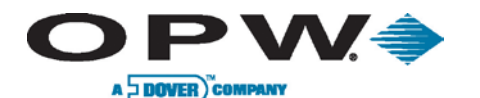

### 15.3.1 SLD Diagnostic Guidelines

There are many useful hints that will aid in understanding the generated SLD Diagnosis Reports:

- 1. Review current test data. Particularly the coefficients that have recently reset. If no outstanding indicators, collect this report again after several days and review the coefficient values again.
- 2. If logged in as a Technician, after reviewing the diagnostic report, review the segment data for the current test to reaffirm diagnostic data report. Reviewing segment data is also helpful when checking a probe for a sticking float and diagnosis confirmation is needed.
- 3. Check if it is a large tank or if the tank is setup in large tank mode; if so, then the first diagnostic report will require 25 days to complete or requires 23 hours of data.
- 4. Check, after test has begun, if any results have come back as failed or inconclusive. Check if the tank is in SLD test mode. A quick check of alarm history can show test failures. Be sure that enough time has passed for a test to complete.
- 5. Check if throughput is high as this may explain a low number of segments in some cases, especially when site has been open for 24 hours.
- 6. If the current diagnostic reports show good segments and no bad/incomplete segments, this would indicate that SLD is functioning properly.
- 7. If there is a high number of recorded hours, then there should be enough collected data for a conclusive result.
- 8. Check all inconclusive I1 tests. If there are no I5 results and only I1 results, then the I1 must be the reason for the lack of passing tests. This means that the data shows a high deviation in leak rates from one test to another, and it needs to check what can cause these variations.
- 9. If most of the segments are one (1) hour in length, the results should be conclusive.
- 10. If the average temperature variation (mt) is relatively small and oscillates around zero, this indicates that temperature is not the problem.
- 11. Check if the leak rates (mn) vary a lot from one segment to another. High leak-rate segments seem to be consistent with large level drops. This indicates that small volumes of product are being dispensed during the test (such small transactions are tagged as leaks), or something else is causing the product level to drop.
- 12. If the product height (ht) is not consistent with a leak at the top of the tank this is due to high leak segments all over the tank.
- 13. If the temperature changes and the float does not move, this is often due to a sticking float.

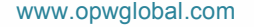

ONE COMPANY. ONE WORLD. ONE SOURCE.

Document #: M1601, Revision 2 Page 81 of 117

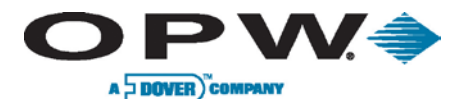

## 15.3.2 SLD Diagnostic Report – Current Test for Single Tank

The SLD Diagnostic Report – Current Test screen shows the actual test data for the single tank. Only a user logged in as a Technician may view all SLD diagnostic screens. For a user not logged into the system as a Technician, only the right panel of information will display.

- Segment Data: Continuous part of data for SLD calculations not interrupted by a transaction or delivery.
- Test History: Stored historical data of all previous SLD tests for this tank.

| SLD Diagnostic Report - Current Test |                       |                                    |          |             |          |            |  |  |  |
|--------------------------------------|-----------------------|------------------------------------|----------|-------------|----------|------------|--|--|--|
| C.                                   |                       |                                    | 0.00     |             | 22       | Second     |  |  |  |
|                                      |                       | -                                  | Min      | Max         | Average  | Variance   |  |  |  |
|                                      |                       | Heights (in)                       | 15.95    | 73.93       | 46.18    |            |  |  |  |
|                                      |                       | Product Temperatures ("F)          | 67.37    | 74.65       | 71.72    | 1.187406   |  |  |  |
|                                      |                       | Segment Temperatures (°F)          | 64.26    | 73.93       | 67.34    | 1.473228   |  |  |  |
|                                      |                       | Segment Length (hours)             | 0:17     | 2:55        |          |            |  |  |  |
|                                      |                       | # of Segments                      | 114(12)  |             |          |            |  |  |  |
| Tank Name:                           | Unleaded 1            | Daily Throughput (gal)             | 3864.27  |             |          |            |  |  |  |
| Product Name:                        | Unleaded              | Delivery Ratio                     | 0.709677 |             |          |            |  |  |  |
| End Time:                            | 06/26/2012 5:56:26 AM | Total Time (hours)                 | 167:14   |             |          |            |  |  |  |
| Tank Capacity:                       | 9695 gal              | Evaporation (gal)                  | 0        |             |          |            |  |  |  |
|                                      |                       | Coefficient Reason                 |          |             |          |            |  |  |  |
|                                      |                       |                                    | Coef     | ficient Coc | le Count | Last Date  |  |  |  |
| -                                    |                       | Passed                             |          | Р           | 89       | 06/26/2012 |  |  |  |
| L                                    | Segment Data          | Failed                             |          | F           | 0        |            |  |  |  |
|                                      | Delivery Data         | High Leak Rate Variation           |          | 11          | 0        |            |  |  |  |
| ſ                                    | Tests History         | Failed Tests with rising product I | evel     | 15          | 0        |            |  |  |  |
|                                      |                       | Insufficient Data                  |          | ND          | 0        |            |  |  |  |
|                                      |                       | High Temperature Changes           |          | MT          | 6        | 06/23/2012 |  |  |  |
|                                      |                       | Bottom RTD Deviations              |          | MR          | 0        |            |  |  |  |
|                                      | Back                  | Temperature Noise                  |          | TN          | 6        | 06/24/2012 |  |  |  |
|                                      | (3)                   | Height Noise                       |          | HN          | 5        | 05/29/2012 |  |  |  |
|                                      | V                     | Thermal Expansion                  |          | TE          | 2        | 06/24/2012 |  |  |  |

#### Figure 15-4 Current SLD Diagnostic Report for Single Tank

**Report Information Field:** 

- Heights: Displays the product height ranged during the test period.
- **Product Temperature:** Displays the product temperature as well as temperature variance.
- **Segment Temperature:** Displays the product temperature as well as the variation RTD1 for stored segments.
- Segment Length: Segment length range displays in hours.
- # of Segments: Displays the number of good/valid segments.
- **Daily Throughput:** Average daily throughput for the tank. This value may be compared with the delivery history by selecting the Delivery Data button in the left panel of the screen.
- Delivery Ratio: Average number of deliveries each day during the test period.

Please note that SLD segments are not collected for six (6) hours after a delivery occurs.

- **Total Time:** Once initial data collection is complete, the number of hours should be between 14 and 15 for a standard test and between 22 and 23 for a larger tank test. SLD test requires 15 hours of data collection, whereas larger tanks and manifold tanks tests require 23 hours of data collection.
- **Evaporation:** The measured product volume accounting for evaporation effect.

```
www.opwglobal.com
```

**ONE COMPANY. ONE WORLD. ONE SOURCE.** 

Document #: M1601, Revision 2 Page 82 of 117

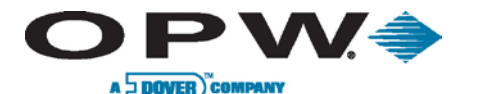

Coefficient Reason:

- **Passed (P):** Number of tests passed and completed since the counter was reset.
- Failed (F): Number of test failed since the counter was reset.
- High Leak Rate Variation (I1): Number of tests with high leak rate variation.
- Failed Tests with Rising Product Level (I5): Number of failed tests with rising product level. This result may occur if the product temperature rises during testing, but the float remains unchanged.
- Insufficient Data (ND): The leak test has been running for days, but SLD does not have enough information to complete a test due to high throughput, frequent deliveries or LLD is taking too much available time.
- High Temperature Changes (MT): Temperature gradient is too high during testing.
- Bottom RTD Deviation (MR): RTD1 gradient is too high during testing; this may indicate a high water table.
- **Temperature Noise (TN):** RTD readings are unstable; check RTD's functionality.
- Height Noise (NH): Height is unstable; check probe shaft cleanliness.
- Thermal Expansion (TE): Fuel expansions occurred, but no evidence in change of float; ensure probe shaft cleanliness.

### 15.3.3 SLD Diagnostic Report – Current Test for Manifold Group

The SLD Diagnostic Report – Current Test screen shows the actual test data for the manifold group.

- Segment Data: Continuous part of data for SLD calculations not interrupted by a transaction or delivery.
- Test History: Stored historical data of all previous SLD tests for this tank.
- Manifold Broken Data: Provides data allowing for the diagnosis of problems regarding manifold connection.

|             | SLD Diag                                                                       | gnostic Report - Current Test                                                                                                    |                                                  |            |                                                                                                    |
|-------------|--------------------------------------------------------------------------------|----------------------------------------------------------------------------------------------------|--------------------------------------------------|------------|----------------------------------------------------------------------------------------------------|
|             |                                                                                |                                                                                                    |                                                  |            |                                                                                                    |
|             |                                                                                | Segment Length (hours)                                                                                                    | Min Max<br>1:59 2:00                             |            |                                                                                                    |
| 5           |                                                                                | # of Segments                                                                                                    | 3                                                |            |                                                                                                    |
| 8           |                                                                                | Daily Throughput (gal) 1                                                                                                    | 234.45                                           |            |                                                                                                    |
|             |                                                                                | Delivery Ratio                                                                                                    | 0                                                |            |                                                                                                    |
|             |                                                                                | Total Time (hours)                                                                                                    | 5:59                                             |            |                                                                                                    |
| Group Name: | ECO ·                                                                          | Evaporation (gal)                                                                                                    | 0                                                |            |                                                                                                    |
| Start Time: | 06/13/2012 11:25:33 PM                                                         |                                                                                                    |                                                  |            |                                                                                                    |
| End Time:   | 06/14/2012 5:25:31 AM                                                          |                                                                                                    |                                                  |            |                                                                                                    |
|             |                                                                                |                                                                                                    |                                                  |            |                                                                                                    |
|             |                                                                                | Coefficient Reason                                                                                                    |                                                  |            |                                                                                                    |
|             |                                                                                |                                                                                                    | 0.11.1.0.1                                       | _          | <ul> <li>A second second sec<br/>second second second second second second second second second second second second second second second second second second second second second second second second second second second second second second second second second sec</li></ul> |
|             |                                                                                |                                                                                                    | Coefficient Code                                 | Count      | Last Date                                                                                                    |
| C           | Comment Batta                                                                  | (Big) Height Differential                                                                                                    | HC                                               | Count<br>7 | Last Date<br>06/13/2012                                                                                                    |
|             | Segment Data                                                                   | (Big) Height Differential                                                                                                    | HC<br>20                                         | Count<br>7 | Last Date<br>06/13/2012                                                                                                    |
|             | Segment Data                                                                   | (Big) Height Differential<br>Jump Counter<br>Manifold Broken                                                                                                    | HC<br>20<br>MB                                   | Count<br>7 | Last Date<br>06/13/2012                                                                                                    |
|             | Segment Data<br>Delivery Data<br>Tests History                                 | (Big) Height Differential<br>Jump Counter<br>Manifold Broken<br>Insufficient Data                                                                                                    | HC<br>20<br>MB<br>ND                             | Count<br>7 | Last Date<br>06/13/2012                                                                                                    |
|             | Segment Data<br>Delivery Data<br>Tests History<br>Manifold Broken Data         | (Big) Height Differential<br>Jump Counter<br>Manifold Broken<br>Insufficient Data<br>Passed                                                                                                    | HC<br>20<br>MB<br>ND<br>P                        | Count<br>7 | Last Date<br>06/13/2012                                                                                                    |
|             | Segment Data Delivery Data Tests History Manifold Broken Data                  | (Big) Height Differential<br>Jump Counter<br>Manifold Broken<br>Insufficient Data<br>Passed<br>Failed                                                                                                    | HC<br>20<br>MB<br>ND<br>P<br>F                   | Count<br>7 | Last Date<br>06/13/2012                                                                                                    |
|             | Segment Data<br>Delivery Data<br>Tests History<br>Manifold Broken Data         | (Big) Height Differential<br>Jump Counter<br>Manifold Broken<br>Insufficient Data<br>Passed<br>Failed<br>Test with high leak rate STD                                                                                                    | HC<br>20<br>MB<br>ND<br>P<br>F<br>I1             | Count 7    | Last Date<br>06/13/2012                                                                                                    |
|             | Segment Data<br>Delivery Data<br>Tests History<br>Manifold Broken Data<br>Back | (Big) Height Differential<br>Jump Counter<br>Manifold Broken<br>Insufficient Data<br>Passed<br>Failed<br>Test with high leak rate STD<br>Failed Tests with rising product level                                                               | HC<br>20<br>MB<br>ND<br>P<br>F<br>I1<br>I5       | 7<br>7     | Last Date<br>06/13/2012                                                                                                    |
|             | Segment Data<br>Delivery Data<br>Tests History<br>Manifold Broken Data         | (Big) Height Differential         Jump Counter         Manifold Broken         Insufficient Data         Passed         Failed         Test with high leak rate STD         Failed Tests with rising product level         Too Itile segments | HC<br>20<br>MB<br>ND<br>P<br>F<br>I1<br>I5<br>I8 | 7<br>7     | Last Date<br>06/13/2012                                                                                                    |

Figure 15-5 Current SLD Diagnostic Report for Manifold Group

www.opwglobal.com

ONE COMPANY. ONE WORLD. ONE SOURCE.

Document #: M1601, Revision 2 Page 83 of 117

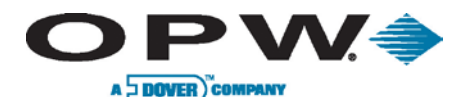

Coefficient Reason:

- Height Differential (HC): Displays if the product height difference between tanks is too great. This may occur if the manifold is broken or if the tanks are buried at different levels. If tanks are buried at different levels, manifold offset must be adjusted to compensate. This counter will be reset if leak test fails.
- Jump Counter (20): Number of segments discarded due to product height jumps (leak rate segments differed by more than 0.2 GPH). This counter will be reset if leak test fails.
- Manifold Broken (MB): Displays when the test for a manifold is broken. This counter will be reset if leak test fails.
- Insufficient Data (ND): The leak test has been running for days, but SLD does not have enough information to complete a test due to high throughput, frequent deliveries or LLD is taking too much available time.
- Passed (P): Number of tests passed and completed since the counter was reset.
- Failed (F): Number of tests failed since the counter was reset.
- Test with High Leak Rate STD (I1): Number of tests with high leak rate STD.
- Failed Tests with Rising Product Level (I5): Number of failed tests with rising product level. This may be caused by a leaking check valve or manifold.
- **Too Little Segments (I8):** Time in which the test segment calculations were run is greater than 23 hours, but the number of segments is less than 25.

### 15.3.4 SLD Diagnostic Report – Current Test for Tank in Manifold Group

The SLD Diagnostic Report – Current Test screen shows the actual test data for the single tank in a manifold group that was tested.

|                  | SLD Dia                | gnostic Report - Current Tes        | t       |              |         |            |
|------------------|------------------------|-------------------------------------|---------|--------------|---------|------------|
|                  |                        |                                     | Min     | Max          | Average |            |
| 6/1 SLD          |                        | Heights (in)                        | 34.99   | 34.99        |         |            |
| 5-               |                        | Segment Length (hours)              | 1:59    | 2:00         |         |            |
| 8                |                        | # of Segments                       | 3       |              |         |            |
|                  |                        | HT                                  |         |              |         |            |
| Tank Number:     | 6                      | MN                                  | 0.28534 | 0.37032      | 0.32300 | 0.001876   |
| Group Name:      | ECO                    | Daily Throughput (gal)              | 546.78  |              |         |            |
| Product Name:    | PB85                   | Delivery Ratio                      | 0       |              |         |            |
| End Time:        | 06/13/2012 11:25:35 PM | Total Time (hours)                  | 5:59    |              |         |            |
| Tank Capacity:   | 2906 gal               | Evaporation (gal)                   | 0       |              |         |            |
| Manifold Offset: | -0.39 in               | Coefficient Reason                  |         |              |         |            |
|                  |                        |                                     | Coet    | fficient Cod | e Count | Last Date  |
| _                |                        | (Big) Height Differential           |         | HC           | 3       | 06/13/2012 |
|                  | Segment Data           | Jump Counter                        |         | 20           |         |            |
|                  |                        | Manifold Broken                     |         | MB           |         |            |
|                  |                        | Insufficient Data                   |         | ND           |         |            |
|                  |                        | Passed                              |         | Р            |         |            |
|                  |                        | Failed                              |         | F            |         |            |
|                  |                        | Test with high leak rate STD        |         | 11           |         |            |
|                  | Back                   | Failed Tests with rising product le | vel     | 15           |         |            |
|                  | A                      | Too litle segments                  |         | 18           |         |            |

Figure 15-6 Current SLD Diagnostic Report for Tank in Manifold Group

www.opwglobal.com

ONE COMPANY. ONE WORLD. ONE SOURCE.

Document #: M1601, Revision 2 Page 84 of 117

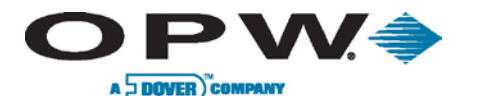

Report Information Field:

- Heights: Displays the product height.
- Segment Length: Segment length displays in hours.
- # of Segments: Displays the number of good/valid segments.
- **HT:** Displays the product height change.
- MN: Displays the measured leak rate.
- **Daily Throughput:** Average daily throughput for the tank. This value may be compared with the delivery history by selecting the Delivery Data button in the left panel of the screen.
- Delivery Ratio: Average daily number of deliveries each day.

Please note that SLD segments are not collected for six (6) hours after a delivery occurs.

- **Total Time**: Once initial data collection is complete, the number of hours should be between 14 and 15 for a standard test and between 22 and 23 for a larger tank test. SLD test requires 15 hours of data collection, whereas larger tanks and manifold tank tests require 23 hours of data collection.
- Evaporation: The measured product volume accounting for evaporation effect.

Coefficient Reason:

- Height Differential (HC): Displays if the product height difference between tanks is too great. This
  may occur if the manifold is broken or if the tanks are buried at different levels. If tanks are buried at
  different levels, manifold offset must be adjusted to compensate. This counter will be reset if leak test
  fails.
- Jump Counter (20): Number of segments discarded due to product height jumps (leak rate segments differed by more than 0.2 GPH). This counter will be reset if leak test fails.
- Manifold Broken (MB): Displays when the test for if a manifold is broken. This counter will be reset if leak test fails.
- Insufficient Data (ND): The leak test has been running for days, but SLD does not have enough information to complete a test due to high throughput, frequent deliveries or LLD is taking too much available time.
- **Passed (P):** Number of tests passed and completed since the counter was reset.
- Failed (F): Number of tests failed since the counter was reset.
- Test with High Leak Rate STD (I1): Number of tests with high leak rate STD.
- Failed Tests with Rising Product Level (I5): Number of failed tests with rising product level. This may be caused by a leaking check valve or manifold.
- **Too Little Segments (I8):** Time in which the test segment calculations were run is greater than 23 hours, but the number of segments is less than 25.

www.opwglobal.com

ONE COMPANY. ONE WORLD. ONE SOURCE."

Document #: M1601, Revision 2 Page 85 of 117

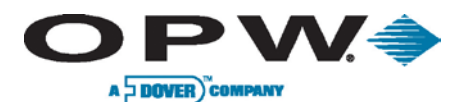

## **15.4 SLD Segment Information**

### 15.4.1 SLD Segment Information for Single Tanks and Tanks in Manifold Group

The SLD Segment Information screen displays all SLD segments in buffer for a selected tank, whether it is a single tank or a tank in a manifold group.

|            | SLD Segment Information                                                                             |                                         |           |          |                        |          |           |           |           |         |               |
|------------|----------------------------------------------------------------------------------------------------|-----------------------------------------|-----------|----------|------------------------|----------|-----------|-----------|-----------|---------|---------------|
|            |                                                                                                    |                                         |           |          |                        |          |           |           |           |         |               |
| 6          | SLD<br>2                                                                                            | Tank Name: Unlea<br>Product Name: Unlea |           |          | Unleaded 1<br>Unleaded |          |           |           |           |         |               |
| Date       | Time                                                                                                | Lengt                                   | h mn      | smn      | sta                    | sht      | mt        | mr1       | mh        | tave    | ht            |
| 05/26/2012 | 9:26:49 PM                                                                                          | 2:00                                    | -0.166973 | 0.045681 | 0.001842               | 0.000228 | -0.081748 | -0.081748 | -0.003979 | 19.7530 | 42.925038     |
| 05/26/2012 | 11:27:22 PM                                                                                         | 1:59                                    | -0.114765 | 0.033569 | 0.001405               | 0.000164 | -0.073090 | -0.073090 | -0.003059 | 19.5957 | 42.916948     |
| 05/27/2012 | 1:27:32 AM                                                                                          | 1:06                                    | 0.029789  | 0.047570 | 0.000644               | 0.000281 | -0.066131 | -0.066131 | -0.001955 | 19.4940 | 42.911938     |
| 05/27/2012 | 6:28:50 AM                                                                                          | 2:00                                    | 0.200924  | 0.038116 | 0.000421               | 0.000138 | 0.004192  | -0.008720 | 0.001985  | 18.1188 | 187.772276    |
| 05/27/2012 | 8:29:22 AM                                                                                          | 1:59                                    | 0.042468  | 0.036126 | 0.000393               | 0.000133 | 0.001454  | -0.011962 | 0.000507  | 18.1245 | 187.776010    |
| 05/27/2012 | 10:29:20 AM                                                                                         | 1:59                                    | -0.183020 | 0.028658 | 0.000260               | 0.000119 | 0.002072  | -0.010565 | -0.000885 | 18.1283 | 187.777205    |
| 05/27/2012 | 12:29:19 PM                                                                                         | 1:59                                    | -0.130947 | 0.037131 | 0.000458               | 0.000123 | 0.002165  | -0.010077 | -0.000404 | 18.1321 | 187.775776    |
| 05/27/2012 | 2:29:17 PM                                                                                          | 2:00                                    | -0.013518 | 0.034957 | 0.000436               | 0.000115 | 0.004852  | -0.007816 | 0.000910  | 18.1390 | 187.775000    |
| 05/27/2012 | 4:29:49 PM                                                                                          | 1:59                                    | -0.146604 | 0.084312 | 0.000842               | 0.000332 | 0.002318  | -0.010113 | -0.000540 | 18.1460 | 187.776243    |
| 05/27/2012 | 6:29:45 PM                                                                                          | 1:13                                    | 0.212662  | 0.044446 | 0.000762               | 0.000095 | -0.002282 | -0.013451 | 0.000705  | 18.1467 | 187.775395    |
| 05/28/2012 | 1:11:14 AM                                                                                          | 0:26                                    | -0.447864 | 0.059208 | 0.000714               | 0.000188 | 0.002971  | -0.008427 | -0.001681 | 18.2561 | 172.653490    |
| 05/28/2012 | 4:51:40 AM                                                                                          | 0:40                                    | 0.035407  | 0.044501 | 0.000670               | 0.000114 | -0.003339 | -0.015111 | -0.000530 | 18.2561 | 171.709695    |
| 05/30/2012 | 12:56:51 AM                                                                                         | 0:45                                    | -0.096027 | 0.041789 | 0.000851               | 0.000158 | -0.024863 | -0.031977 | -0.002493 | 19.5835 | 77.081081     |
| 05/30/2012 | 2:20:41 AM                                                                                          | 1:23                                    | -0.085052 | 0.037815 | 0.001105               | 0.000122 | -0.026780 | -0.038254 | -0.002299 | 19.5473 | 76.586500     |
| 05/31/2012 | 12:20:43 AM                                                                                         | 0:32                                    | -0.247189 | 0.068985 | 0.001964               | 0.000158 | -0.018523 | -0.023916 | -0.003412 | 19.3311 | 99.706514     |
| 05/31/2012 | 1:24:55 AM                                                                                          | 0:36                                    | -0.087820 | 0.054587 | 0.001435               | 0.000136 | -0.021045 | -0.025922 | -0.002287 | 19.3177 | 99.247305     |
| 05/31/2012 | 2:08:19 AM                                                                                          | 0:41                                    | 0.037032  | 0.059565 | 0.001218               | 0.000181 | -0.017217 | -0.026162 | -0.001729 | 19.3098 | 98.817062     |
|            | Min:                                                                                                | 0:17                                    | -0.447864 | 0.02172  | 0.00026                | 0.000079 | -0.081748 | -0.100158 | -0.009443 | 17.9005 | 91 40.521567  |
|            | Max                                                                                                 | 2:55                                    | 0.435439  | 0.107179 | 0.002019               | 0.000497 | 0.011608  | -0.007162 | 0.001985  | 23.2438 | 04 187,777205 |
|            | Average:                                                                                            | 1:27                                    | -0.02581  | 0.04858  | 0.000911               | 0.000172 | -0.020558 | -0.035798 | -0.002049 | 19.6221 | 34 117,293577 |
|            | Average: 1:27 -0.02581 0.04868 0.000911 0.000172 -0.020558 -0.035798 -0.002049 19.622134 117.293577 |                                         |           |          |                        |          |           |           |           |         |               |

#### Figure 15-7 SLD Segment Info. for Single Tanks and Tank in Manifold Group

- **Date/Time:** Displays when the data collection for a segment began.
- Length: Displays how long data was collected for a segment.
- MN: Displays measured leak rate for the segment. Value is displayed in Liters.
- SMN: Standard deviation of the leak rate during the segment. Value is displayed in Liters.
- STA: Standard deviation of the average product temperature.
- SHT: Standard deviation of the average product height in the tank.
- MT: Displays average temperature slope.
- MR1: Slope of RTD#1.
- **MH:** Slope of product height.
- TAVE: Average temperature.
- HT: Product height in the tank.

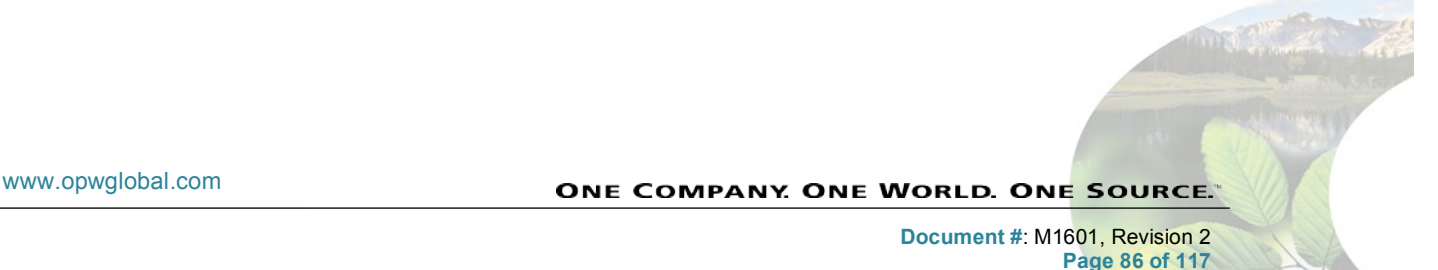

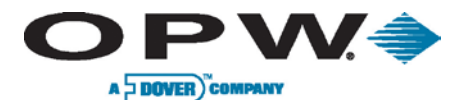

## 15.4.2 SLD Segment Information for Manifold Group

The SLD Segment Information screen displays all SLD segments in buffer for a manifold group.

|            |             |                              |          | S                  | LD Segment Information |
|------------|-------------|------------------------------|----------|--------------------|------------------------|
|            |             |                              |          |                    |                        |
|            |             | Group Name:<br>Product Name: |          | Etyliny_EC<br>PB85 | 0                      |
| Date       | Time        | Lengt                        | h mn     | smn                |                        |
| 06/13/2012 | 11:25:33 PM | 1:59                         | 0.370327 | 0.016826           |                        |
| 06/14/2012 | 1:25:26 AM  | 2:00                         | 0.313342 | 0.014940           |                        |
| 06/14/2012 | 3:25:37 AM  | 1:59                         | 0.285342 | 0.015636           |                        |
|            | 10          | 1.50                         | 0.002010 | 0.01404            |                        |
|            | Min:        | 1:59                         | 0.285342 | 0.01494            |                        |
|            | Max:        | 2:00                         | 0.370327 | 0.016826           |                        |
|            | Average:    | 1:59                         | 0.323004 | 0.015801           | Back                   |

Figure 15-8 SLD Segment Info. for a Manifold Group

- **Date/Time:** Displays when the data collection for a segment began.
- Length: Displays how long data was collected for a segment.
- MN: Displays measured leak rate for the segment. Value is displayed in Liters.
- SMN: Standard deviation of the leak rate during the segment. Value is displayed in Liters.

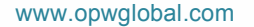

ONE COMPANY. ONE WORLD. ONE SOURCE."

Document #: M1601, Revision 2 Page 87 of 117

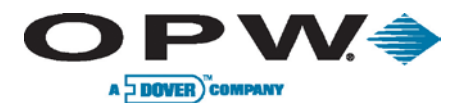

## 15.4.3 SLD Segment Information – Delivery Data

The SLD Segment Information – Delivery Data screen displays all deliveries for a selected tank within the same data range in SLD buffer.

| SLD Segment Information - Delivery Data |                             |                        |             |            |                  |  |  |  |  |
|-----------------------------------------|-----------------------------|------------------------|-------------|------------|------------------|--|--|--|--|
| 0                                       |                             |                        |             |            |                  |  |  |  |  |
| SLD SLD                                 | Tank Name:<br>Product Name: | Unleaded 1<br>Unleaded |             |            |                  |  |  |  |  |
|                                         |                             | Date                   | Time        | Delta Temp | Volume Delivered |  |  |  |  |
|                                         |                             | 05/27/2012             | 3:16:01 AM  | -2.44°F    | 7236.7 gal       |  |  |  |  |
|                                         |                             | 05/29/2012             | 2:54:01 AM  | 1.43°F     | 4357.39 gal      |  |  |  |  |
|                                         |                             | 06/04/2012             | 6:57:01 PM  | 1.91°F     | 2313.01 gal      |  |  |  |  |
|                                         |                             | 06/05/2012             | 1:51:01 PM  | 0.14°F     | 5087.27 gal      |  |  |  |  |
|                                         |                             | 06/06/2012             | 5:36:01 PM  | 0.05°F     | 7142.24 gal      |  |  |  |  |
|                                         |                             | 06/08/2012             | 2:46:01 AM  | -2.67°F    | 5489.66 gal      |  |  |  |  |
|                                         |                             | 06/09/2012             | 4:20:01 AM  | -1.44°F    | 5459.63 gal      |  |  |  |  |
|                                         |                             | 06/16/2012             | 11:34:02 PM | -0.5°F     | 3421.77 gal      |  |  |  |  |
|                                         |                             | 06/18/2012             | 10:12:00 PM | -1.38°F    | 6119.75 gal      |  |  |  |  |
|                                         |                             | 06/20/2012             | 4:05:01 AM  | -0.21°F    | 3861.72 gal      |  |  |  |  |
|                                         |                             | 06/21/2012             | 9:17:01 PM  | 7.63°F     | 5430.93 gal      |  |  |  |  |
|                                         |                             | 06/23/2012             | 3:32:01 AM  | -2.21°F    | 4429.64 gal      |  |  |  |  |
|                                         |                             | 06/24/2012             | 4:23:01 PM  | 2.49°F     | 6439.74 gal      |  |  |  |  |
|                                         |                             | 06/25/2012             | 9:37:01 PM  | -1.46°F    | 4600.42 gal      |  |  |  |  |
|                                         |                             | 06/10/2012             | 10:36:02 PM | 1.19°F     | 6633.62 gal      |  |  |  |  |
|                                         |                             | 06/12/2012             | 9:42:02 AM  | -0.84°F    | 4521.31 gal      |  |  |  |  |
|                                         |                             | 06/13/2012             | 3:08:02 PM  | 1.91°F     | 6788.64 gal      |  |  |  |  |
|                                         |                             | 06/15/2012             | 10:00:02 AM | -1.92°F    | 6447.92 gal      |  |  |  |  |
|                                         |                             | 05/30/2012             | 7:10:01 AM  | -0.53°F    | 6383.93 gal 🛛 💙  |  |  |  |  |
|                                         |                             |                        | G           | Back       |                  |  |  |  |  |

Figure 15-9 Delivery Data

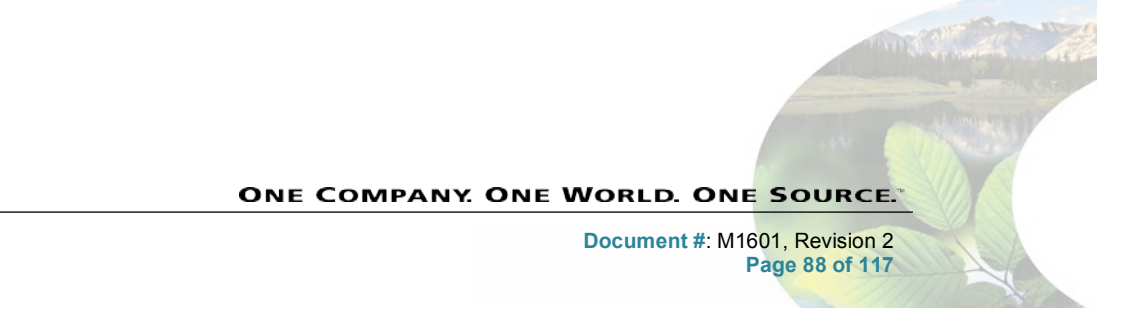

www.opwglobal.com

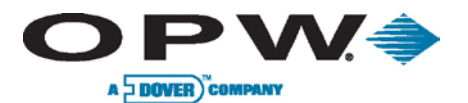

## 15.4.4 SLD Segment Information – Test Result History

The SLD Segment Information – Test Result History screen displays all SLD test results (i.e., passed, failed or inconclusive).

|     | SL                          | D Segment li           | nformation - Te | st Result History |  |
|-----|-----------------------------|------------------------|-----------------|-------------------|--|
|     |                             |                        |                 |                   |  |
| SLD | Tank Name:<br>Product Name: | Unleaded 1<br>Unleaded |                 |                   |  |
|     |                             | Date                   | Time            | Test Result       |  |
|     |                             | 06/25/2012             | 5:23:53 AM      | Passed            |  |
|     |                             | 06/18/2012             | 4:02:15 AM      | Passed            |  |
|     |                             | 06/11/2012             | 3:36:11 AM      | Passed            |  |
|     |                             | 06/04/2012             | 2:10:58 AM      | Passed            |  |
|     |                             | 05/26/2012             | 11:26:50 PM     | Passed            |  |
|     |                             | 05/19/2012             | 6:33:06 AM      | Passed            |  |
|     |                             |                        |                 |                   |  |
|     |                             |                        | G               | Back              |  |

Figure 15-10 Test Result History

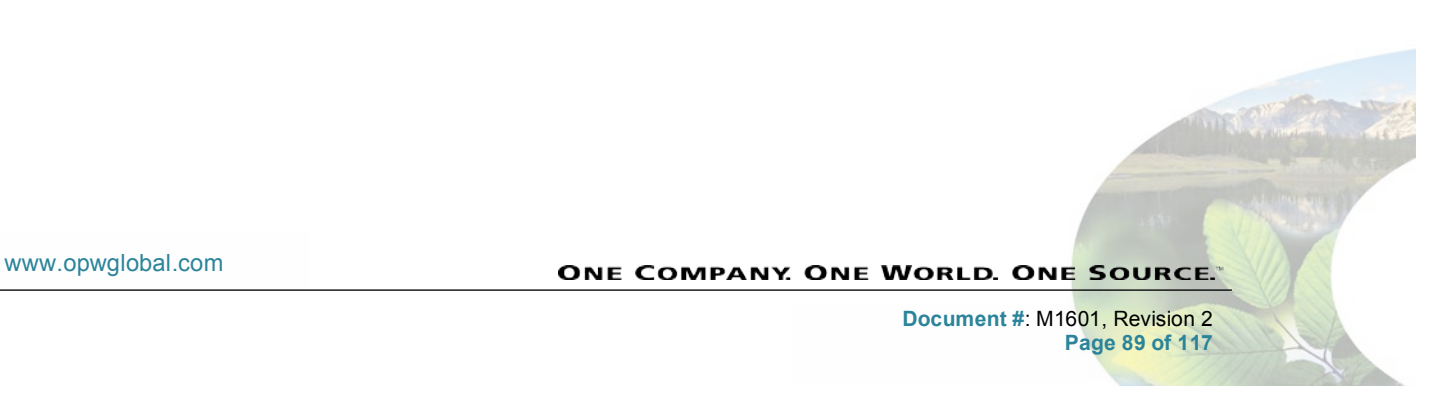

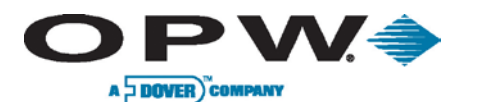

## 15.4.5 Manifold Broken Data

The Manifold Broken Data screen is used to diagnose connection problems between tanks in a manifold tank group.

| Manifold Broken Data         |                                            |             |       |  |  |  |
|------------------------------|--------------------------------------------|-------------|-------|--|--|--|
|                              |                                            |             |       |  |  |  |
|                              |                                            | HT1         | 0     |  |  |  |
|                              |                                            | HT2         | 1     |  |  |  |
|                              |                                            | HTDeltaStd  | 0.12  |  |  |  |
| Group Name:<br>Product Name: | Etyliny_ECO<br>PB85<br>02/27/2009 13:11:21 | HTDeltaAvgB | XX.X  |  |  |  |
| Start time:                  |                                            | HTDeltaAvgG | -99.9 |  |  |  |
| Capacity:                    | 8717.68 gal                                | HtNumB      | 30    |  |  |  |
| State.                       | III Alarin                                 | HtNumG      | 35    |  |  |  |
|                              |                                            |             |       |  |  |  |
|                              |                                            |             |       |  |  |  |
|                              |                                            |             |       |  |  |  |
|                              |                                            |             |       |  |  |  |
|                              |                                            |             |       |  |  |  |
|                              |                                            |             |       |  |  |  |
|                              |                                            |             |       |  |  |  |
|                              | Back                                       |             |       |  |  |  |
|                              | G                                          |             |       |  |  |  |
|                              |                                            |             |       |  |  |  |
|                              |                                            |             |       |  |  |  |

### Figure 15-11 Manifold Broken Data

- **HT1:** Specialty code values; see Table 15-1.
- **HT2:** Specialty code values; see Table 15-1.
- **HGDeltaStd:** Standard deviation of the product height difference between tanks.
- **HTDeltaAvgB:** Specialty code values; see Table 15-1.
- HTDeltaAvgB: Specialty code values; see Table 15-1.
- HtNumB: Number of segments with height less than 0.4 in tank diameter.
- HtNumbG: Number of segments with height more than 0.5 in tank diameter.

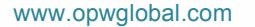

ONE COMPANY. ONE WORLD. ONE SOURCE."

Document #: M1601, Revision 2 Page 90 of 117

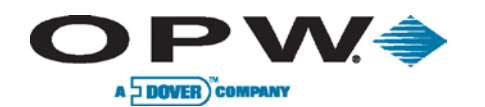

| Ht1  | Ht2 | HTDeltaAvgB | HTDeltaAvgG | Can Leak<br>Test Be<br>Run? | Manifold<br>Condition | Comments                                                                                                |
|------|-----|-------------|-------------|-----------------------------|-----------------------|----------------------------------------------------------------------------------------------------|
| 0    | 0   | XX.X        | XX.X        | Yes                         | ок                    | Only case where manifold condition is evaluated                                                         |
| 0    | 1   | XX.X        | -99.9       | Yes                         | ?                     | Ht < 0.4 tank diameter                                                                                  |
| 0    | 2   | -99.9       | XX.X        | Yes                         | ?                     | Ht > 0.6 tank diameter                                                                                  |
| 0    | 3   | XX.X        | XX.X        | Yes                         | ?                     | Ht ~ = 0.5 tank diameter                                                                                |
| 0    | 4   | XX.X        | XX.X        | Yes                         | ?                     | HtDeltaAvgB~ =<br>HtDeltaAvG                                                                            |
| XX.X | 5   | XX.X        | XX.X        | Yes                         | No                    | Manifold is broken and<br>several segments Ht > 0.6<br>tank diameter, so leak test<br>can be done       |
| XX.X | 6   | XX.X        | XX.X        | No                          | No                    | Manifold is broken and<br>insufficient number of<br>segments Ht > 0.6 tank<br>diameter to run leak test |
| -1   | 0   | XX.X        | XX.X        | No                          | ?                     | Not enough data to test manifold                                                                        |

Table 15-1 Manifold Broken Data Specialty Code Values

www.opwglobal.com

ONE COMPANY. ONE WORLD. ONE SOURCE."

Document #: M1601, Revision 2 Page 91 of 117

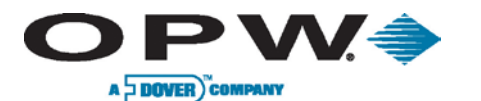

## **15.5 SLD Reports History**

SLD History screen is available from *Leak Detection* menu for users with technician role. For other user's types this button is invisible. On this calendar are showing all available SLD reports (passed, failed and inconclusive). Days with available reports are displayed on the calendar with green checkmarks. If no selected day, in the right panel shows all reports for a given month. After select day, shows reports only for this day.

|        | SLD Reports History                        |           |          |        |          |        |                                       |  |
|--------|--------------------------------------------|-----------|----------|--------|----------|--------|---------------------------------------|--|
| G      | Today<br>Thursday<br>06/14/2012<br>1:05 PM |           |          |        |          |        |                                       |  |
| Monday | Tuesday                                    | wednesday | Thursday | Friday | Saturday | Sunday | Information                           |  |
| ✓<br>1 | 2                                          | ✓<br>3    | 4        | 5      | 6        | 7      | Leak Test 2<br>03/01/2010<br>13:23:00 |  |
| ✓<br>8 | 9                                          | 10        | 11       | 12     | 13       | 14     | Leak Test 3<br>03/03/2010<br>13:23:00 |  |
| 15     | 16                                         | 17        | 18       | 19     | 20       | 21     | 111 SLD<br>Leak Test 1<br>03/08/2010  |  |
| 22     | 23                                         | 24        | 25       | 26     | 27       | 28     | 12:25:00                              |  |
| 29     | 30                                         | 31        |          |        |          |        |                                       |  |
|        |                                            |           |          |        |          |        | 00                                    |  |

Figure 15-12 SLD Reports History

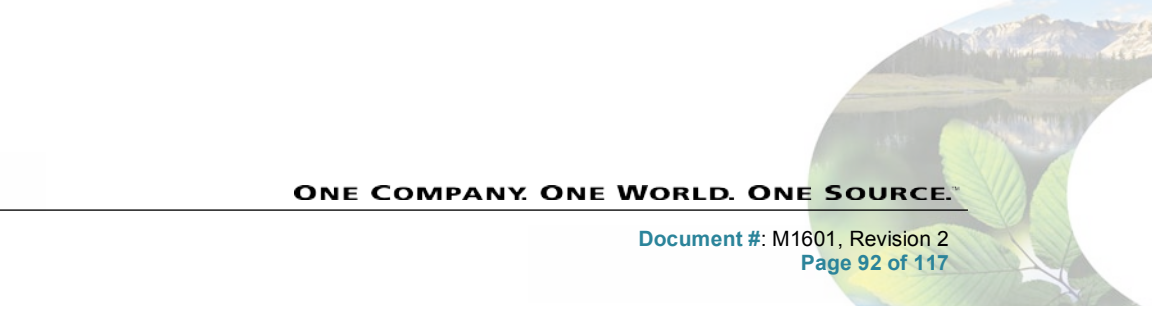

www.opwglobal.com

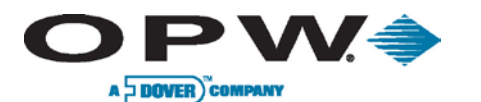

### 15.5.1 SLD Report Details

The Leak Test Status Report Details screen is similar for a single tank and for a tank in manifold group. However, the report for a tank in manifold group has an additional field: **Tank Number**. For each report, a Detailed Diagnostic Report is available; access this report by selecting the *SLD Detailed Diagnostic Report* button.

|                             | Leak                  | Test Status Report Details |            |
|-----------------------------|-----------------------|----------------------------|------------|
|                             | _                     |                            |            |
| 1/15 SL                     | .D                    | Max Height                 | 9.06 in    |
|                             |                       | Min Height                 | 7.91 in    |
|                             | 9                     | Max Temperature            | 113°F      |
| Tank Number:                | 1                     | Min Temperature            | 116.6°F    |
| Tank Name:<br>Broduct Name: | G1-5                  | Max Segment Length         | 1 hours    |
| Start Time:                 | 03/24/2009 2:49:57 AM | Min Segment Length         | 0.56 hours |
| End Time:                   | 03/24/2009 3:55:08 AM | # of Segments              | 44         |
| Test Type:                  | SLD                   | Daily Throughout           | 338.14 gal |
| Leak Test Rate:             | 0.2Gph<br>Passed      | Delivery Ratio             | 0.45       |
| Measured Leak Rate:         | -0.0007 gal/h         | Denvery Kallo              |            |
|                             |                       |                            |            |
| SI D Detaile                | d Diagnostic Report   |                            |            |
|                             |                       |                            |            |
|                             |                       |                            |            |
|                             |                       | l l                        |            |
|                             |                       |                            |            |
|                             |                       |                            |            |
|                             | Back                  |                            |            |
|                             | A                     | -                          |            |
|                             | G                     |                            |            |
|                             |                       |                            |            |

Figure 15-13 SLD Report Details

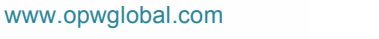

ONE COMPANY ONE WORLD. ONE SOURCE."

Document #: M1601, Revision 2 Page 93 of 117

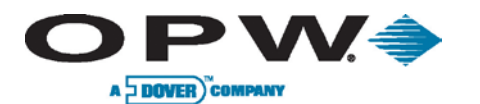

# 15.5.2 SLD Diagnostic Report

The SLD Diagnostic Report is available for single tanks and for tanks in manifold groups.

|                                     |                        | SLD Diagnostic Report     |        |       |         |                                       |
|-------------------------------------|------------------------|---------------------------|--------|-------|---------|---------------------------------------|
|                                     |                        |                           | Min    | Max   | Average | Variance                              |
|                                     | SLD                    | Heights (in)              | 13.78  | 16.14 | 9.25    | · · · · · · · · · · · · · · · · · · · |
|                                     | 2                      | Product Temperatures (*F) | 73.4   | 77    | 75.2    | 0.34                                  |
|                                     | 2                      | Segment Temperatures (°F) | 69.8   | 78.8  | 71.6    | 0.45                                  |
|                                     |                        | Segment Length (hours)    | 0.31   | 1.01  |         |                                       |
|                                     | # of Segments          | 3(64)                     |        |       |         |                                       |
| Tank Name:                          | B1                     | Daily Throughput (gal)    | 454.38 |       |         |                                       |
| Product Name:                       | PB98                   | Delivery Ratio            | 0.93   |       |         |                                       |
| End Time:                           | 03/10/2010 11:00:00 AM | Total Time (hours)        | 14,623 |       |         |                                       |
| Tank Capacity:<br>Leak Test Status: | 10567 gal<br>Passed    |                           |        |       |         |                                       |
|                                     | Back                   |                           |        |       |         |                                       |
|                                     |                        |                           |        |       |         |                                       |

Figure 15-14 SLD Diagnostic Report

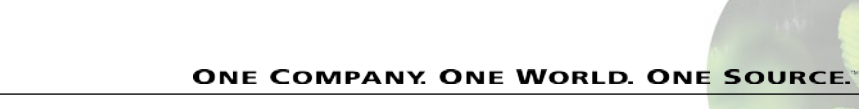

Document #: M1601, Revision 2 Page 94 of 117

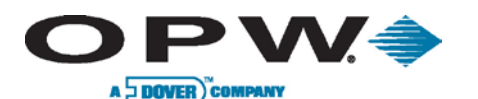

# **16 Reports**

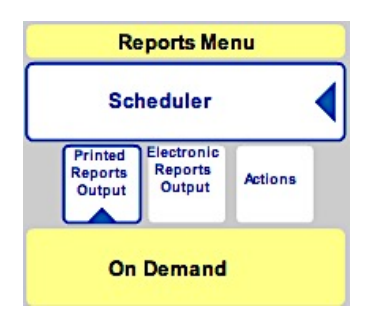

Figure 16-1 Reports Menu

- 1. Go to Reports
- 2. Choose Scheduler or On Demand

## 16.1 On-Demand (Available) Reports

From the **On-Demand Reports** screen, you can choose any Available Report to run.

For Inventory or Delivery reports, you will need to select the Report Basis. This allows you to run a report by selected product or by an individual tank.

Next, choose the Date Range that will specify the Start Date and End Date for the reported data.

Select the Print button to print to the system's default printer.

For Leak Test Status reports, you will need to select the Report Basis. This allows you to run All Tests, which will include all test types in the report, Static, Auto-Static, SLD or LLD testing results.

Next, choose the Date Range that will specify the Start Date and End Date for the reported data, or you can reprint the Last Report instead.

Select the **Print** button to print to the system's default printer.

For Reconciliation reports, you will need to select the Report Basis. This allows you to run a report based on **Daily** reported information, reconciliation information sorted by Shifts, Hourly reconciliation information or reconciliation History for a selected period. You can also select to reprint the Last Report.

Next, choose the Date Range that will specify the Start Date and End Date for the reported data.

Selected the **Print** button to print to the system's default printer.

Menu For Autocalibration Status reports, you will need to select the tank to run the report against. You can also choose to reprint the Last Report for the Autocalibration Status.

Next, choose the Date Range that will specify the Start Date and End Date for the reported data.

Select the "Print" button to print to the system's default.

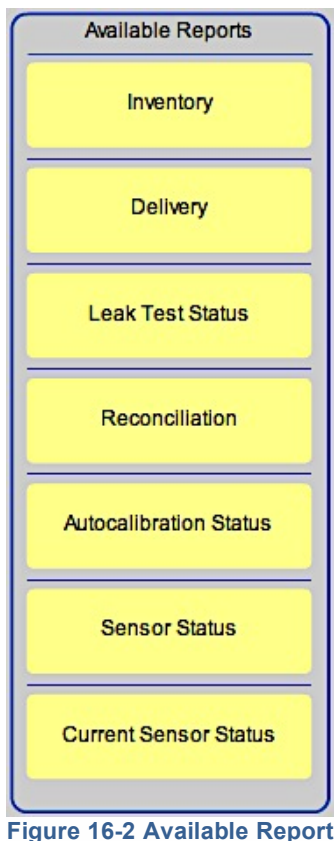

www.opwglobal.com

**ONE COMPANY. ONE WORLD. ONE SOURCE.** 

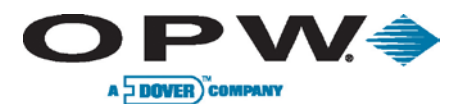

• For **Sensor Status** reports, choose the **Date Range** that will specify the **Start Date** and **End Date** for the reported data.

Select the Print button to print to the system's default printer.

• For **Current Sensor Status** reports, simply select the "*Print*" button to print to the system's default printer.

ONE COMPANY. ONE WORLD. ONE SOURCE."

Document #: M1601, Revision 2 Page 96 of 117

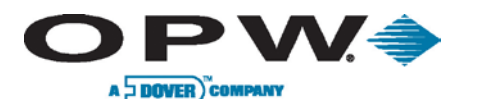

## **16.2 Scheduled Reports**

The Scheduler allows you to select the report's output as Printed, Electronic (i.e., Email or fax) or as an Action that does not require a printer, Email or fax information, but rather stores inventories to memory, or schedules a site to open and close at a certain time.

|                                                                            | Printed Reports Output |        |         |          |        |           |        |                        |                   |
|----------------------------------------------------------------------------|------------------------|--------|---------|----------|--------|-----------|--------|------------------------|-------------------|
| OEM Site Reports Menu                                                      | G                      |        | M       | av 20    | 12     | (         | 9      | Available Reports      | Scheduled Reports |
| Scheduler                                                                  | 9                      |        | IVIC    | ay 20    | 12     |           | 0      | Delivery               |                   |
| Printed<br>Reports<br>Output<br>Electronic<br>Reports<br>Output<br>Actions | Monday T               | uesday | Wednesc | Thursday | Friday | Saturday  | Sunday | Inventory              |                   |
| On Demand                                                                  |                        | 1      | 2       | 3        | 4      | 5         | 6      | Descentilitation       |                   |
|                                                                            | 7                      | 8      | 9       | 10       | 11     | 12        | 13     |                        |                   |
|                                                                            | 14                     | 15     | 16      | 17       | 18     | 19        | 20     | Autocalibration Status |                   |
|                                                                            | 21                     | 22     | 23      | 24       | 25     | 26        | 27     | Leak Test Status       |                   |
|                                                                            | 28                     | 29     | 30      | 31       |        |           |        |                        |                   |
|                                                                            |                        |        |         |          |        |           |        | Sensor Status          |                   |
|                                                                            |                        |        |         |          |        |           |        |                        | 00                |
|                                                                            |                        |        |         |          |        |           |        |                        |                   |
|                                                                            | Reports                | >      | Sched   | uler     | > Pri  | nted Repo | rts >  | >                      | 5.0               |

#### Figure 16-3 Printed Reports Output

For **Printed** or **Electronic** reports, select the report type you wish to run (Inventory, Delivery, Reconciliation, Autocalibration Leak Test Status, Sensor Status or Active Alarm Count).

Next, depending on the available report type that you have selected, please select the following:

- 1. Choose Tank, Sensor (Sensor Status Report only), or for Active Alarm Counts please proceed to step 2.
- 2. Choose Recurrence Pattern:
  - a. **Once**: Will run the report one (1) time
  - b. Daily: Will run the report daily
  - c. Weekly: Will run the report weekly on a selected day or every "x" number of weeks
  - d. Monthly: Will run the report monthly or every "x" number of months
  - e. Yearly: Will run the report yearly or every "x" number of years
- 3. The every "x" days/weeks/months/years selection will be used in conjunction with the above selection to choose the pattern for which the report should be run.
- 4. Choose the **Report Time**: Time for the report to be run based on the above selections
- 5. Choose the method to Receive this Report Via:
  - a. For Printed Reports:
    - i. Choose the *Printer* to print report to
  - b. For Electronic Reports:

www.opwglobal.com

ONE COMPANY. ONE WORLD. ONE SOURCE.

Document #: M1601, Revision 2 Page 97 of 117

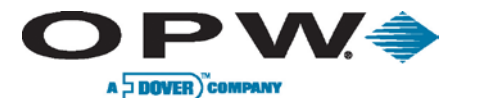

- i. Choose E-mail or Fax
- ii. Press Details
- iii. Choose recipient for the report
- c. Press "Apply" to save the report settings

|                                                        | Actions |         |         |          |        |          |        |                   |                   |
|--------------------------------------------------------|---------|---------|---------|----------|--------|----------|--------|-------------------|-------------------|
| OEM Site<br>Reports Menu                               | 0       |         |         |          |        |          | •      | Available Actions | Scheduled Actions |
| Scheduler                                              | G       |         | Ma      | ay 20    | 12     | ę        | J      | Inventory         |                   |
| Printed Electronic<br>Reports<br>Output Output Actions | Monday  | Tuesday | Wednesc | Thursday | Friday | Saturday | Sunday | Open Site         |                   |
| On Demand                                              |         | 1       | 2       | 3        | 4      | 5        | 6      |                   |                   |
|                                                        | 7       | 8       | 9       | 10       | 11     | 12       | 13     | Close Site        |                   |
|                                                        | 14      | 15      | 16      | 17       | 18     | 19       | 20     |                   |                   |
|                                                        | 21      | 22      | 23      | 24       | 25     | 26       | 27     |                   |                   |
|                                                        | 28      | 29      | 30      | 31       |        |          |        |                   |                   |
|                                                        |         |         |         |          |        |          |        |                   |                   |
|                                                        |         |         |         |          |        |          |        |                   | 00                |
|                                                        |         |         |         |          |        |          |        |                   |                   |
|                                                        |         |         |         |          |        |          |        |                   |                   |
|                                                        | Reports | >       | Sched   | uler     | >      | Actions  | >      | ,                 | 5.1.1.3           |

#### Figure 16-4 Reports Scheduler Available Actions

For Action reports, select the Action you wish to perform that does not require a printer, Email or fax information. To schedule Inventory reports to be saved to memory, choose the **Tank** from which you would like to gather inventory data. To schedule the opening or closing of a site, proceed with the following setup as indicated:

- 1. Choose Tank (for Inventory selections only)
- 2. Choose Recurrence Pattern
  - a. **Once**: Will run the report one (1) time
  - b. Daily: Will run the report daily
  - c. Weekly: Will run the report weekly on a selected day or every "x" number of weeks
  - d. Monthly: Will run the report monthly or every "x" number of months
  - e. Yearly: Will run the report yearly or every "x" number of years
- 3. The every "x" days/weeks/months/years selection will be used in conjunction with the above selection to choose the pattern for which the report should be run
- 4. Choose **Report Time**: Choose time for the **Action** to be run based on the above selections
- 5. Press "Apply" to save Action settings

www.opwglobal.com

ONE COMPANY. ONE WORLD. ONE SOURCE.

Document #: M1601, Revision 2 Page 98 of 117

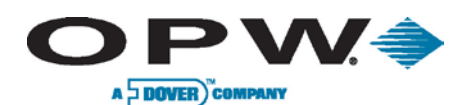

# **17 Utilities**

The *Utilities* screen allows the user to perform some technical operations on the SiteSentinel<sup>®</sup> iSite<sup>M</sup>. Those operations have a big impact on the System so that they must be performed very carefully.

The screen is accessible after selecting the Settings (left-bottom corner) and menu Utilities.

Using this screen, the user can:

- Backup or Restore the Site Configuration
- Reset Site Configuration
- Download Log Files to a USB or Remote PC
- Maintenance Mode
- Remove SLD Data from System Database
- Copy Database to USB
- Acknowledge Alarms

|                     | Backup and Restore       |
|---------------------|--------------------------|
| Backup Configuratio | on Restore Configuration |
|                     | System Operations        |
| Maintenance Mode    | : Off  Apply             |
|                     | Coldetart                |
|                     | Loofiles                 |
|                     |                          |
|                     | Clear Alarms             |
|                     |                          |
|                     |                          |
|                     |                          |
|                     |                          |
|                     |                          |

Figure 17-1 Backup & Restore System Configuration

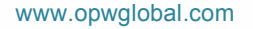

ONE COMPANY. ONE WORLD. ONE SOURCE."

Document #: M1601, Revision 2 Page 99 of 117

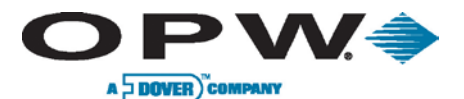

## 17.1 Backup and Restore System Configuration

The SiteSentinel<sup>®</sup> iSite<sup>™</sup> system keeps all necessary data, such as site configuration products, hoses, pumps, tanks, reports, deliveries and leak test results in a database.

There is the possibility to configure the site on one SiteSentinel<sup>®</sup> iSite  $\mathbb{M}$  controller and copy this configuration to a different controller.

Those two controllers must have the same software version!

The Backup Configuration button allows you to save the configuration to a file.

The **Restore Configuration** button allows you to import a saved configuration file.

When restoring, the SiteSentinel<sup>®</sup> iSite<sup>™</sup> clears ALL previously stored data! The backup file contains only configuration data (i.e., site, tanks, sensors, pumps and hoses). It does NOT contain ANY reports, leak test results or deliveries.

It is recommended to perform a *Cold Start* before importing the backup file.

### 17.1.1 Backup System Configuration

- 1. Go to Settings
- 2. Go to Utilities
- 3. Choose Backup Configuration
- 4. Choose location where the backup should be saved

### **17.1.2 Restore Console Configuration**

- 1. Go to Settings
- 2. Go to Utilities
- 3. Choose Restore Configuration
- 4. Select File to restore
- 5. After restore is complete, log out of current user and log in to view/verify changes.

## 17.2 Resetting the System Configuration

To reset the system database, the user must press the *Cold Start* button. After that, the system is stopped, the database is cleared-up and filled by the default values. Then the SiteSentinel<sup>®</sup> iSite<sup>™</sup> restarts; its configuration resets to the default settings when it was originally purchased by the user.

## 17.3 Downloading Log Files

Some system information is stored in the log files. There is one main log file; its approximate size is 4 MB. If the log data exceeds the limit, the backup log files are created. Therefore, after pressing the **Logfiles...** button, the user will see multiple files. Select one file and download it. If connected remotely, then point to the folder in which the logfile will be saved. When the user is working directly on the SiteSentinel<sup>®</sup> iSite<sup>™</sup> (LCD screen), insert the USB key into the USB port located on the side of the SiteSentinel<sup>®</sup> iSite<sup>™</sup> console, navigate the GUI, select the **Logfiles...** and the logfile will be copied to the USB key.

## **17.4 Maintenance Mode**

The SiteSentinel<sup>®</sup> iSite<sup>™</sup> controller can work in two modes: **Normal** and **Maintenance**. Generally, the SiteSentinel<sup>®</sup> iSite<sup>™</sup> operates in **Normal** mode, or rather, all features as purchased by the user.

There is only one difference between the **Normal** and **Maintenance** modes, which is when the system works in the **Maintenance** mode, the alarm information is not sent via SMS (text messages), faxes or Emails, but they can be printed to the default printer that is connected to the SiteSentinel<sup>®</sup> iSite<sup>™</sup>

www.opwglobal.com

ONE COMPANY. ONE WORLD. ONE SOURCE.

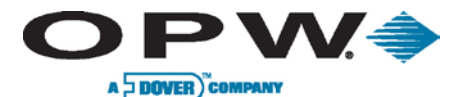

The **Maintenance** mode is useful when the servicemen are working with some devices (tanks or sensors) since the alarm messages will not be interfering with any other function.

The SiteSentinel<sup>®</sup> iSite<sup>M</sup> operates in **Normal** mode when the **Maintenance** mode is switched OFF. To switch the system to Maintenance mode, change this option to ON and press the "**Apply**" button located to the right of the option.

## 17.5 Removing SLD Data from System

During the Statistical Leak Detection (SLD) process, the SiteSentinel<sup>®</sup> iSite<sup>™</sup> collects different types of data within its database. Some data is available only for users with *Technician access rights*. The Technician may remove this data from the SiteSentinel<sup>®</sup> iSite<sup>™</sup> by selecting **Clear SLD Segments for Tank or Group**. If he wishes to delete this data, he must select the tank or group for which the data will be deleted and press "**Clear**".

## **17.6 Copying Database**

The Copy Database feature is only available if operating the SiteSentinel<sup>®</sup> iSite<sup>™</sup> controller (LCD) directly.

Copy the database to the USB key plugged into the USB port located on side of the SiteSentinel<sup>®</sup> iSite™ controller.

During this operation, the SiteSentinel<sup>®</sup> iSite<sup>™</sup> system is stopped and is not processing any data from devices or modules.

## 17.7 Clear Alarms

An alarm is information stored in the database about an event that happened inside the system. There are various kinds of alarms, such as those reported by a probe (high/low product or water level), by a sensor, by a leak detection system, etc.

Each alarm should be acknowledged that appears on the **Alarm** screen. The count of unacknowledged alarms has an impact on the **Open Alarms** value, which is displayed in a circle located at the bottom right-hand corner of the screen.

The *Clear Alarms* option allows the user to acknowledge all alarms and add information to those alarms.

Leak alarms are not acknowledged by this option.

- 1. Go to Settings
- 2. Go to Utilities
- 3. Choose Clear Alarms
- 4. Enter text to attach to each alarm
- 5. Press "Apply"

www.opwglobal.com

ONE COMPANY. ONE WORLD. ONE SOURCE.

Document #: M1601, Revision 2 Page 101 of 117

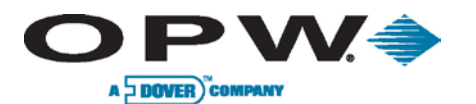

# **18 Versions**

The *Versions* screen displays all software versions of each individual module installed on the system, including additional information if the module is included in a package or is part of the system's platform.

|          | Modules versions    |             |                     |         |  |  |  |  |
|----------|---------------------|-------------|---------------------|---------|--|--|--|--|
|          | Module name         | Version     | Information         |         |  |  |  |  |
|          | OS WinCE            | 1.3.0.5     | mini-iSite Platform |         |  |  |  |  |
|          | UI                  | 2.00C.145   | OPWFMS Package      |         |  |  |  |  |
|          | Core                | 1.1.00.118  | OPWFMS Package      |         |  |  |  |  |
|          | UI HELP             | 2.00C.144   | OPWFMS Package      |         |  |  |  |  |
|          | DB                  | 3.42        | OPWFMS Package      |         |  |  |  |  |
| U        | Std-Reports         | 20120606.45 | OPWFMS Package      |         |  |  |  |  |
|          | System DB           | 342         |                     |         |  |  |  |  |
|          | dao.dll             | 1, 0, 2, 15 |                     |         |  |  |  |  |
| V        | axiohm.dll          | 2, 0, 0, 1  |                     |         |  |  |  |  |
|          | BRDdriver.dll       | 01.00A      |                     |         |  |  |  |  |
|          | ConfigModule.dll    | 1, 1, 0, 20 |                     |         |  |  |  |  |
|          | crypto.dll          | 1, 0, 0, 1  |                     |         |  |  |  |  |
|          | DBRestoreModule.dll | 2, 0, 0, 7  |                     |         |  |  |  |  |
| Cattings | Vertiers            |             |                     | 0.05.40 |  |  |  |  |

Figure 18-1 System Software Version

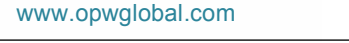

ONE COMPANY. ONE WORLD. ONE SOURCE."

Document #: M1601, Revision 2 Page 102 of 117

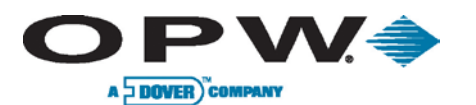

# **19 Site Summary**

The **Site Summary** screen displays general information regarding a site. The **Site Name**, **Site ID**, **Address** and **Phone** are used in the headers for generated reports.

|                       | Site Information                                                                                                    |
|-----------------------|----------------------------------------------------------------------------------------------------|
|                       |                                                                                                    |
|                       |                                                                                                    |
| Site Information      |                                                                                                    |
| Site Name:            | System*LLD Site ID: 000001                                                                                                    |
| Contact:              |                                                                                                    |
| Address Line 1:       |                                                                                                    |
| Address Line 2:       |                                                                                                    |
| State:                | L Code: 60525                                                                                                    |
| City:                 | Hodgkins                                                                                                    |
| Country:              | USA                                                                                                    |
| Phone:                | 708-485-4200                                                                                                    |
|                       |                                                                                                    |
|                       |                                                                                                    |
|                       | China China |
|                       |                                                                                                    |
| Settings Site Summary | 83540                                                                                                    |

Figure 19-1 Site Information

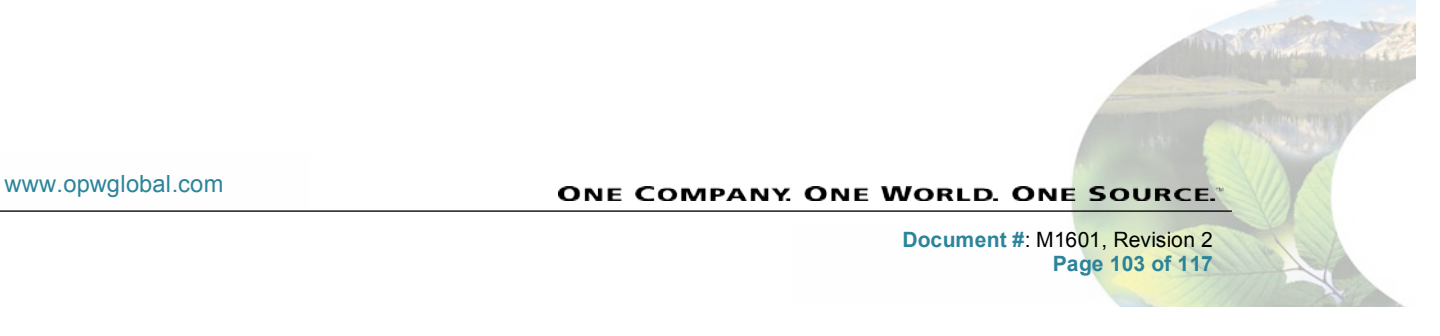

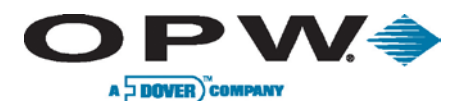

# 20 Software Setup

The SiteSentinel<sup>®</sup> iSite<sup>™</sup> console can be polled by several types of OPW software in order to allow for reconciliation and remote viewing of inventories and deliveries.

## 20.1 OPW Phoenix<sup>™</sup> Premier Direct

To setup communications in the SiteSentinel<sup>®</sup> iSite<sup>™</sup> system:

- 1. Go to Settings
- 2. Go to System
- 3. Go to Communications
- 4. Select Next
- 5. Select **POS Interface**
- 6. Select Serial
- 7. Select Map
- 8. Choose the following parameters:

| Mapping c   | onfiguration |   |
|-------------|--------------|---|
| Protocol:   | [COM] scp350 | • |
| Baud Rate:  | 9600         | • |
| Stop Bits:  | 1            | • |
| Data Bits:  | 8            | • |
| Parity:     | Ν            | • |
|             |              |   |
| Pos. Units: | US           | • |
| Parameters: |              |   |
| Apply       | Close        | _ |
|             | ×            |   |

#### Figure 20-1 Mapping Configuration

- a. Protocol: choose SCP350
- b. Baud Rate (must match Phoenix<sup>™</sup> Premier Direct baud rate)
- c. Stop Bits: choose 1
- d. Data Bits: choose 8
- e. Parity: choose None
- f. **Pos. Units**: select accordingly
- g. Parameters: erase information if populated
- 9. Press "Apply" to confirm Mapping Configuration setup

www.opwglobal.com

ONE COMPANY. ONE WORLD. ONE SOURCE."

Document #: M1601, Revision 2 Page 104 of 117

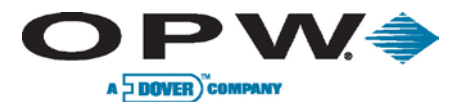

### 10. Setup Phoenix™ Software

a. Choose Tanks from the Site Information tab

| Tank Configuration                                                                         |                |
|--------------------------------------------------------------------------------------------|----------------|
| Tank         Product:         Tank Type:           Tank1         Unleaded         Standard | Add            |
|                                                                                            | Edit           |
|                                                                                            | Delete         |
| Blend Information:                                                                         | 1              |
| Primary Tank ID:                                                                           |                |
| Secondary Tank ID:                                                                         |                |
| Primary Blend Percentage:                                                                  | <u>C</u> lose  |
| Tank ID: 2                                                                                 |                |
| Tank Type: Standard 💌                                                                      | <u>S</u> ave   |
| Product: Unleaded                                                                          | <u>C</u> ancel |

Figure 20-2 Tank Configuration

- i. Press Add
- ii. Choose the Tank ID
- iii. Choose the Tank Type
- iv. Choose the Product
- v. Press Save
- vi. Repeat until all tanks are added
- b. Choose Gauge on Site Information tab

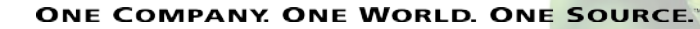

Document #: M1601, Revision 2 Page 105 of 117

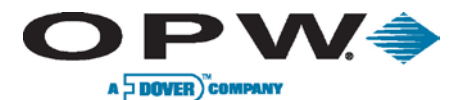

| 🖏 Tank Gauge      | Configuration               | <u> </u> |
|-------------------|-----------------------------|----------|
| Gauge Type:       | Site Sentinel 1             | •        |
| Connect Method    |                             |          |
| O Direct Connect  | ect                         |          |
| C Dial-Up         |                             |          |
| C FSC Pass-th     | rough Port                  |          |
| Switch-Box Contro | l Codes:                    |          |
| Phone:            |                             |          |
| COM Settings      |                             |          |
| Port Number:      | COM1 💌                      |          |
| Baud Rate:        | 9600 💌 Data Length:         | 7 💌      |
| Stop Bits:        | 1 Parity:                   | Even 💌   |
| 🔲 Gauge has re    | conciliation option enabled |          |
|                   | <u>D</u> K <u>C</u> ancel   | Apply    |

### Figure 20-3 Tank Gauge Configuration

- i. Choose **Gauge Type** SiteSentinel<sup>®</sup> 1 or SiteSentinel<sup>®</sup> iSite<sup>™</sup> depending on version
- ii. Choose Direct Connect
- iii. Choose COM Settings:
  - 1. Port Number port number the serial cable is connected to on the PC
  - 2. Baud Rate match baud rate set in SiteSentinel<sup>®</sup> iSite™
  - 3. Data Length match SiteSentinel<sup>®</sup> iSite<sup>™</sup> setting
  - 4. Stop Bits match SiteSentinel<sup>®</sup> iSite<sup>™</sup> setting
  - 5. **Parity** match SiteSentinel<sup>®</sup> iSite<sup>™</sup> setting
- iv. Press "Apply"
- c. Choose Pumps on Site Information tab

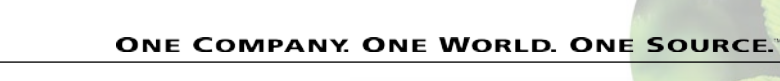

Document #: M1601, Revision 2 Page 106 of 117

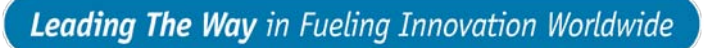

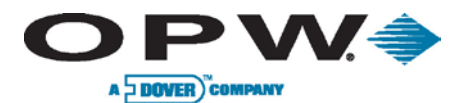

| ite:     |                 | nacion |        |                    |                  |          |              |                |
|----------|-----------------|--------|--------|--------------------|------------------|----------|--------------|----------------|
| Pump#    | W Hose 1        |        | Hose 2 |                    | Hose 3           | Hose 4   |              | ۵dd            |
|          | 1               |        |        |                    |                  |          |              | Linn           |
|          |                 |        |        |                    |                  |          | _            | Edit           |
|          |                 |        |        |                    |                  |          |              | <u>D</u> elete |
|          |                 |        |        |                    |                  |          |              |                |
|          |                 |        |        |                    |                  |          |              |                |
| • 1      |                 |        |        |                    |                  |          |              | Close          |
| <u> </u> |                 |        |        |                    |                  |          |              | 2000           |
| Add Pi   | ump             |        |        |                    |                  |          |              |                |
|          | <u>P</u> ump #: | 01 💌   |        | Hose <u>1</u> :  [ | ank 1 - Unleaded | <b></b>  |              |                |
|          |                 |        |        | Hose <u>2</u> :    |                  | <b>•</b> |              |                |
|          |                 |        |        | Hose <u>3</u> :    |                  | •        |              |                |
|          |                 |        |        | Hose <u>4</u> :    |                  | •        |              |                |
|          |                 |        |        | Hose <u>5</u> :    |                  | •        |              |                |
|          |                 |        |        | Hose 6:            |                  | •        |              |                |
|          |                 |        |        | Hose 7             |                  |          | <u>S</u> ave |                |
|          |                 |        |        | ното <u>т</u> . Г  |                  |          | <u>C</u> anc | .el            |
|          |                 |        |        | 11058 <u>0</u> . J |                  |          | L            |                |

Figure 20-4 Pump Configuration

- i. Select Add
- ii. Select Pump Number
- iii. Select **Products** for valid hoses
- iv. Select Save
- d. **Poll Gauge** using Phoenix<sup>™</sup> Program
  - i. Go to Utilities
  - ii. Go to Tank Gauge
  - iii. Go to Poll Gauge

www.opwglobal.com

ONE COMPANY. ONE WORLD. ONE SOURCE."

Document #: M1601, Revision 2 Page 107 of 117

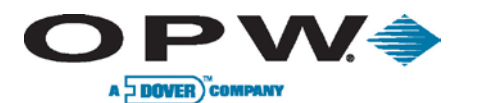

### 20.1.1 Internal Modem

To set up communications in the SiteSentinel<sup>®</sup> iSite<sup>™</sup> system:

- 1. Go to Settings
- 2. Go to System
- 3. Go to Communications
- 4. Select Next
- 5. Select POS Interface
- 6. Select Modem number being used
- 7. Select Map
- 8. Choose Parameters
- 9. Protocol choose SCP350
  - a. Baud Rate (must match Phoenix<sup>™</sup> baud rate)
  - b. Stop Bits choose 1

  - c. Data Bits choose 8
    d. Parity choose None
  - e. Pos. Units select accordingly
  - f. Parameters erase info if populated
- 10. Press "Apply"
- 11. Setup Phoenix<sup>™</sup> Software
  - a. Choose Tanks on Site Information tab:
    - i. Press Add
    - ii. Choose the Tank ID
    - iii. Choose the Tank Type
    - iv. Choose the Product
    - v. Press Save
    - vi. Repeat until all tanks are added
  - b. Choose Gauge on Site Information tab:
    - i. Choose **Gauge Type** SiteSentinel<sup>®</sup> 1 or SiteSentinel<sup>®</sup> iSite<sup>™</sup> depending on version
    - ii. Choose Modem Connect
    - iii. Enter Phone Number
    - iv. Choose COM Settings
      - 1. Port Number port number the serial cable is connected to on the PC
      - 2. Baud Rate match baud rate set in SiteSentinel<sup>®</sup> iSite™
      - 3. Data Length match SiteSentinel<sup>®</sup> iSite<sup>™</sup> setting
      - 4. Stop Bits match SiteSentinel<sup>®</sup> iSite<sup>™</sup> setting
      - 5. Parity match SiteSentinel<sup>®</sup> iSite™ setting
    - v. Press "Apply"
  - c. Choose Pumps on Site Information tab
    - i. Select Add
    - ii. Select Pump Number
    - iii. Select Products for valid hoses
    - iv. Select Save
  - d. Poll Gauge using Phoenix<sup>™</sup> Program
    - i. Go to Utilities
    - ii. Go to Tank Gauge
    - iii. Go to Poll Gauge

www.opwglobal.com

ONE COMPANY. ONE WORLD. ONE SOURCE.
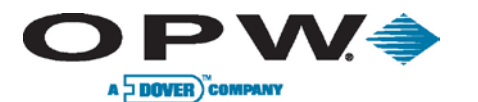

# 20.1.2 TCP/IP

To set up communications in the SiteSentinel<sup>®</sup> iSite<sup>™</sup> system:

- 1. Go to Settings
- 2. Go to System
- 3. Go to Communications
- 4. Select Next
- 5. Select POS Interface
- 6. Select LAN/WAN
- 7. Select Map
- 8. Choose Parameters
  - a. Protocol choose SCP350
  - b. Port enter 2377 for SCP350
  - c. Pos. Units select accordingly
  - d. Parameters erase info if populated
- 9. Press "Apply"
- 10. Setup Phoenix™ Software
  - a. Choose Tanks on Site Information tab
    - i. Press Add
    - ii. Choose the Tank ID
    - iii. Choose the Tank Type
    - iv. Choose the **Product**
    - v. Press Save
    - vi. Repeat until all tanks are added
  - b. Choose Gauge on Site Information tab
    - i. Choose Gauge Type SiteSentinel<sup>®</sup> 1 or SiteSentinel<sup>®</sup> iSite™ depending on version
    - ii. Choose Modem Connect
    - iii. Enter IP Address and Port Number (xxx.xxx.xxx.xxx/pppp)
    - iv. Choose **COM Settings** (these settings need to be set but are not used because Phoenix<sup>™</sup> is utilizing dial-up connection for TCP/IP)
      - 1. Port Number choose any option
      - 2. Baud Rate choose any option
      - 3. Data Length choose any option
      - 4. Stop Bits choose any option
      - 5. **Parity** choose any option
    - v. Press "Apply"
  - c. Choose Pumps on Site Information tab
    - i. Select Add
      - ii. Select **Pump** number
      - iii. Select **Products** for valid hoses
    - iv. Select Save
  - d. **Poll Gauge** using Phoenix<sup>™</sup> Program
    - i. Go to Utilities
    - ii. Go to Tank Gauge
    - iii. Go to Poll Gauge

www.opwglobal.com

ONE COMPANY. ONE WORLD. ONE SOURCE."

Document #: M1601, Revision 2 Page 109 of 117

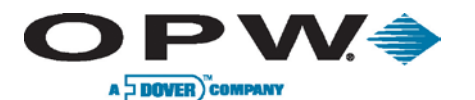

# 20.1.3 Pass-through Port

The SiteSentinel<sup>®</sup> iSite<sup>™</sup> console can be polled using the pass-through port on either the System2<sup>™</sup> FSC or the FSC3000<sup>™</sup>, and connecting to a serial port on the SiteSentinel<sup>®</sup> iSite<sup>™</sup> console.

Cables required:

- For System2<sup>™</sup> FSC users without networks enabled use cable part #20-1612 connected to AUX 3 on FSC.
- For System2<sup>™</sup> FSC users with networks enabled use cable part # 20-1611 connected to AUX 2 on FSC.
- For FSC3000<sup>™</sup> users use cable part #20-1613 connected to port 8 on FSC3000<sup>™</sup>.

To set up Communications in SiteSentinel<sup>®</sup> iSite<sup>™</sup> console:

- 1. Go to Settings
- 2. Go to System
- 3. Go to **Communications**
- 4. Select Next
- 5. Select **POS Interface**
- 6. Select Serial
- 7. Select Map
- 8. Choose **Parameters** 
  - a. Protocol choose SCP350
  - b. Baud Rate (must match Phoenix<sup>™</sup> baud rate)
  - c. Stop Bits choose 1
  - d. Data Bits choose 8
  - e. **Parity** choose None
  - f. **Pos. Units** select accordingly
  - g. Parameters erase info if populated
- 9. Press "Apply"
- 10. Setup Phoenix<sup>™</sup> Software
  - a. Choose Tanks on Site Information tab
    - i. Press Add
    - ii. Choose the Tank ID
    - iii. Choose the Tank Type
    - iv. Choose the Product
    - v. Press Save
    - vi. Repeat until all tanks are added
  - b. Choose Gauge on Site Information tab
    - i. Choose **Gauge Type** SiteSentinel 1<sup>®</sup> or SiteSentinel<sup>®</sup> iSite<sup>™</sup> depending on version
    - ii. Choose FSC Pass-through Port
    - iii. Press "Apply"
  - c. Choose Pumps on Site Information tab
    - i. Select Add
    - ii. Select Pump number
    - iii. Select **Products** for valid hoses
    - iv. Select Save
  - d. **Poll Gauge** using Phoenix<sup>™</sup> Program
    - i. Go to Utilities
    - ii. Go to Tank Gauge
    - iii. Go to Poll Gauge

www.opwglobal.com

ONE COMPANY. ONE WORLD. ONE SOURCE."

Document #: M1601, Revision 2 Page 110 of 117

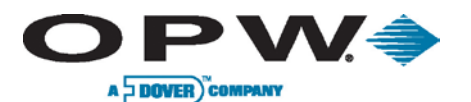

# 20.2 OPW Phoenix<sup>™</sup> Premier (Third-Party) Direct

To set up Communications in SiteSentinel<sup>®</sup> iSite<sup>™</sup> console:

- 1. Go to **Settings**
- 2. Go to Svstem
- 3. Go to Communications
- 4 Select Next
- 5. Select POS Interface
- 6. Select Serial
- Select Map
   Choose Parameters
  - a. Protocol choose TLS350
  - b. **Baud Rate** (must match Phoenix<sup>™</sup> baud rate)
  - c. Stop Bits choose 1
  - d. Data Bits choose 8
  - e. Parity choose None
  - f. Pos. Units select accordingly
  - g. Parameters erase info if populated
- 9. Press "Apply"
- 10. Setup Phoenix<sup>™</sup> Software
  - a. Choose Tanks on Site Information tab
    - i. Press Add
    - ii. Choose the Tank ID
    - iii. Choose the Tank Type
    - iv. Choose the **Product**
    - v. Press Save
    - vi. Repeat until all tanks are added
  - b. Choose Gauge on Site Information tab
    - i. Choose Gauge Type TLS350
    - ii. Choose Direct Connect
    - iii. Choose COM Settings
      - 1. Port Number: port number the serial cable is connected to on the PC
      - 2. Baud Rate: match baud rate set in SiteSentinel<sup>®</sup> iSite™
      - 3. **Data Length:** match SiteSentinel<sup>®</sup> iSite<sup>™</sup> setting
      - 4. Stop Bits: match SiteSentinel<sup>®</sup> iSite<sup>™</sup> setting
      - 5. **Parity:** match SiteSentinel<sup>®</sup> iSite<sup>™</sup> setting
    - iv. Press "Apply"
  - c. Choose Pumps on Site Information tab
    - i. Select Add
    - ii. Select Pump number
    - iii. Select Products for valid hoses
    - iv. Select Save
  - d. Poll Gauge using Phoenix<sup>™</sup> Program
    - i. Go to Utilities
    - ii. Go to Tank Gauge
    - iii. Go to Poll Gauge

www.opwglobal.com

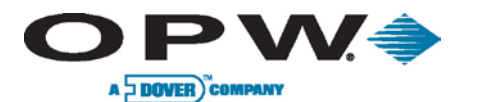

# 20.2.1 Internal Modem

To set up Communications in SiteSentinel<sup>®</sup> iSite<sup>™</sup> console:

- 1. Go to Settings
- 2. Go to System
- 3. Go to Communications
- 4. Select Next
- 5. Select **POS Interface**
- 6. Select Modem Number being used
- 7. Select Map
- 8. Choose Parameters
  - a. Protocol: choose TLS350
  - b. Baud Rate (must match Phoenix™ baud rate)
  - c. Stop Bits: choose 1
  - d. Data Bits: choose 8
  - e. Parity: choose None
  - f. Pos. Units: select accordingly
  - g. Parameters: erase info if populated
- 9. Press "Apply"
- 10. Setup Phoenix<sup>™</sup> Software
  - a. Choose Tanks on Site Information tab
    - i. Press Add
    - ii. Choose the Tank ID
    - iii. Choose the Tank Type
    - iv. Choose the Product
    - v. Press Save
    - vi. Repeat until all tanks are added
  - b. Choose Gauge on Site Information tab
    - i. Choose Gauge Type TLS350
    - ii. Choose Modem Connect
    - iii. Enter Phone Number
    - iv. Choose COM Settings
      - 1. Port Number: port number the serial cable is connected to on the PC
      - 2. Baud Rate: match baud rate set in SiteSentinel<sup>®</sup> iSite™
      - 3. **Data Length:** match SiteSentinel<sup>®</sup> iSite™ setting
      - Stop Bits: match SiteSentinel<sup>®</sup> iSite™ setting
      - 5. **Parity:** match SiteSentinel<sup>®</sup> iSite<sup>™</sup> setting
    - v. Press "Apply"
  - c. Choose Pumps on Site Information tab
    - i. Select Add
    - ii. Select **Pump** number
    - iii. Select **Products** for valid hoses
    - iv. Select Save
  - d. Poll Gauge using Phoenix™ Program
    - i. Go to Utilities
    - ii. Go to Tank Gauge
    - iii. Go to Poll Gauge

www.opwglobal.com

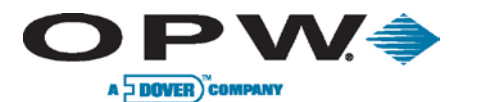

### 20.2.2 TCP/IP

To set up Communications in SiteSentinel<sup>®</sup> iSite<sup>™</sup> console:

- 1. Go to Settings
- 2. Go to System
- 3. Go to Communications
- 4. Select Next
- 5. Select POS Interface
- 6. Select LAN/WAN
- 7. Select Map
- 8. Choose Parameters
  - a. Protocol: choose TLS350
  - b. Port: enter 2374 for TLS350
  - c. Pos. Units: select accordingly
  - d. Parameters: erase info if populated
- 9. Press "Apply"
- 10. Setup Phoenix™ Software
  - a. Choose Tanks on Site Information tab
    - i. Press Add
    - ii. Choose the Tank ID
    - iii. Choose the Tank Type
    - iv. Choose the Product
    - v. Press Save
    - vi. Repeat until all tanks are added
  - b. Choose Gauge on Site Information tab
    - i. Choose Gauge Type TLS350
    - ii. Choose Modem Connect
    - iii. Enter IP Address and Port Number (xxx.xxx.xxx.xxx/pppp)
    - iv. Choose COM Settings (these settings need to be set but are not used because Phoenix<sup>™</sup> is utilizing dial-up connection for TCP/IP)
      - 1. Port Number: choose any option

      - Baud Rate: choose any option
         Data Length: choose any option
         Stop Bits: choose any option
         Parity: choose any option
    - v. Press "Apply"
  - c. Choose Pumps on Site Information tab
    - i. Select Add
    - ii. Select Pump Number
    - iii. Select Products for valid hoses
    - iv. Select Save
  - d. Poll Gauge using Phoenix<sup>™</sup> Program
    - i. Go to Utilities
    - ii. Go to Tank Gauge
    - iii. Go to Poll Gauge

www.opwglobal.com

ONE COMPANY. ONE WORLD. ONE SOURCE.

Document #: M1601, Revision 2 Page 113 of 117

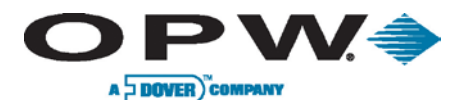

### 20.2.3 Pass-through Port

The SiteSentinel<sup>®</sup> iSite<sup>™</sup> console can be polled using the pass-through port on either the System2<sup>™</sup> FSC or the FSC3000<sup>™</sup> and connecting to a serial port on the SiteSentinel<sup>®</sup> iSite<sup>™</sup> console.

Cables required:

- For System2<sup>™</sup> FSC users without networks enabled use cable part # 20-1612 connected to AUX 3 on FSC.
- For System2<sup>™</sup> FSC users with networks enabled use cable part # 20-1611 connected to AUX 2 on FSC.
- For FSC3000<sup>™</sup> users, use cable part # 20-1613 connected to port 8 on FSC3000.

To Setup Communications in SiteSentinel<sup>®</sup> iSite<sup>™</sup> console:

- 1. Go to Settings
- 2. Go to System
- 3. Go to Communications
- Select Next
- 5. Select POS Interface
- 6. Select Serial
- 7. Select Map
- 8. Choose Parameters
  - a. Protocol: choose TLS350
  - b. Baud Rate: (must match Phoenix<sup>™</sup> baud rate)

  - c. Stop Bits: choose 1
    d. Data Bits: choose 8
  - e. Parity: choose None
  - f. **Pos. Units:** select accordingly
  - g. Parameters: erase info if populated
- 9. Press "Apply"
- 10. Setup Phoenix<sup>™</sup> Software
  - a. Choose Tanks on Site Information tab
    - i. Press Add
    - ii. Choose the Tank ID
    - iii. Choose the Tank Type
    - iv. Choose **Product**
    - v. Press Save
    - vi. Repeat until all tanks are added
  - b. Choose Gauge on Site Information tab
    - i. Choose Gauge Type TLS350
    - ii. Choose FSC Pass-through Port
    - iii. Press Apply
  - c. Choose Pumps on Site Information tab
    - i. Select Add
    - ii. Select Pump Number
    - iii. Select **Products** for valid hoses
    - iv. Select Save
  - d. **Poll Gauge** using Phoenix<sup>™</sup> Program
    - i. Go to Utilities
    - ii. Go to Tank Gauge
    - iii. Go to Poll Gauge

www.opwglobal.com

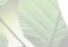

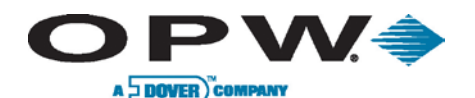

# 21 Firmware

To upgrade the SiteSentinel<sup>®</sup> iSite<sup>™</sup> console firmware version, follow the instructions below.

| 1. Press brows<br>2. Press uploa<br>3. Press upgra | e to select a *.cab o<br>d to save file to syst<br>de to upgrade the s | or *.ssr file.<br>em.<br>ystem |        |
|----------------------------------------------------|------------------------------------------------------------------------|--------------------------------|--------|
|                                                    |                                                                        |                                |        |
|                                                    |                                                                        |                                |        |
| File with upgrade to be                            | applied:                                                               |                                |        |
|                                                    |                                                                        |                                | Browse |

Figure 21-1 Firmware Upgrade

### 21.1 File Upgrade (.cab)

- 1. Log in to the SiteSentinel<sup>®</sup> iSite<sup>™</sup> as a user with access to settings
- 2. Press the Settings button (located at the bottom-left corner of the screen)
- 3. From the **Settings** menu, press the **System** button
- 4. From the **System** menu, press the **Firmware** button
- 5. Now using the **Browse** button, choose the first .*cab file* from the location where the update files are stored.
- 6. The same process is followed if the upgrade is performed locally at the SiteSentinel<sup>®</sup> iSite<sup>™</sup> screen.

The .cab files should be run in alphabetical order, one at a time.

- 7. Once the file has been selected it will appear in the file bar at the bottom of the firmware window.
- Now press the Upload button, this will transfer the file from its current location (a remote laptop drive or a local USB memory key inserted in the side of the SiteSentinel<sup>®</sup> iSite<sup>™</sup> console) to the internal CF card in preparation for the upgrade process to begin.
- 9. During the transfer process a file progress indicator will be displayed showing the number of bytes transferred on the left and the number of bytes remaining on the right.
- 10. Once the transfer is complete, the upper pane of the **Firmware** screen will show the details of the file transferred.
- 11. To perform the .cab file upgrade process you should now press the Upgrade button.
- 12. When the upgrade is complete, the SiteSentinel<sup>®</sup> iSite<sup>™</sup> console will reboot as indicated on the screen shown above.

Not all .cab file upgrades will require a reboot.

13. Repeat the process for each of the .cab files supplied for a given upgrade. Some upgrades will have multiple .cab files associated with them.

www.opwglobal.com

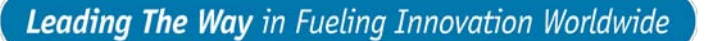

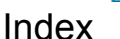

0.1 Periodic Failure, 32 0.2 Periodic Failure, 32 Access Levels, 49 ACR, 15, 17, 20, 22, 23, 26, 27, 72, 75, 77 administrator, 7, 41, 68 Alarm Actions, 30, 32, 33, 34, 45, 47 Alarm Preferences, 51 Analog Sensor, 12 AST Flex Probe, 12, 21 Auto Detection, 11, 36 Auto Detection Process, 18 Autocalibration, 27, 29, 96, 98 Auto-Logout, 48 Backup System, 101 Capacity, 19, 21 Coefficient, 16, 84, 85, 86 Communications, 55, 57, 58, 105, 109, 110, 111, 112, 113, 114, 115 Copying Database, 102 CTE Category, 16, 20 delivery timer, 20, 21 Density Probe, 12, 35 Density Variation Warning, 31 Device Setup, 18 Digital Sensor, 12 dished end radius, 19 Dispenser Map, 75 EECO Probe, 12, 21 Email, 30, 32, 49, 50, 53, 56, 71, 98, 99 Email & SMS Setup, 71 EMCO, 14 Escalation Alarms, 34 Ethernet, 56, 60, 61 Evaporation Factor, 20, 22 Export Data, 25, 26 Fail RTD/Thermistor, 31

VV 🌧

Fax Service, 62 Firmware, 9, 116 GSM Modem, 50, 62 High Product, 24 High Temperature, 24, 31, 84 High Water, 24 High-High Product, 24 High-High Water, 24 Home Menu, 8, 9 Hose Mapping, 9, 73, 75 Import Data, 25, 26 Installed Options, 72 In-Tank Leak Test Failure, 31 In-Tank Test Warning, 31, 78 Introduction, 36 Label, 21 Leak Detection, 9, 78, 79, 81, 93, 101 Level 0 Auto Detection, 9 Level 1 Auto Detection, 11 Level 2 Auto Detection, 11 LIM, 9, 12, 14, 36, 37, 38, 39, 40, 54 LLD, 11, 12, 14, 31, 32, 37, 40, 72, 84, 85, 86 Lock Tank, 18, 26 Log Files, 100, 101 Log In, 7 Low Product, 24 Low Temperature, 24, 31 Lower Thresholds, 47 Low-Low Product, 24 LTNV, 54 Main Toolbar, 8, 9 Maintenance Mode, 100, 101 Manifold, 51 Manifold Broken, 54, 84, 85, 86, 91, 92 Manifold Group, 78, 84, 85, 87, 88 Manifold Logic, 51, 78

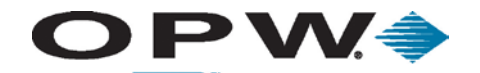

Leading The Way in Fueling Innovation Worldwide

A DOVER COMPANY Module Detection, 9 Networking, 9, 55, 56 Networking Setup, 55 Non-Blended Product, 17 OM4 modules, 9 On-Demand, 81, 96 Pass-through Port, 111, 115 Petro-Net<sup>™</sup> Host, 59, 60 Phoenix, 61, 105, 106, 108, 109, 110, 111, 112, 113, 114, 115 Port Connections, 57 POS Interface, 60, 61, 105, 109, 110, 111, 112, 113, 114, 115 Printer, 54, 63, 64, 66, 69, 98 Printer Setup, 63 Probe Failure, 31 product density, 20, 21 Product High, 30 Product High-High, 30 Product ID, 17 Product Low-Low, 30 Product Name, 17 Product Offset, 21 product temperature, 21 Product Type, 17, 19, 21 Products, 15 Pump Interface, 61 Reconciliation, 73, 77, 96, 98 Remote Access, 49 Restore System, 100 Security, 9, 48 Segment Data, 83, 84 Segments, 29, 83, 85, 86, 101

Site Schematics, 76 SLD, 20, 51, 72, 78, 79, 81, 82, 83, 84, 85, 86, 87, 88, 89, 90, 93, 94, 95, 100, 101 Smart Modules, 9 Smart sensors, 18, 45, 46 SMS, 30, 32, 33, 34, 46, 47, 50, 53, 56, 71, 101 Software, 72, 105, 106, 109, 110, 111, 112, 113, 114, 115 Static On-Demand, 80 STP, 37, 38, 41, 54 System Alarms, 53 System Preferences, 51 Tank Correction Table, 25 tank diameter, 19 Tank ID, 19, 21 Tank Shape, 19, 21 Tank Strapping Table, 26 TCP/IP, 65, 66, 110, 114 Test History, 83, 84 Theft, 31 Upper Thresholds, 47 User Preferences, 9, 51, 52 UST, 78, 80, 81 Utilities, 100, 101, 102, 108, 109, 110, 111, 112, 113, 114, 115 VLLD, 36, 37, 39, 40, 41 Volumetric Line Leak Detection, 36 VSmart Modules, 9, 18 Warning Preferences, 53 water float, 19, 20, 21 water float offset, 19, 21 Water High, 30 Water High-High, 30 Weights and Measures, 18, 72